# WinFXNet ПО конфигурации системы FX NET

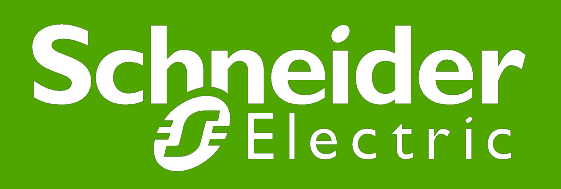

#### Установка WinFXNet

#### • Приобретаете HASP

- В HASP находятся часы, которые отсчитывают 4 года от получения лицензии
- Приобретаете лицензию на WinFXNet с необходимыми опциями
  - возможность работы с лазерными извещателями
  - разрешение режима задержки тревог
  - разрешение изменения параметров обнаружения пожара
  - разрешение чтения из панели
  - разрешение записи в панель
  - От ТАС получаете файл winfxnet.lic
- От ТАС получаете программу WinFXNet
- Запускаете Setup. Он установит драйвер HASP и WinFXNet
- Перепишите файл русификации winfxnetru.txt в каталог с файлами WinFXNet
- При первом запуске запросит место положения лицензионного файла (winfxnet.lic). Укажите его.
- Все, программа будет работать.
- Внимание! Программой WinFXNet нельзя конфигурировать панели системы ESA-MESA-FX.

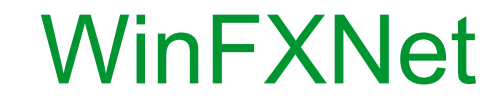

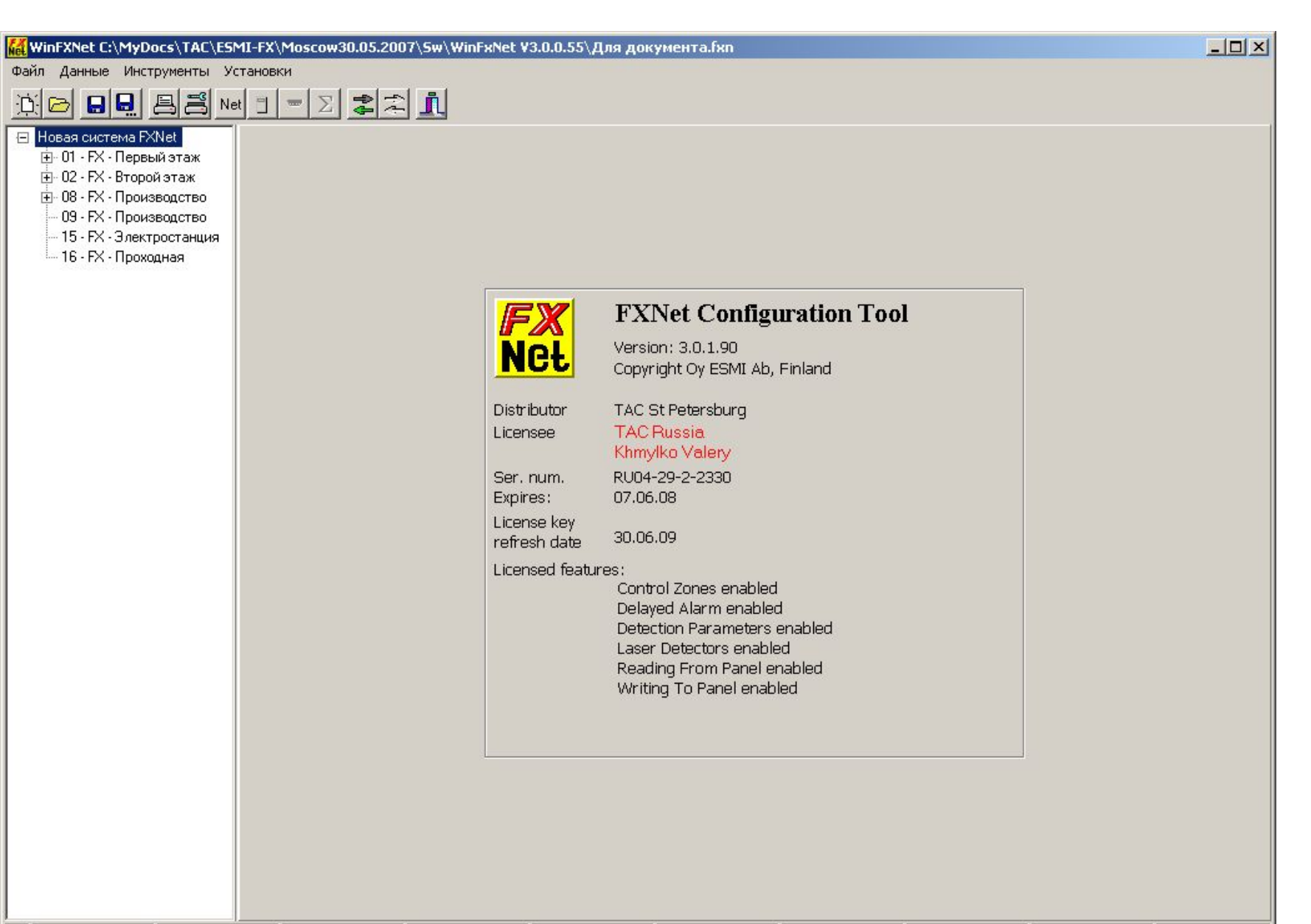

#### WinFXNet

- Сначала необходимо разработать проект противопожарной системы на основе системы FX NET
- Для удобства подготовки к конфигурированию системы рекомендуется заполнить формы файла O1708RU3 FXNet-Руководство и данные по конфигурации (д.б. на диске)
- После этого можно приступить к созданию проекта в WinFXNet
- Для создания проекта надо заполнить 3 формы:
- Сеть

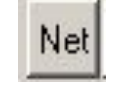

- Данные о панели
- Данные по адресам и тексты

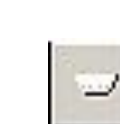

| <b>WinFXNet</b>         |                                        |          |
|-------------------------|----------------------------------------|----------|
| Файл Данные Инструменты | Установки                              |          |
| <u>ne ee ez</u>         | Net I = Z ZZ L                         |          |
| — Новая система FXNet   | Панели Видимость панелей Шлейфы и зоны |          |
|                         | Системное имя FXNet Тип Системы        | ИСК      |
|                         | Новая система FXNet С Сетевая          |          |
|                         | Панеди ЕХNet                           | ХОтмена  |
|                         | № Тип Имя ID панели Тип г              | анели    |
|                         | 0 ÷ FX                                 | <b>x</b> |
|                         | Имя панели                             |          |
|                         |                                        |          |
|                         |                                        |          |
|                         | Дооавить                               |          |
|                         | Изменить                               |          |
|                         | Удалить                                |          |
|                         |                                        |          |
|                         |                                        |          |
|                         |                                        |          |
|                         |                                        |          |
|                         |                                        |          |
|                         |                                        |          |
|                         |                                        |          |
|                         |                                        |          |
|                         |                                        |          |
|                         |                                        |          |
|                         |                                        |          |
|                         |                                        |          |
|                         |                                        |          |
|                         | 4                                      |          |
|                         |                                        |          |
|                         |                                        |          |
|                         |                                        |          |
|                         |                                        |          |
|                         |                                        |          |
|                         |                                        |          |
|                         | рысерите фаил - Пове                   |          |
|                         |                                        |          |
|                         |                                        |          |
|                         |                                        |          |
|                         |                                        |          |

| <pre>Winter View View View View View View View View</pre>                                                                                                    | WinFXNet                |                                                                                                    |                                                                                             |          |                                                                         |             |
|----------------------------------------------------------------------------------------------------|-------------------------|----------------------------------------------------------------------------------------------------|---------------------------------------------------------------------------------------------|----------|-------------------------------------------------------------------------|-------------|
| Heas carcered PAH Heas carcered PAH Heas carcered PAH Interd light carcered PAH Interd light carcere                                                                                                    | райл Данные Инструменты | Установки                                                                                                    |                                                                                             |          |                                                                         |             |
| Baseccess 2014                                                                                                    |                         |                                                                                                    |                                                                                             |          |                                                                         |             |
| Implementations in Productions       Implementations         Implementations       Implementations         Implementations       Implementations                                                                                                    | — Новая система FXNet   | Панели Видимость панелей Шлейфы и зонь                                                                                                    | 1                                                                                           |          |                                                                         |             |
| Рима остъо в №и                                                                                                    |                         | Системное имя FXNet                                                                                                    | – С Автономная                                                                              | 🗸 ок     |                                                                         |             |
| Граница и продикти и продикти и |                         | Новая система FXNet                                                                                                    | 📀 Сетевая                                                                                   |          |                                                                         |             |
| И         Тил Переналата         Тил Переналата           02         20         20         20         20         20         20         20         20         20         20         20         20         20         20         20         20         20         20         20         20         20         20         20         20         20         20         20         20         20         20         20         20         20         20         20         20         20         20         20         20         20         20         20         20         20         20         20         20         20         20         20         20         20         20         20         20         20         20         20         20         20         20         20         20         20         20         20         20         20         20         20         20         20         20         20         20         20         20         20         20         20         20         20         20         20         20         20         20         20         20         20         20         20         20         20                                                                                                    |                         | Панели FXNet                                                                                                    |                                                                                             | 👗 Отмена |                                                                         |             |
| Добавить -> заполняем ID, тиг<br>название панели<br>ID=0 - панель автономная                                                                                                    |                         | №         Тип         Имя           01         FX         Первый этаж           02         FX         Второй этаж           08         FX         Производство           09         FX         Производство           15         FX         Электростанция           16         FX         Проходная | ID панели<br>17 <u>×</u> РХ ▼<br>Имя панели<br>Проходнах<br>Добавить<br>Изменить<br>Удалить |          |                                                                         |             |
|                                                                                                    |                         |                                                                                                    |                                                                                             |          | Добавить -> заполняем ID<br>название панели<br>ID=0 – панель автономная | ), тип<br>а |
|                                                                                                    |                         |                                                                                                    |                                                                                             |          |                                                                         |             |

| 🕻 WinFXNet                                |                |            |                      |                           |       |            | <u>_                                    </u> |         |
|-------------------------------------------|----------------|------------|----------------------|---------------------------|-------|------------|----------------------------------------------|---------|
| Файл Данные Инструменты                   | Установ        | жи         |                      |                           |       |            |                                              |         |
| jid BBB                                   | Net 🗐          | $=\Sigma$  |                      |                           |       |            |                                              |         |
| 🖃 Новая система FXNet                     | Панели         | Видимос    | ть панелей   Шлейфын | и зоны]                   |       |            |                                              |         |
| 🕂 01 - FX - Первый этаж                   |                |            | 1                    |                           |       |            |                                              |         |
| 🕀 02 - FX - Второй этаж                   |                |            |                      |                           |       | 🗸 ОК       |                                              |         |
| •• U8 • FX • Производство     ••• 09 • FX |                |            |                      |                           |       |            | 1                                            |         |
| — 15 - FX - Электростани                  | C              |            |                      | элогических соединении    |       | 🗶 Отменить | 3                                            |         |
| 16 - FX - Проходная                       | Сводк          | а по видин | мым панелям          |                           |       |            |                                              |         |
|                                           | N <sup>2</sup> | ГИП<br>FX  | ИМЯ<br>Первый этаж   | Видимые панели            |       |            |                                              |         |
|                                           | 02             | FX         | Второй этаж          | 01; 02;                   |       |            |                                              |         |
|                                           | 08             | FX         | Производство         | 08; 09; 15;               |       |            |                                              |         |
|                                           | 09             | FX         | Производство         | 09;                       |       |            |                                              |         |
|                                           | 15             | FX         | Электростанция       | 15;<br>01+02+09+09+15+16+ |       |            |                                              |         |
|                                           | 10             | 10         | проходная            | 01, 02, 00, 03, 13, 10,   |       |            |                                              |         |
|                                           |                |            |                      |                           |       |            |                                              |         |
|                                           |                | _          |                      |                           |       |            |                                              |         |
|                                           | -              | _          |                      |                           |       |            |                                              |         |
|                                           |                |            |                      |                           |       |            |                                              |         |
|                                           | -              |            |                      |                           | Перех | ходим на с | траницу «Видим                               | ость    |
|                                           | -              |            |                      |                           |       | той» Клик  |                                              | ишой цэ |
|                                           |                |            |                      |                           | Папел |            | аем правой клав                              | ишеи на |
|                                           |                |            |                      |                           | панел | 1Ь         |                                              |         |
|                                           | -              |            |                      |                           | (     |            |                                              | )       |
|                                           |                |            |                      |                           |       |            |                                              |         |
|                                           |                |            |                      |                           |       |            |                                              |         |
|                                           | -              | _          |                      |                           |       |            |                                              |         |
|                                           |                |            |                      |                           |       |            |                                              |         |
|                                           |                |            |                      |                           |       |            |                                              |         |
|                                           | 1              |            |                      |                           |       |            |                                              |         |
|                                           |                |            |                      |                           |       |            |                                              |         |
|                                           |                |            |                      |                           |       |            |                                              |         |
|                                           |                |            |                      |                           |       |            |                                              |         |
|                                           |                |            |                      |                           |       |            |                                              |         |
|                                           |                |            |                      |                           |       |            |                                              |         |
|                                           |                |            |                      |                           |       |            |                                              |         |
|                                           |                |            |                      |                           |       |            |                                              |         |
|                                           |                |            |                      |                           |       |            |                                              |         |
|                                           |                |            |                      |                           |       |            |                                              | 7       |
| K                                         |                |            | 12 12                |                           |       |            |                                              |         |

| WinFXNet C:\MyDocs\TAC\ES                           | MI-FX\Mo | oscow30.05.20   | 07\5w\WinFxNet ¥         | /3.0.0.55∖Для док               | умента.fxn |    |          |           | -OX      |        |   |
|-----------------------------------------------------|----------|-----------------|--------------------------|---------------------------------|------------|----|----------|-----------|----------|--------|---|
| Файл Данные Инструменты Ус                          | становки |                 |                          |                                 |            |    |          |           |          |        |   |
| MO BB BB Ne                                         | et 📋 📼   | Σ A             |                          |                                 |            |    |          |           |          |        |   |
| 🖂 Новая система FXNet                               | Панели   | Видимость па    | нелей Шлейфы и з         | юны                             |            |    |          |           |          |        |   |
| ⊕ 01 · FX · Первый этаж                             |          |                 |                          |                                 |            |    | 8        |           |          |        |   |
|                                                     |          |                 |                          |                                 |            |    |          | 🗸 ок      |          |        |   |
| — 09 · FX · Производство                            |          |                 |                          | 9 логических со                 | единений   |    | >        | 🕻 Отмена  |          |        |   |
| — 15 - FX - Электростанция<br>— 16 - FX - Проходиза | Сводн    | ка по видимым і | танелям                  |                                 |            |    |          |           |          |        |   |
| то то то то то то то то                             | Nº<br>01 | Тип И           | мя                       | Видимые панели                  |            |    |          |           |          |        |   |
|                                                     | 01       | FX D            | ервыи этаж<br>горой этаж | 01;02;                          |            |    |          |           |          |        |   |
|                                                     | 08       | FX II           | ООИЗВОДСТВО              | 08; I BEIOPATE                  |            |    |          |           |          |        |   |
|                                                     | 15       | FX 3.           | пектростанция            | 15; Копировать<br>15; Российски | >          |    |          |           |          |        |   |
|                                                     | 16       | FX D            | оходная                  | 01;1 вставить                   | 10         |    |          |           |          |        |   |
|                                                     |          |                 |                          |                                 |            |    |          |           |          |        |   |
|                                                     |          |                 |                          |                                 |            |    |          |           |          |        |   |
|                                                     |          |                 |                          |                                 |            | «E | выбрать» | - выход н | а диалог | выбора |   |
|                                                     |          |                 |                          |                                 |            | ВИ | димых па | нелей.    |          |        |   |
|                                                     |          |                 |                          |                                 |            |    |          |           |          |        | J |
|                                                     |          |                 |                          |                                 |            |    |          |           |          |        |   |
|                                                     |          |                 |                          |                                 |            |    |          |           |          |        |   |
|                                                     |          |                 |                          |                                 |            |    |          |           |          |        |   |
|                                                     |          |                 |                          |                                 |            |    |          |           |          |        |   |
|                                                     |          |                 |                          |                                 |            |    |          |           |          |        |   |
|                                                     |          |                 |                          |                                 |            |    |          |           |          |        |   |
|                                                     |          |                 |                          |                                 |            |    |          |           |          |        |   |
|                                                     | - 25     |                 |                          |                                 |            |    |          |           |          |        |   |
|                                                     |          |                 |                          |                                 |            |    |          |           |          |        |   |
|                                                     |          |                 |                          |                                 |            |    |          |           |          |        |   |
|                                                     |          |                 |                          |                                 |            |    |          |           |          |        |   |
|                                                     |          |                 |                          |                                 |            |    |          |           |          |        |   |
|                                                     |          |                 |                          |                                 |            |    |          |           |          |        |   |
|                                                     |          |                 |                          |                                 |            |    |          |           |          |        | 8 |
|                                                     |          |                 |                          |                                 |            |    |          |           | 11.      |        |   |

| WinFXNet C:\MyDocs\TAE\E5                           | MI-FX\Mo | oscow30.05.  | 2007\Sw\Wir  | nFxNet V | 3.0.0.55\Для докуме  | ента.fxn |              |               |                |        |
|-----------------------------------------------------|----------|--------------|--------------|----------|----------------------|----------|--------------|---------------|----------------|--------|
| Файл Данные Инструменты У                           | становки |              |              |          |                      |          |              |               |                |        |
|                                                     | et 🗍 📼   |              | a I          |          |                      |          |              |               |                |        |
| 🕀 Новая система FXNet                               | Панели   | Видимость    | панелей Шл   | ейфы и з | оны                  |          |              |               |                |        |
| ⊞ 01 · FX · Первыи этаж<br>∓ 02 · FX · Второй этаж  |          |              |              |          |                      |          |              |               | 7              |        |
| ⊕ 08 - FX - Производство                            |          |              | D. C.        |          |                      |          |              |               | 4              |        |
| — 09 · FX · Производство                            |          |              | выорать ви   | димые    | панели               |          | <u>ک</u>     | 💢 Отмен       | a              |        |
| — 15 - FX - Электростанция<br>— 16 - FX - Проходира | Сводн    | ка по видимы |              |          |                      |          | 🗸 ок         |               |                |        |
| то то то троходная                                  | Nº OT    | Тип          | L 110        | -        |                      |          |              |               |                |        |
|                                                     | 01       | FX           | Nº<br>I⊠L 01 | ГИП      | ИМЯ<br>Поселий столи | -        | Х Отмена     |               | -              |        |
|                                                     | 08       | FX           | V 01         | EV.      | Первый этаж          |          |              |               |                |        |
|                                                     | 09       | FX           | 02           |          | второй этаж          |          |              |               |                |        |
|                                                     | 15       | FX           | <b>П</b> 04  |          |                      |          | Выбрать все  |               |                |        |
|                                                     | 10       | ΓΛ           | 05           |          |                      |          |              |               | -              |        |
|                                                     |          |              | 06           |          |                      |          | Очистить все |               |                |        |
|                                                     |          |              | 07           |          |                      |          |              |               |                |        |
|                                                     |          |              | 08           | FX       | Производство         |          |              |               | -              |        |
|                                                     |          |              | 09           | FX       | Производство         |          |              |               |                |        |
|                                                     |          | _            | 10           | _        |                      |          |              |               |                |        |
|                                                     |          |              |              | -        |                      |          | Отме         | чаем нужное - | > ОК и так для | каждой |
|                                                     |          |              | 12           | _        |                      |          | РИЛО         | шой паноли    |                |        |
|                                                     |          |              |              |          |                      |          | видя         | щей панели    |                |        |
|                                                     | -        | _            |              | EV       |                      |          |              |               |                |        |
|                                                     |          |              |              | FX<br>EV | Электростанция       |          |              |               |                |        |
|                                                     |          |              |              | F.A.     | проходная            |          |              |               |                |        |
|                                                     |          |              |              |          |                      |          |              |               |                |        |
|                                                     |          |              | 19           |          |                      |          |              |               |                |        |
|                                                     |          |              | 20           |          |                      |          |              |               |                |        |
|                                                     |          |              | 21           |          |                      |          |              |               |                |        |
|                                                     |          |              | 22           |          |                      |          |              |               |                |        |
|                                                     |          |              | 23           |          |                      |          |              |               |                |        |
|                                                     |          |              | 1 🗖 24       |          |                      |          |              |               |                |        |
|                                                     |          |              | <u></u>      |          |                      |          |              |               |                |        |
|                                                     |          |              |              |          |                      |          |              |               |                |        |
|                                                     |          |              |              |          |                      |          |              |               |                |        |
|                                                     |          |              |              |          |                      |          |              |               |                |        |
|                                                     |          |              |              |          | [                    |          |              |               |                | g      |

| VinFXNet                  |         |            |                      |           |             |             |              |              |           |
|---------------------------|---------|------------|----------------------|-----------|-------------|-------------|--------------|--------------|-----------|
| л Данные Инструменты      | Установ | KM         |                      |           |             |             |              |              |           |
|                           | Net 📋   | $= \Sigma$ |                      |           |             |             |              |              |           |
| Новая система FXNet       | Панели  | Видимос    | ть панелей Шлейфы и  | зоны      |             |             |              |              |           |
| 🗄 01 - FX - Первый этаж   |         |            |                      |           |             |             |              |              |           |
| 🗄 02 - FX - Второй этаж 📗 |         |            |                      |           |             |             |              | 🗸 ок         |           |
| - 08 - FX - Производство  |         |            |                      |           |             |             |              |              |           |
| - 09 - FX - Производство  |         |            |                      |           |             |             |              | 💢 Отмен      | ить       |
| - 15 · FX · Электростани  | Сводк   | а по пане  | лям, шлейфам и зонам |           |             |             |              |              |           |
| - ть - гх - проходная     | Nº      | Тип        | Имя                  | ID панели | ID перв.шле | ID посл.шле | ID перв.зоны | ID посл.зоны |           |
|                           | 01      | FX         | Первый этаж          | 1         | 1           | 6           | 1            | 80           |           |
|                           | 02      | FX         | Второй этаж          | 2         | 7           | 14          | 81           | 160          |           |
|                           | 08      | FX         | Производство         | 8         | 15          | 20          | 561          | 540          | -         |
|                           | 15      | EX.        | Электростаниия       | 15        | 0           | 0           | 1121         | 1200         |           |
|                           | 16      | FX         | Проходная            | 16        | ŏ           | Ŭ           | 1201         | 1280         |           |
|                           |         |            |                      |           |             |             |              |              |           |
|                           |         |            |                      |           |             |             |              |              | _         |
|                           |         |            |                      |           |             |             |              |              |           |
|                           |         |            |                      |           |             |             |              |              | -         |
|                           |         | 1          |                      |           |             |             |              |              |           |
|                           |         | 3          |                      |           |             |             |              |              |           |
|                           |         | -          |                      |           |             |             |              |              |           |
|                           |         |            |                      | -         |             |             |              |              | -         |
|                           |         |            |                      |           |             |             |              |              |           |
|                           |         |            |                      |           |             |             |              |              |           |
|                           |         |            |                      |           |             |             |              |              |           |
|                           |         |            |                      |           |             |             |              |              | -         |
|                           |         | 1          |                      |           |             |             |              |              |           |
|                           |         | 1          |                      |           |             |             |              |              | -         |
|                           |         | 1          |                      |           |             |             |              |              |           |
|                           |         | -          |                      |           |             |             |              |              |           |
|                           |         |            |                      |           |             |             |              |              |           |
|                           |         |            |                      |           |             |             |              |              |           |
|                           |         |            |                      |           |             |             | <br>         |              |           |
|                           |         |            |                      |           | Стра        | аница «Ц    | леифы        | и зоны» то   | олько для |
|                           |         |            |                      |           | инф         | ормации     |              |              |           |
|                           |         |            |                      |           |             |             |              |              |           |
|                           |         |            |                      |           |             |             |              |              |           |
|                           |         |            |                      |           |             |             |              |              |           |
| 17700-01 S                |         |            |                      |           |             |             |              |              |           |
|                           |         |            |                      |           |             |             |              |              |           |

# WinFXNet. Создания всех вого проекта

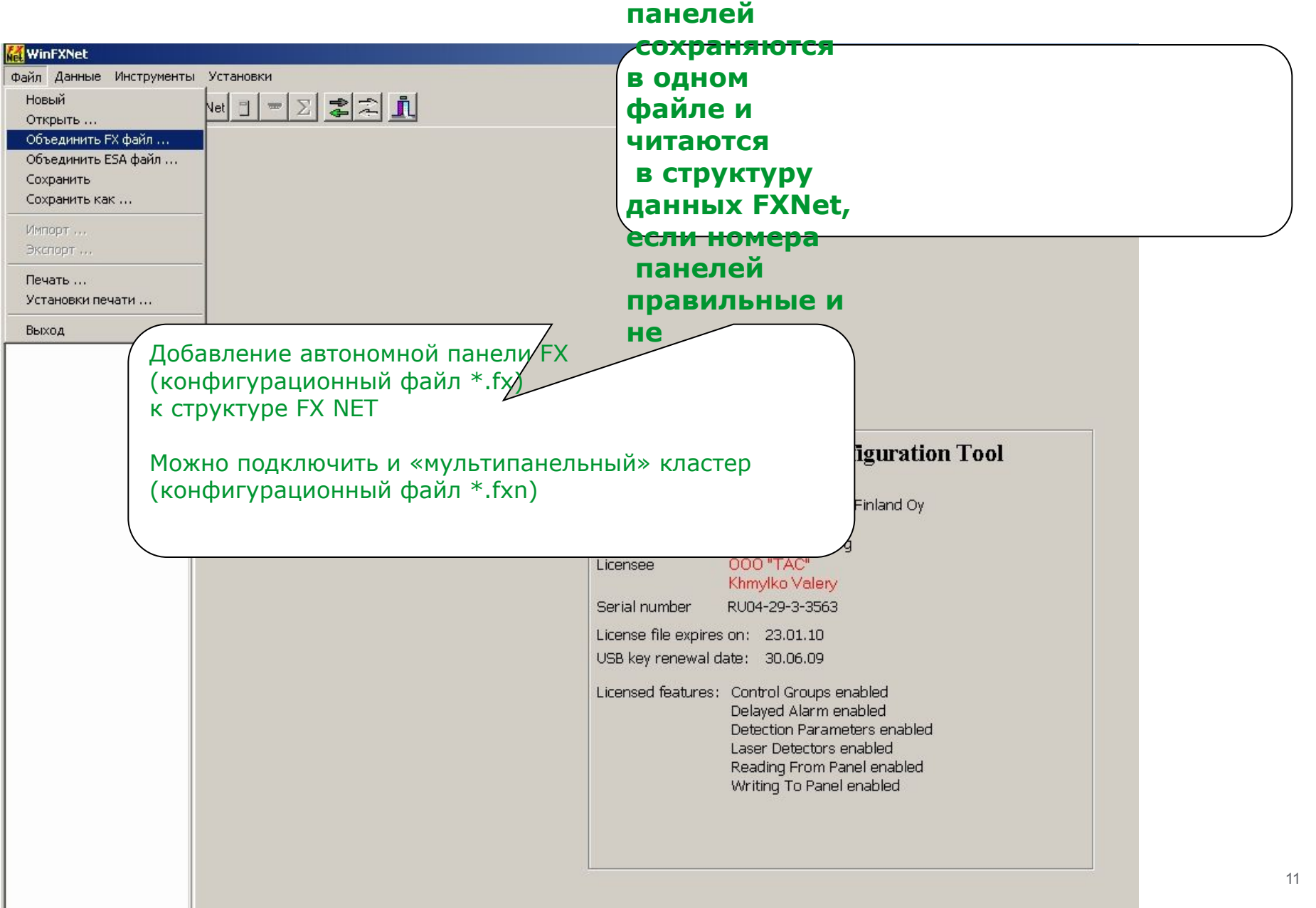

| WinFXNet                       |                                                                        |
|--------------------------------|------------------------------------------------------------------------|
| райл Данные Инструменты Устан  | эновки                                                                 |
| Новый Net                      |                                                                        |
| Объединить FX файл             |                                                                        |
| Объединить ESA файл            |                                                                        |
| Сохранить                      |                                                                        |
| Menopr.                        |                                                                        |
| Экспорт                        |                                                                        |
| Печать                         |                                                                        |
| Установки печати               |                                                                        |
| Выход                          |                                                                        |
| Добавле<br>(конфиг<br>к структ | аение автономной ранели ESA<br>пурационный файл *.esa)<br>crype FX NET |

#### WinFXNet. Создание нового проекта Импорт конфигурации панели ESA

| K WinFXNet                                                                 |                                                |                     |             |
|----------------------------------------------------------------------------|------------------------------------------------|---------------------|-------------|
| Файл Данные                                                                | Инструменты Установки                          |                     |             |
| <u>D</u> 🖂                                                                 | 🖳 🖪 🗃 Net 🗉 📼 🗵 🌲                              | <b>1</b>            |             |
| <ul> <li>⊟ Новая систе</li> <li>⊕ 01 - FXM</li> <li>⊕ 02 - FX -</li> </ul> | ема FXN et<br>-Main -S<br>First -S & V         |                     |             |
| ± 03 · FX ·                                                                | Merge ESA file                                 |                     |             |
|                                                                            | ESA or ESA-1 file to merge into current EX     | (Net configuration  |             |
|                                                                            | C:\MyDocs\TAC\ESMI-ESA&MESA\Softwa             | are\WinESA\p2.esa   |             |
|                                                                            | Terk () poest (refest in Estimates () soleting | aroy minesi ngenosa |             |
|                                                                            | File has been saved by                         | Using version       | Browse      |
|                                                                            | TAC Russia, Khmylko Valery                     | 9.3                 | Read file   |
|                                                                            |                                                |                     | - Kedd file |
|                                                                            | Level = 2                                      |                     | 🗸 ок 📗      |
|                                                                            | LoopNum = 2                                    |                     |             |
|                                                                            | Descript 2=                                    |                     | 🗙 Cancel    |
|                                                                            | Descript 3=                                    |                     |             |
|                                                                            | First loop= 3                                  |                     |             |
|                                                                            | Last loop = 4                                  |                     |             |
|                                                                            | First zone= 33                                 |                     |             |
|                                                                            | Last zone = 64                                 |                     |             |
|                                                                            |                                                |                     |             |
|                                                                            |                                                |                     |             |
|                                                                            | 1                                              |                     |             |
|                                                                            |                                                |                     |             |
|                                                                            |                                                |                     |             |

- Задаем путь до файла (Browse)
- Читаем файл (Read file)
- Нажимаем ОК

 Появится окно с диагностикой что возможно надо сделать

| 📶 Esafile merge result                                            |  |
|-------------------------------------------------------------------|--|
| Общие данные по Панели                                            |  |
| - установки входов/выходоа ESA необходимо сделать в FX вручную    |  |
| - необходимо установить взаимоотношения Видящая-Видимая           |  |
| Данные по адресам                                                 |  |
| - возможно необходимо установить для адресов Упр.А, Упр.В и ЗоныУ |  |
|                                                                   |  |
|                                                                   |  |
|                                                                   |  |
|                                                                   |  |
|                                                                   |  |
|                                                                   |  |
|                                                                   |  |
|                                                                   |  |
|                                                                   |  |
|                                                                   |  |
|                                                                   |  |
|                                                                   |  |

| <b>WinFXNet</b>                                                                                            |                                                                                                    |            |
|----------------------------------------------------------------------------------------------------|----------------------------------------------------------------------------------------------------|------------|
| Файл Данные Инструменты                                                                                    | и. Установки                                                                                                    |            |
| <u>àr de s</u> e                                                                                           |                                                                                                    |            |
| ⊟ Новая система FXNet<br>⊕ 01 - FX - Первый этаж<br>⊕ 02 - FX - Второй этаж                                | Установки контроллера ввода-вывода   Задержка тревоги   Печать и регистрация   Разное  <br>Информация о панели   Коммуникации   Идентификация   Контроллеры шлейфов   Управление выходами   Установки вх/вых М | c)         |
| <ul> <li>08 - FX - Производство</li> <li>09 - FX - Производство</li> <li>15 - FX - Электростани</li> </ul> | Имя файла панели                                                                                                    | 🗸 ок       |
| — 16 - FX - Проходная                                                                                      | Описание панели                                                                                                    | 🗙 Отменить |
| Notouoput                                                                                                  | Човая система FXNet*<br>«Второй этаж»<br>Эти строчки лучше не<br>трогать. Можно ввести<br>дополнительные                                                                                                    |            |
| установите                                                                                                 | комментарии                                                                                                    |            |
| на панель                                                                                                  | И                                                                                                    |            |
| нажмите                                                                                                    |                                                                                                    |            |
|                                                                                                    |                                                                                                    |            |
|                                                                                                    |                                                                                                    |            |
| 4                                                                                                    |                                                                                                    |            |
|                                                                                                    |                                                                                                    |            |

| File Data Tools Settings                                                                          |                                                                                      |                                     |                              |                         |
|---------------------------------------------------------------------------------------------------|--------------------------------------------------------------------------------------|-------------------------------------|------------------------------|-------------------------|
| 36 99 <b>83</b>                                                                                   |                                                                                      |                                     |                              |                         |
| <ul> <li>✓ Industrial site</li> <li>▷ 01 - FX - Gate</li> <li>▷ 02 - FX - Office bldng</li> </ul> | Print and Log Miscellaneous Additional<br>Panel info Communication Identifications I | Loop controllers Control outputs MC | CIO setup IO controllers Del | ayed outputs            |
| > 03 - FX - Factory, West                                                                         | RS232 usage                                                                          | SYSTEM-1 usage                      |                              |                         |
| > 05 - FX - Warehouse                                                                             | Not in use                                                                           | ▼ FX protocol                       | •                            | OK                      |
|                                                                                                   | INFO monitored                                                                       |                                     |                              | X Cancel                |
| опустимые                                                                                         | Baud rate 9600                                                                       | Baud rate                           | 19200 V                      |                         |
| орости –                                                                                          | RS485 usage                                                                          | SYSTEM-2 usage                      |                              | отокоп и скорость 19200 |
| 200, 2400, 4800,                                                                                  | Not in use                                                                           | ▼ FX protocol                       | • [ ""                       |                         |
| 500, 19200                                                                                        | INFO monitored                                                                       |                                     |                              |                         |
|                                                                                                   | Baud rate 9600                                                                       | •                                   | Необходимо у                 | становить FX            |
|                                                                                                   | Ethernet communication                                                               |                                     | протокол                     |                         |
|                                                                                                   | Not in use                                                                           |                                     |                              |                         |
| тановка IP адреса                                                                                 | Obtain address from DHCP     Obtain address static settings                          | При нарушени                        | и связи                      |                         |
|                                                                                                   |                                                                                      | панель выдаст                       | г                            |                         |
|                                                                                                   | Panel IP addrress 0. 0. 0.                                                           | • неисправность                     |                              |                         |
|                                                                                                   | Subnet mask 0.0.0.                                                                   | 0                                   |                              |                         |
|                                                                                                   | Gateway address 0. 0. 0.                                                             | 0                                   |                              |                         |
|                                                                                                   |                                                                                      |                                     |                              |                         |
| < <u>Ⅲ</u> ►                                                                                      |                                                                                      |                                     |                              |                         |

1200 по умолчанию. Для удобства программирования рекомендуется установить 9600

| Не используется  |  |
|------------------|--|
| Не используется  |  |
| Doutrep (ASCII)  |  |
| riphin op (Hoon) |  |
| Инфо протокол    |  |

| FX протокол     |       |
|-----------------|-------|
| Не используется | 127   |
| FX протокол     |       |
| C               | 10000 |

| Не используется   |          |
|-------------------|----------|
| Не используется   |          |
| Инфо протокол     |          |
| _                 | Lane III |
| Скорость передачи | 9600 💌   |

| Не используется |  |
|-----------------|--|
| FX протокол     |  |

|                                                                                                    | Для автономных панелей И                                                                                                    | 1Д - 0              |
|----------------------------------------------------------------------------------------------------|----------------------------------------------------------------------------------------------------|---------------------|
| 🙀 WinFXNet                                                                                                    |                                                                                                    |                     |
| Файл Данные Инструменты                                                                                                    |                                                                                                    |                     |
|                                                                                                    |                                                                                                    |                     |
| <ul> <li>Новая система FXNet</li> <li>01 - FX - Первый этаж</li> <li>Шлейф 01</li> <li>Шлейф 02</li> <li>Шлейф 03</li> <li>Шлейф 04</li> <li>Шлейф 05</li> <li>Шлейф 06</li> <li>02 - FX - Второй этаж</li> <li>Шлейф 08</li> <li>Шлейф 09</li> <li>Шлейф 10</li> <li>Шлейф 12</li> <li>Шлейф 13</li> <li>Шлейф 15</li> <li>Шлейф 16</li> <li>ПОСледняя</li> <li>0-100 локал</li> <li>101-250 – р</li> <li>управления</li> </ul> | Мантификации       Задержка тресоги       Печать и регистрация       Разное         Информация о панели       Конменникации       Идентификация       Контроллеры владеление выходани         ID Панели       Покарные зоны       Покарные зоны       Печени         Систенный ID данной панели       Покарные зоны       Покарные зоны       Покарные зоны         Последн. локальная зона управления       По       Последней зоны       В         Последи. локальная зона управления       По       В       В         Последн. локальная зона управления       По       В       В         Последней зоны       В       В       В         Последней зоны       В       В       В         Последней зоны       В       В       В         Последней зоны       В       В       В         Последней зоны       В       В       В         Последней зоны       В       В       В         Последней зоны       В       В       В         Последней зоны       В       В       В         Последней зоны       В       В       В         В       В       В       В       В         В       В       В       В <t< td=""><td>Установки вх/зых МС</td></t<> | Установки вх/зых МС |
|                                                                                                    |                                                                                                    |                     |

| WinFXNet C:\MyDocs\TAC\ES                                                                                                    | 5MI-FX\Moscow30.05.2007\Sw\WinFxNet V3.0.0.55\Для документа.fxn                                                                                                    |                                                          |
|----------------------------------------------------------------------------------------------------|----------------------------------------------------------------------------------------------------|----------------------------------------------------------|
| Файл Данные Инструменты У                                                                                                    | Истановки                                                                                                    |                                                          |
| <u> de BB</u> BB M                                                                                                    |                                                                                                    |                                                          |
| Новая система FXNet<br>⊕ 01 - FX - Первый этаж<br>⊕ 02 - FX - Второй этаж                                                                                                    | Установки контроллера ввода-вывода   Задержка тревоги   Печать и регистрация   Разное  <br>Информация о панели   Коммуникации   Идентификация   Контроллеры шлейфов   Управление выходами   Установки вх/вых МС                                                                                                    |                                                          |
| <ul> <li>         — 08 - FX - Производство         — 09 - FX - Производство         — 15 - FX - Злектростанция         — 16 - FX - Проходная         </li> </ul>                | Контроллер шлейфов 1<br>Тип: LC System Sensor 2-шлейфа С<br>Тип: LC System Sensor 2-шлейфа С                                                                                                    | • ок                                                     |
|                                                                                                    | Первый шлейф 1   Первый шлейф 5   Число шлейфов 2  Число шлейфов 2                                                                                                    | Х Отмена                                                 |
|                                                                                                    | Последний шлейф 2 Последний шлейф 16 ИД пер                                                                                                    | вого шлейфа.                                             |
|                                                                                                    | Контроллер шлейфов 2<br>Тип: LC System Sensor 2-шлейфа Тип: Не используется Т<br>Первый шлейф 3 С<br>Число шлейфов 2<br>Последний шлейф 4<br>Последний шлейф 0<br>Последний шлейф 0<br>Последний Шлейф 0<br>Последний Шлейф 0<br>Последний Цосон 0<br>Последний Цосон 0<br>Последний Цосон 0<br>Последний Цосон 0<br>Последний Цосон 0<br>Последний Цосон 0<br>Последний Цосон 0<br>Последний Цосон 0<br>Последний Цосон 0<br>Посон 0<br>Посон 0 | ы должны составлять<br>Ывную<br>овательность от 1 до 255 |
| SLCB AP-протокол 2-ш<br>Не используется<br>LC System Sensor 2-шл<br>(Pesepв)<br>CLC 16 неадресных шл<br>ALCB Intellia 2-шлейфа<br>ALCA Intellia 1-шлейф<br>SLCB AP-протокол 2-ш | <ul> <li>Когда шлейф сконфигурирован на режим SLC (на протокол 200AP) - новые устройства (серии 200AP) всегда работают по AP-протоколу</li> <li>Когда шлейф сконфигурирован на режим LC (на протокол 200) - новые устройства (серии 200AP) будут определяться как устройства серии 200</li> </ul>                                                                                                    |                                                          |
|                                                                                                    |                                                                                                    | 18                                                       |

| KinFXNet                |                                                  |                  |                        |                     | <u>_0×</u>          |
|-------------------------|--------------------------------------------------|------------------|------------------------|---------------------|---------------------|
| Файл Данные Инструменты | Установки                                        |                  |                        |                     |                     |
| <u> </u>                | $Net = \sum \frac{1}{2} \frac{1}{2} \frac{1}{2}$ |                  |                        |                     |                     |
| 🖃 Новая система FXNet   | Установки контроллера ввода-вывода               | Задержка тревоги | Печать и регистрация   | Разное              |                     |
| ⊞ 01 • FXM • Main • S   | Информация о панели Коммуникации                 | Идентификация    | Контроллеры шлейфов    | Управление выходами | Установки вх/вых МС |
|                         | Активирование пожарных дверей                    | Актие            | ир. выключенных устрой | ств сигнализ –      |                     |
|                         | Пожарная тревога                                 | 🔽 при н          | овой пож.тревоге       |                     |                     |
|                         | Предупреждение                                   |                  |                        |                     | 🗙 Отмена            |
|                         | Неисправность адреса                             |                  |                        |                     |                     |
|                         | Отключение адреса                                | V                |                        |                     |                     |
|                         | Отключение пожарной зоны                         | <b>N</b>         |                        |                     |                     |
|                         | Выключение основного питания                     |                  |                        |                     |                     |
|                         |                                                  |                  |                        |                     |                     |
|                         | 1                                                |                  |                        |                     |                     |
|                         |                                                  |                  |                        |                     |                     |
|                         |                                                  |                  |                        |                     |                     |
|                         |                                                  |                  |                        |                     |                     |
|                         |                                                  |                  |                        |                     |                     |
|                         |                                                  |                  |                        |                     |                     |
|                         |                                                  |                  |                        |                     |                     |
|                         |                                                  |                  |                        |                     |                     |
|                         |                                                  |                  |                        |                     |                     |
|                         |                                                  |                  |                        |                     |                     |
|                         |                                                  |                  |                        |                     |                     |
|                         |                                                  |                  |                        |                     |                     |
|                         |                                                  |                  |                        |                     |                     |
|                         |                                                  |                  |                        |                     |                     |
|                         |                                                  |                  |                        |                     |                     |
|                         |                                                  |                  |                        |                     |                     |
| *                       |                                                  | -                |                        |                     |                     |

| 🚮 WinFXNet                                                                                                    |            |                                                |                                           |                                         |                                    |                 |                              |               |           |  |  |  |  |
|----------------------------------------------------------------------------------------------------|------------|------------------------------------------------|-------------------------------------------|-----------------------------------------|------------------------------------|-----------------|------------------------------|---------------|-----------|--|--|--|--|
| Файл Данные Инструменты                                                                                                    | Установ    | ки                                             |                                           |                                         |                                    |                 |                              |               |           |  |  |  |  |
| <u>de el es</u>                                                                                                    | let        | - Σ <del>2</del> <del>2</del>                  |                                           |                                         |                                    |                 |                              |               |           |  |  |  |  |
| <ul> <li>Новая система FXNet</li> <li>01 - FX - Первый этаж</li> <li>02 - FXL - Второй этаж</li> <li>08 - FX - Производство</li> </ul> | Уст<br>Инф | ановки контроллер<br>Формация о панели         | а ввода-вывода   За<br>  Коммуникации   И | держка тревоги   Г<br>дентификация   Ко | Течать и регистр<br>онтроллеры шле | рация  <br>йфов | Разное  <br>Управление выход | ами Установки | вх/вых МС |  |  |  |  |
|                                                                                                    |            | Входы/выходы платы МС<br>Входы (сихой контакт) |                                           |                                         |                                    |                 |                              |               |           |  |  |  |  |
| — 15 - FX - Электростанция<br>— 16 - FXM - Проходная                                                                                   | Bx         | од Функция                                     | Контакт                                   | ЗонаУпр.А                               | ЗонаУпр.В                          | Опи             | сание                        |               |           |  |  |  |  |
|                                                                                                    | 1          | Неиспр.обор.г                                  | теред.сиг <mark>Н.Замк</mark>             | 0                                       | 0                                  |                 |                              |               |           |  |  |  |  |
|                                                                                                    |            | неиспр. осор. г                                | теред.сиг н.замк                          | U                                       | U                                  |                 |                              |               |           |  |  |  |  |
|                                                                                                    | Per        | Релейные выходы                                |                                           |                                         |                                    |                 |                              |               |           |  |  |  |  |
|                                                                                                    | 1          | Вых на обор п                                  | еред сил: Общая                           | вления                                  |                                    | ОПИ             | сание                        |               |           |  |  |  |  |
|                                                                                                    | 2          | 2 Вых.на обор.перед.сигн Общая                 |                                           |                                         |                                    |                 |                              |               |           |  |  |  |  |
|                                                                                                    | Kor        | Контролириемые выходы                          |                                           |                                         |                                    |                 |                              |               |           |  |  |  |  |
|                                                                                                    | Вь         | ыход Функция                                   | Режим                                     | Контроль                                | Зоны управле                       | ения            | Описание                     |               | -         |  |  |  |  |
|                                                                                                    | 1          | Устр-ва сигна                                  | ализации Согласно                         | перег Контролир                         | Общая                              |                 |                              |               |           |  |  |  |  |
|                                                                                                    |            |                                                |                                           |                                         |                                    |                 |                              |               |           |  |  |  |  |
|                                                                                                    |            |                                                |                                           |                                         |                                    |                 |                              |               |           |  |  |  |  |
|                                                                                                    |            |                                                |                                           |                                         |                                    |                 |                              |               |           |  |  |  |  |
|                                                                                                    |            |                                                |                                           |                                         |                                    |                 |                              |               |           |  |  |  |  |
|                                                                                                    |            |                                                |                                           |                                         |                                    |                 |                              |               |           |  |  |  |  |
|                                                                                                    |            |                                                |                                           |                                         |                                    |                 |                              |               |           |  |  |  |  |
|                                                                                                    |            |                                                |                                           |                                         |                                    |                 |                              |               |           |  |  |  |  |
|                                                                                                    |            |                                                |                                           |                                         |                                    |                 |                              |               |           |  |  |  |  |
|                                                                                                    |            |                                                |                                           |                                         |                                    |                 |                              |               |           |  |  |  |  |
|                                                                                                    |            |                                                |                                           |                                         |                                    |                 |                              |               | 1.        |  |  |  |  |

¢.

| <b>WinFXNet</b>                                                                                                    |                                                                                                    |                                                                                                    |                                |                                                    |                 |                        |                   |
|----------------------------------------------------------------------------------------------------|----------------------------------------------------------------------------------------------------|----------------------------------------------------------------------------------------------------|--------------------------------|----------------------------------------------------|-----------------|------------------------|-------------------|
| Файл Данные Инструменты Уст                                                                                                    | ановки                                                                                                |                                                                                                    |                                |                                                    |                 |                        |                   |
|                                                                                                    |                                                                                                    | <u>ĩ.</u>                                                                                                    |                                |                                                    |                 |                        |                   |
| <ul> <li>Новая система FXNet</li> <li>01 - FX - Первый этаж</li> <li>02 - FXL - Второй этаж</li> <li>08 - FX - Производство</li> <li>09 - FXM - Производство</li> <li>15 - FX - Зректорстанция</li> </ul> | Установки контроллера вв<br>Информация о панели Ко<br>Входы/выходы платы МС-<br>Входы 'сухой контакт' | ода-вывода   Задержка тревоги   Печ<br>эммуникации   Идентификация   Конт                                                                                                    | чать и регистр<br>роллеры шлей | ация   Разное  <br>фов   Управление выходами  <br> | Установки вх/ве | ык MC                  |                   |
| — 16 - FXM - Проходная                                                                                                    | Вход Функция                                                                                          | Контакт ЗонаУпр.А                                                                                                    | ЗонаУпр.В                      | Описание                                           |                 |                        |                   |
|                                                                                                    | 1         Неиспр. обор. пе           2         Неиспр. обор. пе           Релейные выходы             | Н. 2                                                                                                    |                                |                                                    |                 | 👗 Uтмена               |                   |
|                                                                                                    | Выход Функция                                                                                         | Вход обслуживания                                                                                                    |                                | Описание                                           |                 |                        |                   |
|                                                                                                    | 1 Вых.на обор.пер                                                                                     | Вход внешней неисправности                                                                                                    |                                |                                                    |                 |                        |                   |
|                                                                                                    | 2 Вых.на обор.пер                                                                                     | Вх.внешней неисправн.б.звука<br>Пок вх звакуации                                                                                                    |                                |                                                    |                 |                        |                   |
|                                                                                                    | Контролириемые выходы                                                                                 | Вход эвакуации                                                                                                    |                                |                                                    |                 |                        |                   |
|                                                                                                    | Выход Функция<br>1 Устр-ва сигнал                                                                     | Лок.вх.вкл.дневного режима<br>Лок.вх.вкл.задержки тревоги<br>Лок.вх.вкл.дн.реж. и зад.тревоги<br>Вх.вкл.дневного режима<br>Вх.вкл.задержки тревоги<br>Вх.вкл.задержки тревоги | ы управле<br>ая                | ния Описание                                       |                 |                        |                   |
|                                                                                                    |                                                                                                    | Вх.старта зад.Т2 зад.тревоги<br>Вх.сброса задерж.тревоги<br>Вх.общего выкл.зв.сигнала<br>Вх.общего сброса                                                                     |                                |                                                    | Конта           | кт – Н.Зам             | к./Н.Размк        |
|                                                                                                    |                                                                                                    | Лок.вх.блокировки оповещения<br>Вх.блокировки оповещения<br>Вх.неисправности реч.оповещения                                                                                   |                                |                                                    | Зоны            | Управлени<br>ируемые в | я А и В,<br>ходом |
|                                                                                                    |                                                                                                    | Неисправность пожаротушения<br>Вх.'Пожаротушение включено'<br>Вх.'Дымоудаление включено'<br>Включение индикатора 1<br>Включение индикатора 2                                  |                                |                                                    |                 |                        |                   |
|                                                                                                    |                                                                                                    | Вх.внутренней логики<br>Вх.внешней логики                                                                                                    |                                |                                                    |                 |                        |                   |

| <b>WinFXNet</b>                                                                                                    |                                          |                                                                     |                               |                                       |                                  |                                                                |          |  |  |  |  |
|----------------------------------------------------------------------------------------------------|------------------------------------------|---------------------------------------------------------------------|-------------------------------|---------------------------------------|----------------------------------|----------------------------------------------------------------|----------|--|--|--|--|
| Файл Данные Инструменты Уст                                                                                                    | ановки                                   |                                                                     |                               |                                       |                                  |                                                                |          |  |  |  |  |
|                                                                                                    | -                                        | N R R R                                                             |                               |                                       |                                  |                                                                |          |  |  |  |  |
| Новая система FXNet 01 - FX - Первый этаж 02 - FXL - Второй этаж 08 - FX - Производство 09 - FXM - Производство 15 - FX - Электростанция 16 - FXM - Проходная | Установ<br>Информ<br>Входы/и<br>Входы /и | ки контроллера ввода-в<br>ация о панели   Коммун<br>выходы платы МС | ывода   Зади<br>икации   Иди  | ержка тревоги   Г<br>ентификация   Ко | Іечать и регист<br>нтроллеры шля | трация   Разное  <br>ейфов   Управление выходами   Установки в | ж/вых MC |  |  |  |  |
|                                                                                                    | Вход                                     | Функция                                                             | Контакт                       | ЗонаУпр.А                             | ЗонаУпр.В                        | Описание                                                       |          |  |  |  |  |
|                                                                                                    | 1                                        | Неиспр.обор.перед.сиг                                               | Н.Замк                        | 0                                     | 0                                |                                                                | • Отмена |  |  |  |  |
|                                                                                                    | 2                                        | Неиспр.обор.перед.сиг                                               | Н.Замк                        | 0                                     | 0                                |                                                                |          |  |  |  |  |
|                                                                                                    | Релейн                                   | ые выходы                                                           |                               |                                       |                                  |                                                                |          |  |  |  |  |
|                                                                                                    | Выход                                    | Функция                                                             | Зоны управ                    | ления                                 |                                  | Описание                                                       | -        |  |  |  |  |
|                                                                                                    | 1                                        | Вых.на обор.пер                                                     | используется                  | 1                                     | 1                                |                                                                |          |  |  |  |  |
|                                                                                                    | 2                                        | Вых.на обор.пер Уст                                                 | р-ва сигнали                  | ізации пож.тревої                     | и                                |                                                                |          |  |  |  |  |
|                                                                                                    | Контрол                                  | Неоткл.устр-ва сигнализации                                         |                               |                                       |                                  |                                                                |          |  |  |  |  |
|                                                                                                    | Выход                                    | Функция Вы                                                          | р-а сигнализ<br>код активаци  | ации о неисправн<br>1и речевого опове | шения авл                        | ления Описание                                                 | -        |  |  |  |  |
|                                                                                                    | 1                                        | Устр-ва сигнал Вы»                                                  | код теста реч                 | невого оповещени                      | 19                               |                                                                |          |  |  |  |  |
|                                                                                                    |                                          | Выр                                                                 | код пожарної                  | й тревоги                             |                                  |                                                                |          |  |  |  |  |
|                                                                                                    |                                          | Выр                                                                 | каздержа по                   | жарной тревоги                        |                                  |                                                                |          |  |  |  |  |
|                                                                                                    |                                          | Вых                                                                 | «.зад.Т2 заде<br>« управл. по | ерж.пож.тревоги                       |                                  |                                                                |          |  |  |  |  |
|                                                                                                    |                                          | Выл                                                                 | с.управл. поя<br>с.управл.пож | карной дверью<br>аротушением          |                                  |                                                                |          |  |  |  |  |
|                                                                                                    |                                          | Выр                                                                 | .на обор.пе                   | ред.сигн.пожара                       |                                  |                                                                |          |  |  |  |  |
|                                                                                                    |                                          | Выр                                                                 | к.инд.вкл.пе                  | ред.сигн.пожара                       |                                  | Зоны управления,                                               |          |  |  |  |  |
|                                                                                                    |                                          | Выр                                                                 | к.на обор.пер                 | ред.сигн.неиспр                       |                                  | активирующие выхо                                              | од       |  |  |  |  |
|                                                                                                    |                                          | Выр                                                                 | код предупре                  | еждения                               |                                  |                                                                |          |  |  |  |  |
|                                                                                                    |                                          | Вых                                                                 | код неисправ<br>код обстания  | ности                                 |                                  |                                                                |          |  |  |  |  |
|                                                                                                    |                                          | Вых                                                                 | код оослужие<br>код внешней   | зания<br>неисправности                |                                  |                                                                |          |  |  |  |  |
|                                                                                                    |                                          |                                                                     |                               | ния                                   |                                  |                                                                |          |  |  |  |  |
|                                                                                                    |                                          | Выр                                                                 | код уровня д                  | оступа                                |                                  |                                                                |          |  |  |  |  |
|                                                                                                    |                                          | Выр                                                                 | код внутренн                  | юй логики                             |                                  |                                                                |          |  |  |  |  |
|                                                                                                    |                                          | Выр                                                                 | код внешней                   | логики                                |                                  |                                                                |          |  |  |  |  |
|                                                                                                    |                                          |                                                                     |                               |                                       |                                  |                                                                |          |  |  |  |  |

| WinFXNet                                                                          |             |                  |                                                                        |                                                                                                    |                                                                                                    |                                               |          |          |                       | _ <b>_ _ _ _</b>                         |                                                           |
|-----------------------------------------------------------------------------------|-------------|------------------|------------------------------------------------------------------------|----------------------------------------------------------------------------------------------------|----------------------------------------------------------------------------------------------------|-----------------------------------------------|----------|----------|-----------------------|------------------------------------------|-----------------------------------------------------------|
| Файл Данные Инструменть                                                           | Установн    | ки               |                                                                        |                                                                                                    |                                                                                                    |                                               |          |          |                       |                                          |                                                           |
| <u>No BR</u> BB                                                                   | Net 🗐       | -                | N R R R                                                                |                                                                                                    |                                                                                                    |                                               |          |          |                       |                                          |                                                           |
| Новая система FXNet<br>01 - FX - Первый этаж<br>02 - FXL - Второй этаж            | Уст.<br>Инф | ановкі<br>рормац |                                                                        |                                                                                                    |                                                                                                    |                                               |          |          |                       |                                          |                                                           |
| — 08 · FX · Производство<br>— 09 · FXM · Производств<br>— 15 · FX · Эректростании |             | оды/вы           | ыходы платы MC<br>іхой контакт'                                        |                                                                                                    |                                                                                                    |                                               |          |          |                       |                                          |                                                           |
| — 16 - FXM - Проходная                                                            | Bx          | юд               | Функция                                                                | Контакт                                                                                                    | ЗонаУпр.А                                                                                                    | ЗонаУпр.В                                     | Описание |          |                       |                                          |                                                           |
| 2000 - A. 19 COMPLEX - A AND A AND A                                              | 1           |                  | Неиспр.обор.перед.сиг                                                  | Н.Замк                                                                                                    | 0                                                                                                    | 0                                             |          |          |                       | 👗 Uтмена                                 |                                                           |
|                                                                                   | 2           | I                | Неиспр.обор.перед.сиг                                                  | Н.Замк                                                                                                    | 0                                                                                                    | 0                                             |          |          |                       |                                          |                                                           |
|                                                                                   | Per         | лейны:           | е выходы                                                               |                                                                                                    |                                                                                                    |                                               |          |          |                       |                                          |                                                           |
|                                                                                   | Вь          | лход             | Функция                                                                | Зоны управле                                                                                                    | ения                                                                                                    |                                               | Описа    | ние      |                       |                                          |                                                           |
|                                                                                   | 1           |                  | Вых.на обор.перед.сигн                                                 | Общая                                                                                                    |                                                                                                    |                                               |          |          |                       |                                          |                                                           |
|                                                                                   | 2           | ł                | Вых.на обор.перед.сигн                                                 | Общая                                                                                                    |                                                                                                    |                                               |          |          |                       |                                          |                                                           |
|                                                                                   | Кон         | проли            | рчемые выходы                                                          |                                                                                                    |                                                                                                    |                                               |          |          |                       |                                          |                                                           |
|                                                                                   | Вь          | лход             | Функция                                                                | Режим                                                                                                    | Контроль                                                                                                    | Зоны управле                                  | ния      | Описание |                       |                                          |                                                           |
|                                                                                   | <u>]1</u>   |                  | Устр-ва сигнализ<br>Уч<br>Ни<br>Уч<br>Ве<br>Ве<br>Ве<br>Ве<br>Ве<br>Ве | е используется<br>стр-ва сигнали<br>еоткл.устр-ва<br>стр-а сигнализ<br>ыход активаци<br>ыход теста ре<br>ыход пожарної<br>ых.задерж. по | а<br>зации пож. трев<br>сигнализации<br>ации о неисправ<br>и речевого оповеще<br>и тревоги<br>жарной тревоги<br>заж. пож. тревог | ариания — — — — — — — — — — — — — — — — — — — |          |          |                       |                                          |                                                           |
|                                                                                   |             |                  | BE<br>BE                                                               | вых.зад. 12 задерж.пож.тревоги<br>Вых.управл. пожарной дверью<br>Вых.управл.пожаротушением<br>Вых.на обор.перед.сигн.пожара             |                                                                                                    |                                               |          |          | – Кон<br>лин<br>– Зон | троль — кон<br>ия сигнализ<br>ы управлен | тролируется ли<br>вации на обрыв и КЗ<br>ия, активирующие |
|                                                                                   |             |                  | BE                                                                     | ых.инд.вкл.пе<br>ых.на обор.пер                                                                                                    | ред.сигн.пожар<br>ред.сигн.неиспр                                                                                                | )a                                            |          |          | вых                   | юд                                       |                                                           |
|                                                                                   |             |                  | Be<br>Be<br>Be<br>Be                                                   | ыход предупре<br>ыход неисправ<br>ыход обслужие<br>ыход внешней                                                                         | еждения<br>ности<br>зания<br>неисправности                                                                                       |                                               |          |          |                       |                                          |                                                           |
| *                                                                                 |             |                  | Вь<br>Вь<br>Вь<br>Вь                                                   | ыход отключе<br>ыход уровня д<br>ыход внутренн<br>ыход внешней                                                                          | ния<br>оступа<br>ней логики<br>логики                                                                                            |                                               |          |          |                       |                                          |                                                           |

| Позна система РАНИ<br>Позна система РАНИ<br>Позна система Рани<br>Позна система Рани<br>Вала Функция<br>Позна система Рани<br>Вала Функция<br>Позна система Рани<br>Вала Функция<br>Позна система Рани<br>Вала Функция<br>Позна система Рани<br>Вала Функция<br>Вала Функция<br>Вала Функция<br>Вала Функция<br>Позна система Рани<br>Вала Функция<br>Вала Функция<br>Вала Функция<br>Вала Функция<br>Вала Функция<br>Вала Функция<br>Вала Функция<br>Вала Функция<br>Вала Функция<br>Согласно перен Некотрол<br>Общая<br>Позна система Рани<br>Вала Функция<br>Вала Функция<br>Вала | 🥻 WinFXNet<br>Файл Данные Инструменты Уст                                                                                                    | ановки                                       | ∇ ⊅ ⊅  ₽                                                                        | 1                                            |                                  |                                    |                                    |                                                                                       | <u>-0×</u> |  |  |  |
|----------------------------------------------------------------------------------------------------|----------------------------------------------------------------------------------------------------|----------------------------------------------|---------------------------------------------------------------------------------|----------------------------------------------|----------------------------------|------------------------------------|------------------------------------|---------------------------------------------------------------------------------------|------------|--|--|--|
| Вход Функция Контакт ЗонаЧлр.А. ЗонаЧлр.В. Описание  1 Не используется Н.Разък. 0 0 0  2 Не используется Н.Разък. 0 0 0  4 Не используется Н.Разък. 0 0 0  9 елейные выходы  Выход Функция Зоны управления 1 Не используется Общая 2 Не используется Общая 2 Не используется Согласно пере Неконтрол Общая 4 Не используется Согласно пере Неконтрол Общая 4 Не используется Согласно пере Неконтрол Общая 4 Не используется Согласно пере Неконтрол Общая 4 Не используется Согласно пере Неконтрол Общая 5 Не используется Согласно пере Неконтрол Общая 5 Не использиется Согласно пере Неконтрол Общая 5 Не использиется Согласно пере Неконтрол Общая 5 Не использиется Согласно пере Неконтрол Общая 5 Не использиется Согласно пере Неконтрол Общая 5 Не использиется Согласно пере Неконтрон Общая 5 Не использиется Согласно пере Неконтрон Общая 5 Не использиется Согласно пере Неконтрон Общая 5 Не использиется Согласно пере Неконтрон Общая 5 Не использи согласно пере Неконтрон Общая 5 Не использиется Сог                                                                                                    | <ul> <li>Новая система FXNet</li> <li>01 - FX - Первый этаж</li> <li>02 - FXL - Второй этаж</li> <li>08 - FX - Производство</li> <li>09 - FXM - Производство</li> <li>15 - FX - Злектростанция</li> <li>16 - FXM - Проходная</li> </ul> | Информ<br>Установ<br>Контрол<br>1<br>Входы 1 | ация о панели Ком<br>ки контроллера ввод<br>плер ввода/вывода<br>счхой контакт' | Ы<br>муникации   Идент<br>ца-вывода   Задерж | ификация   Кс<br>кка тревоги   Г | нтроллеры шлеі<br>Іечать и регистр | йфов   Упра<br>рация   Раз<br>Тип: | авление выходами   Установки вх/вы<br>іное  <br>  <mark> ОС - к-р ввода-вывода</mark> | × MC)      |  |  |  |
| 1         Не используется         Н.Разик         0         0           2         Не используется         Н.Разик         0         0           3         Не используется         Н.Разик         0         0           4         Не используется         Н.Разик         0         0           4         Не используется         Н.Разик         0         0           4         Не используется         Н.Разик         0         0           9         Релейные выходы              1         Не используется         Общая             2         Не используется         Общая             2         Не используется         Согласно пере! Неконтрол         Ошая            1         Не используется         Согласно пере! Неконтрол         Ошая            2         Не используется         Согласно пере! Неконтрол         Общая            3         Не используется         Согласно пере! Неконтрол         Общая            4         Не используется         Согласно пере! Неконтрол         Общая                                                                                                    |                                                                                                    | Вход                                         | Функция                                                                         | Контакт                                      | ЗонаУпр.А                        | ЗонаУпр.В                          | Описани                            | e (                                                                                   | 🗙 Отмена   |  |  |  |
| 2         Не используется         Н.Разик         0         0           3         Не используется         Н.Разик         0         0           4         Не используется         Н.Разик         0         0           4         Не используется         Н.Разик         0         0           9         Не используется         Общая         0         0           1         Не используется         Общая         0         0           2         Не используется         Общая         0         0           1         Не используется         Общая         0         0           2         Не используется         Общая         0         0           1         Не используется         Согласно перег Неконтрол         0         0           2         Не используется         Согласно перег Неконтрол         0         0         0           3         Не используется         Согласно перег Неконтрол         0         0         0         0           3         Не используется         Согласно перег Неконтрол         0         0         0         0           4         Не используется         Согласно перег Неконтрол         0         0                                                                                                    |                                                                                                    | 1                                            | Не используется                                                                 | Н.Размк                                      | 0                                | 0                                  |                                    |                                                                                       |            |  |  |  |
| 3         Не используется         Н.Разми:         0         0           4         Не используется         Н.Разми:         0         0           Релейные выходы         Описание         Описание         Описание           1         Не используется         Общая         0           2         Не используется         Общая         0           2         Не используется         Общая         0           1         Не используется         Общая         0           2         Не используется         Общая         0           2         Не используется         Согласно перет Неконтрол         Общая           1         Не используется         Согласно перет Неконтрол         Общая           2         Не используется         Согласно перет Неконтрол         Общая           3         Не используется         Согласно перет Неконтрол         Общая           4         Не используется         Согласно перет Неконтрол         Общая                                                                                                    |                                                                                                    | 2                                            | Не используется                                                                 | Н.Размк                                      | 0                                | 0                                  |                                    |                                                                                       |            |  |  |  |
| 4       Не используется       Н.Размк.       0       0         Релейные выходы                                                                                                    |                                                                                                    | 3                                            | Не используется                                                                 | Н.Размк                                      | 0                                | 0                                  |                                    |                                                                                       |            |  |  |  |
| Релейные выходы<br>Выход Функция Зоны управления Описание<br>1 Не используется Общая<br>2 Не используется Общая<br>Контролируеные выходы<br>Выход Функция Режим Контроль Зоны управления Описание<br>1 Не используется Согласно перег Неконтрол Общая<br>2 Не используется Согласно перег Неконтрол Общая<br>4 Не используется Согласно перег Неконтрол Общая<br>4 Не используется Согласно перег Неконтрол Общая                                                                                                    |                                                                                                    | 4                                            | Не используется                                                                 | Н.Размк                                      | 0                                | 0                                  |                                    |                                                                                       |            |  |  |  |
| Выход Функция Зоны управления Описание<br>1 Не используется Общая<br>2 Не используется Общая<br>Выход Функция Режим Контроль Зоны управления Описание<br>1 Не используется Согласно перет Неконтрол Общая<br>2 Не используется Согласно перет Неконтрол Общая<br>3 Не используется Согласно перет Неконтрол Общая<br>4 Не используется Согласно перет Неконтрол Общая                                                                                                    |                                                                                                    | Релейн                                       | -                                                                               |                                              |                                  |                                    |                                    |                                                                                       |            |  |  |  |
| 1       Не используется       Общая         2       Не используется       Общая         Контролируемые выходы       Выход Функция       Режим       Контроль       Зоны управления       Описание         1       Не используется       Согласно перет Неконтрол       Общая       Общая         2       Не используется       Согласно перет Неконтрол       Общая       —       В WinFX3Net 3 реле         3       Не используется       Согласно перет Неконтрол       Общая       —       В WinFX3Net 3 реле         4       Не используется       Согласно перет Неконтрол       Общая       —                                                                                                    |                                                                                                    | Выход                                        | Функция                                                                         | Зоны управлен                                | ия                               |                                    | Описани                            | e                                                                                     | -          |  |  |  |
| 2         Не используется         Общая           Контролируемые выходы         Выход Функция         Режим         Контроль         Зоны управления         Описание           1         Не используется         Согласно перет Неконтрол         Общая         —         —         В WinFX3Net 3 pene           2         Не используется         Согласно перет Неконтрол         Общая         —         —         В WinFX3Net 3 pene           3         Не используется         Согласно перет Неконтрол         Общая         —         В WinFX3Net 3 pene           4         Не используется         Согласно перет Неконтрол         Общая         —                                                                                                    |                                                                                                    | 1                                            | Не используется                                                                 | Общая                                        |                                  |                                    |                                    |                                                                                       |            |  |  |  |
| Контролируемые выходы<br>Выход Функция Режим Контроль Зоны управления Описание<br>1 Не используется Согласно пере Неконтрол Общая<br>3 Не используется Согласно пере Неконтрол Общая<br>4 Не используется Согласно пере Неконтрол Общая                                                                                                    |                                                                                                    | 2                                            | Не используется                                                                 | Общая                                        |                                  |                                    |                                    |                                                                                       |            |  |  |  |
| Выход         Функция         Режим         Контроль         Зоны управления         Описание           1         Не используется         Согласно перег         Неконтрол         Общая         —         В WinFX3Net 3 pene           2         Не используется         Согласно перег         Неконтрол         Общая         —         В WinFX3Net 3 pene           3         Не используется         Согласно перег         Неконтрол         Общая                                                                                                    |                                                                                                    | Контролируемые выходы                        |                                                                                 |                                              |                                  |                                    |                                    |                                                                                       |            |  |  |  |
| 1         Не используется         Согласно перет         Неконтрол         06щая         —         В WinFX3Net 3 реле           2         Не используется         Согласно перет         Неконтрол         06щая         —         В WinFX3Net 3 реле           3         Не используется         Согласно перет         Неконтрол         06щая         —         В WinFX3Net 3 реле           4         Не используется         Согласно перет         Неконтрол         06щая         —                                                                                                    |                                                                                                    | Выход                                        | Функция                                                                         | Режим                                        | Контроль                         | Зоны управле                       | ния С                              | Эписание                                                                              |            |  |  |  |
| 2       Не используется       Согласно перет Неконтрол       Общая       —       —       В WINFX3NET 3 реле         3       Не используется       Согласно перет Неконтрол       Общая       —                                                                                                    |                                                                                                    | 1                                            | Не используется                                                                 | Согласно пере                                | Неконтрол                        | Общая                              |                                    |                                                                                       |            |  |  |  |
| З         Не используется         Согласно пере         Неконтрол         Общая           4         Не используется         Согласно пере         Неконтрол         Общая                                                                                                    |                                                                                                    | 2                                            | Не используется                                                                 | Согласно пере                                | Неконтрол                        | Общая                              |                                    | - B WINEX3Net 3 b                                                                     | реле       |  |  |  |
| 4 Не используется Согласно пере Неконтрол Общая                                                                                                    |                                                                                                    | 3                                            | Не используется                                                                 | Согласно пере                                | Неконтрол                        | Общая                              |                                    |                                                                                       |            |  |  |  |
|                                                                                                    |                                                                                                    | 4                                            | Не используется                                                                 | Согласно пере                                | Неконтрол                        | Общая                              |                                    |                                                                                       |            |  |  |  |
|                                                                                                    |                                                                                                    |                                              |                                                                                 |                                              |                                  |                                    |                                    |                                                                                       |            |  |  |  |

| WinFXNet C:\MyDocs\TAC\ES/                                                                                                    | MI-FX\Mo                              | oscow30.05.2007\5w                                                  | \WinFxNet ¥3.0.0.55\Для дою                                      | кумента.fxn                                                                                                    | _O×        |  |  |  |  |
|----------------------------------------------------------------------------------------------------|---------------------------------------|---------------------------------------------------------------------|------------------------------------------------------------------|----------------------------------------------------------------------------------------------------|------------|--|--|--|--|
| Файл Данные Инструменты Ус                                                                                                    | тановки                               |                                                                     |                                                                  |                                                                                                    |            |  |  |  |  |
|                                                                                                    | t 🗉 📼                                 |                                                                     |                                                                  |                                                                                                    |            |  |  |  |  |
| <ul> <li>⊟ Новая система FXNet</li> <li>⊕ 01 - FX - Первый этаж</li> <li>⊕ 02 - FX - Второй этаж</li> <li>⊕ 08 - FX - Производство</li> <li>⊕ 09 - FX - Производство</li> </ul> | Информ<br>Установ<br>Контро           | нация о панели   Комм<br>эки контроллера ввода<br>илер ввода/вывода | іуникации   Идентификация   Ко<br>звывода   Задержка тревоги   Г | онтроллеры шлейфов   Управление выходами   Установки вх/вых МС  <br>Печать и регистрация   Разное  <br>ОСА_кор редейным выход |            |  |  |  |  |
| — 15 - FX - Электростанция<br>— 16 - FX - Проусовная                                                                                                    | П 4 т Тип: ULA - к-р релейных выходст |                                                                     |                                                                  |                                                                                                    |            |  |  |  |  |
| то та троходноя                                                                                                    | Выход                                 | Функция                                                             | Зоны управления                                                  | Описание                                                                                                    | 📕 🗶 Отмена |  |  |  |  |
|                                                                                                    | 1                                     | Не используется                                                     | Общая                                                            |                                                                                                    |            |  |  |  |  |
|                                                                                                    | 2                                     | Не используется                                                     | Общая                                                            |                                                                                                    |            |  |  |  |  |
|                                                                                                    | 3                                     | Не используется                                                     | Общая                                                            |                                                                                                    |            |  |  |  |  |
|                                                                                                    | 4                                     | Не используется                                                     | Общая                                                            |                                                                                                    |            |  |  |  |  |
|                                                                                                    | 5                                     | Не используется                                                     | Общая                                                            |                                                                                                    |            |  |  |  |  |
|                                                                                                    | 6                                     | Не используется                                                     | Общая                                                            |                                                                                                    |            |  |  |  |  |
|                                                                                                    | 7                                     | Не используется                                                     | Общая                                                            |                                                                                                    |            |  |  |  |  |
|                                                                                                    | 8                                     | Не используется                                                     | Общая                                                            |                                                                                                    |            |  |  |  |  |
|                                                                                                    | 9                                     | Не используется                                                     | Общая                                                            |                                                                                                    |            |  |  |  |  |
|                                                                                                    | 10                                    | Не используется                                                     | Общая                                                            |                                                                                                    |            |  |  |  |  |
|                                                                                                    | 11                                    | Не используется                                                     | Общая                                                            |                                                                                                    |            |  |  |  |  |
|                                                                                                    | 12                                    | Не используется                                                     | Общая                                                            |                                                                                                    |            |  |  |  |  |
|                                                                                                    | 13                                    | Не используется                                                     | Общая                                                            |                                                                                                    |            |  |  |  |  |
|                                                                                                    | 14                                    | Не используется                                                     | Общая                                                            |                                                                                                    |            |  |  |  |  |
|                                                                                                    | 15                                    | Не используется                                                     | Общая                                                            |                                                                                                    |            |  |  |  |  |
|                                                                                                    | 16                                    | Не используется                                                     | Общая                                                            |                                                                                                    |            |  |  |  |  |
|                                                                                                    |                                       |                                                                     |                                                                  |                                                                                                    |            |  |  |  |  |
|                                                                                                    |                                       |                                                                     |                                                                  |                                                                                                    |            |  |  |  |  |
|                                                                                                    |                                       |                                                                     |                                                                  |                                                                                                    |            |  |  |  |  |
|                                                                                                    |                                       |                                                                     |                                                                  |                                                                                                    |            |  |  |  |  |
|                                                                                                    |                                       |                                                                     |                                                                  |                                                                                                    |            |  |  |  |  |

| <ul> <li>₩inFXNet C:\MyDocs\TAC\ESH</li> <li>Файл Данные Инструменты Ус</li> <li>ОГО ОГО ОГО ОГО ОГО ОГО ОГО ОГО ОГО ОГО</li></ul>        | 11-FX\Moscow30.05.2007\5w\WinFxNet V:<br>Тановки<br>□ □ □ □ □ □ □ □ □ □ □ □ □ □ □ □ □ □ □                                                                                                     |
|----------------------------------------------------------------------------------------------------|----------------------------------------------------------------------------------------------------|
| <ul> <li>Ю8 - FX - Производство</li> <li>09 - FX - Производство</li> <li>15 - FX - Злектростанция</li> <li>16 - FX - Проходная</li> </ul> | Задержки выходов       Выходы задержанных тревог         11       Image: Sagepware contrained and sagepware contrained and sagepware contrained contrecontect and sagepware contrained contrained |
|                                                                                                    | Реакция на вторую тревогу                                                                                                    |

| WinFXNet C:\MyDocs\TAC\ESN                                                  | 1I-FX\Moscow30.05.2007\5w\WinFxNet ¥3.0.0.55\Для докумен                                                              | ıra.fxn                         |                                                       |          |
|-----------------------------------------------------------------------------|----------------------------------------------------------------------------------------------------|---------------------------------|-------------------------------------------------------|----------|
| Файл Данные Инструменты Ус                                                  | тановки                                                                                                    |                                 |                                                       |          |
| <u>de el es n</u> e                                                         |                                                                                                    |                                 |                                                       |          |
| ⊟ Новая система FXNet<br>⊕ 01 - FX - Первый этаж<br>⊕ 02 - FX - Второй этаж | Информация о панели Коммуникации Идентификация Контрол.<br>Установки контроллера ввода-вывода Задержка тревоги Печать | перы шлейфов  <br>и регистрация | Управление выходами   Установки вх/вых МС  <br>Разное |          |
|                                                                             | Выбор групп событий для печати и регистрации в списке событий                                                         | в деж. режиме-                  |                                                       | 🗸 ок     |
| III - FX - Проходная                                                        |                                                                                                    | Регистрация                     | Печать                                                | 🗙 Отмена |
|                                                                             | Пожарная тревога, выключение звука, сброс тревоги                                                                     |                                 |                                                       |          |
|                                                                             | Предупреждение, выключение звука, сброс предупреждения                                                                |                                 | <b>N</b>                                              |          |
|                                                                             | Неисправность и Обслуживание, выключение звука и сброс                                                                |                                 | <b>N</b>                                              |          |
|                                                                             | Отключение и включение, запуск/остановка теста                                                                        |                                 |                                                       |          |
|                                                                             | Изменение уравня доступа 1 -> 2 и 2 -> 1                                                                              |                                 | <b>N</b>                                              |          |
|                                                                             | Изменения состояния Входов / Выходов                                                                                  |                                 |                                                       |          |
|                                                                             | События при запуске и очистка списка событий                                                                          |                                 | <b>N</b>                                              |          |
|                                                                             | Обновление состояний (после восстановления коммуникаций)                                                              |                                 |                                                       |          |
|                                                                             |                                                                                                    |                                 |                                                       |          |
|                                                                             |                                                                                                    |                                 |                                                       |          |
|                                                                             |                                                                                                    |                                 |                                                       |          |
|                                                                             |                                                                                                    |                                 |                                                       |          |
|                                                                             |                                                                                                    |                                 |                                                       |          |
|                                                                             |                                                                                                    |                                 |                                                       |          |
|                                                                             |                                                                                                    |                                 |                                                       |          |
|                                                                             |                                                                                                    |                                 |                                                       |          |
|                                                                             |                                                                                                    |                                 |                                                       |          |
|                                                                             |                                                                                                    |                                 |                                                       |          |
|                                                                             |                                                                                                    |                                 |                                                       |          |
|                                                                             |                                                                                                    |                                 |                                                       |          |

11.

| <b>WinFXNet</b>                                                                                                    |                                                                                                    |                                                                                                    |                                                                                                    |
|----------------------------------------------------------------------------------------------------|----------------------------------------------------------------------------------------------------|----------------------------------------------------------------------------------------------------|----------------------------------------------------------------------------------------------------|
| Файл Данные Инструменты Уст                                                                                                    | ановки                                                                                                    |                                                                                                    |                                                                                                    |
|                                                                                                    |                                                                                                    |                                                                                                    |                                                                                                    |
| <ul> <li>⊟ Новая система FXNet</li> <li>01 · FX · Первый этаж</li> <li>02 · FXL · Второй этаж</li> <li>08 · FX · Производство</li> <li>09 · FXM · Производство</li> <li>15 · FX · Электростанция</li> <li>16 · FXM · Проходная</li> </ul> | Информация о панели Коммуникации Идентиф<br>Установки контроллера ввода-вывода Задержка<br>Основной язык<br>Английский | икация   Контроллеры шлейфов   Управление выхо,<br>а тревоги   Печать и регистрация   Разное  <br>Максимальное время отключения зоны<br>Часы   12 🛫                                                                                                    | ами   Установки вх/вых МС  <br>С ОК<br>Х Отмена                                                                                                    |
|                                                                                                    | Второй язык<br>Английский<br>Коды доступа<br>Уровень доступа 3                                                         | Макс. время блокировки оповещения<br>Речевым Оповещением, в мин. 2 主<br>Автоматический переход на летнее время<br>Европейское летнее время 🔽                                                                                                    |                                                                                                    |
| Основной язык<br>рестарту. При н<br>меню панели м                                                                                                    | Уровень доступа 4 6010<br>— язык панеяти по<br>наличии второго языка в<br>ожно переключать языки                       | Отображение тревоги<br>Пожарная зона + адрес<br>Только пожарная зона<br>Переход совместной тревоги в стандартную<br>по 2-ой совместной тревоге в той же<br>soне<br>по 2-ой совместной тревоге в той же<br>по 2-ой совместной тревоге в той же<br>панели | Макс. время отключения зоны – если<br>по какой-то причине вход,<br>запрограммированный на отключение<br>зоны активирован более этого времени<br>панель покажет неисправность и<br>включит зону |
| ×                                                                                                    |                                                                                                    |                                                                                                    |                                                                                                    |

| 🙀 WinFXNet C:\Program File                                                  | s\ESMI\ESMIOPCServer\Labs+FMPX35.fxn                                                                                                    |                                                                                     |
|-----------------------------------------------------------------------------|----------------------------------------------------------------------------------------------------|-------------------------------------------------------------------------------------|
| Файл Данные Инструменты                                                     | Установки                                                                                                    |                                                                                     |
| <u>ăe BB</u> BB                                                             |                                                                                                    |                                                                                     |
| ⊟ Новая система FXNet<br>⊕ 01 - FXM - Main - S<br>⊕ 02 - FX - First - S & V | Информация о панели   Коммуникации   Идентификация   Контроллеры шлейфов   Уг<br>Установки контроллера ввода-вывода   Задержка тревоги   Печать и регистрация   Р | Іправление выходами   Установки вх/вых МС  <br>Разное                               |
| ⊕ 03 - FX - Last - V                                                        | Основной язык Максимальное время отключени:                                                                                                    | ия зоны                                                                             |
|                                                                             | Часы                                                                                                    | Х Отмена                                                                            |
|                                                                             | Второй язык Макс. время блокировки оповещ                                                                                                    | цения                                                                               |
|                                                                             | Английский 💽Речевым Оповещением, в мин.                                                                                                    | . 1 主                                                                               |
|                                                                             | Уровень доступа 3<br>Уровень доступа 4<br>Уровень доступа 4<br>Уровень доступа 4<br>Уровень доступа 4<br>Уровень доступа 4                                        | местного срабатывания по EN-54.<br>по 1 извещателю в случае<br>а в течении 3 минут) |
|                                                                             | Только пожарная зона                                                                                                    | 0                                                                                   |
|                                                                             | Совм.срабатывание при 3-мин тревоге 1 изв. — Переход совместной тревоги в ст                                                                                      | стандартную                                                                         |
|                                                                             | Тревога по 1 извещателю при гоборовании не формируется и по 2-ой совместной тревоге в той зоне                                                                    | <sup>рй же</sup> с                                                                  |
|                                                                             | (Отмена требования EN54 по формированию по 2-ой совместной тревоге в той панели                                                                                   | ой же С                                                                             |
|                                                                             |                                                                                                    |                                                                                     |
|                                                                             |                                                                                                    |                                                                                     |
|                                                                             |                                                                                                    |                                                                                     |

# WinFXNet. Данные по Адресам и Тексты

|                                          |          |              |                     |               |                 | Максиму | им 60 символов |   |
|------------------------------------------|----------|--------------|---------------------|---------------|-----------------|---------|----------------|---|
|                                          |          |              |                     |               | l               |         | <u></u>        | ) |
| WinEXNet C:\MyDocs\TAC\ES                | MI-FX\N  | 1oscow?      | 30.05.2007\ Sw\ Win |               | а локумента (   | VD      |                |   |
| Файл Данные Инструменты У                | становки | I            |                     |               | A Month Henrich |         |                |   |
| MODE S                                   |          | -   <b>2</b> |                     |               |                 |         |                |   |
|                                          |          |              |                     |               |                 |         |                |   |
| Новая система FXNet П. FX - Перений этаж | Шлейф    | 1            | LC                  | Выбор колонок | Заполнить       | 🗸 ок    | 🗙 Отмена       |   |
| ⊕ 02 · FX - Второй этаж                  | Адрес    | П-Зона       | Тип                 | Текст         |                 |         |                | - |
| 🗄 08 - FX - Производство                 | 001      | 0001         | Не используется     |               |                 |         |                |   |
| — 09 - FX - Производство                 | 002      | 0001         | Ионизационный из    |               |                 |         |                |   |
| — 15 · FX · Электростанция               | 003      | 0001         | Опт.изв. с упр.сир  |               |                 |         |                |   |
| ····· 16 - FX - Проходная                | 004      | 0001         | Устр. сигнализаци   |               |                 |         |                |   |
|                                          | 005      | 0001         | Не используется     |               |                 |         |                |   |
|                                          | 006      | 0001         | Не используется     |               |                 |         |                |   |
|                                          | 007      | 0001         | Не используется     |               |                 |         |                |   |
|                                          | 008      | 0001         | Не используется     |               |                 |         |                |   |
|                                          | 009      | 0001         | Не используется     |               |                 |         |                |   |
|                                          | 010      | 0001         | Не используется     |               |                 |         |                |   |
|                                          | 011      | 0002         | Не используется     |               |                 |         |                |   |
|                                          | 012      | 0002         | Не используется     |               |                 |         |                |   |
|                                          | 013      | 0002         | Не используется     |               |                 |         |                |   |
|                                          | 014      | 0002         | Не используется     |               |                 |         |                |   |
|                                          | 015      | 0002         | Не используется     |               |                 |         |                |   |
|                                          | 016      | 0002         | Не используется     |               |                 |         |                |   |
|                                          | 017      | 0002         | Не используется     |               |                 |         |                |   |
|                                          | 018      | 0002         | Не используется     |               |                 |         |                |   |
|                                          | 019      | 0002         | Не используется     |               |                 |         |                |   |
|                                          | 020      | 0002         | Не используется     |               |                 |         |                |   |
|                                          | 021      | 0003         | Не используется     |               |                 |         |                |   |
|                                          | 022      | 0003         | Не используется     |               |                 |         |                |   |
|                                          | 023      | 0003         | Не используется     |               |                 |         |                |   |
|                                          | 024      | 0003         | Не используется     |               |                 |         |                |   |
|                                          | 025      | 0003         | Не используется     |               |                 |         |                |   |
|                                          | 026      | 0003         | Не используется     |               |                 |         |                |   |
|                                          | 027      | 0003         | Не используется     |               |                 |         |                |   |
|                                          | 028      | 0003         | Не используется     |               |                 |         |                |   |
|                                          | 029      | 0003         | Не используется     |               |                 |         |                |   |
|                                          | 030      | 0003         | Не используется     |               |                 |         |                |   |
|                                          | 031      | 0004         | Не используется     |               |                 |         |                | - |
|                                          | IL SECTO |              |                     | 22            |                 |         |                |   |

# WinFXNet. Данные по Адресам и Тексты

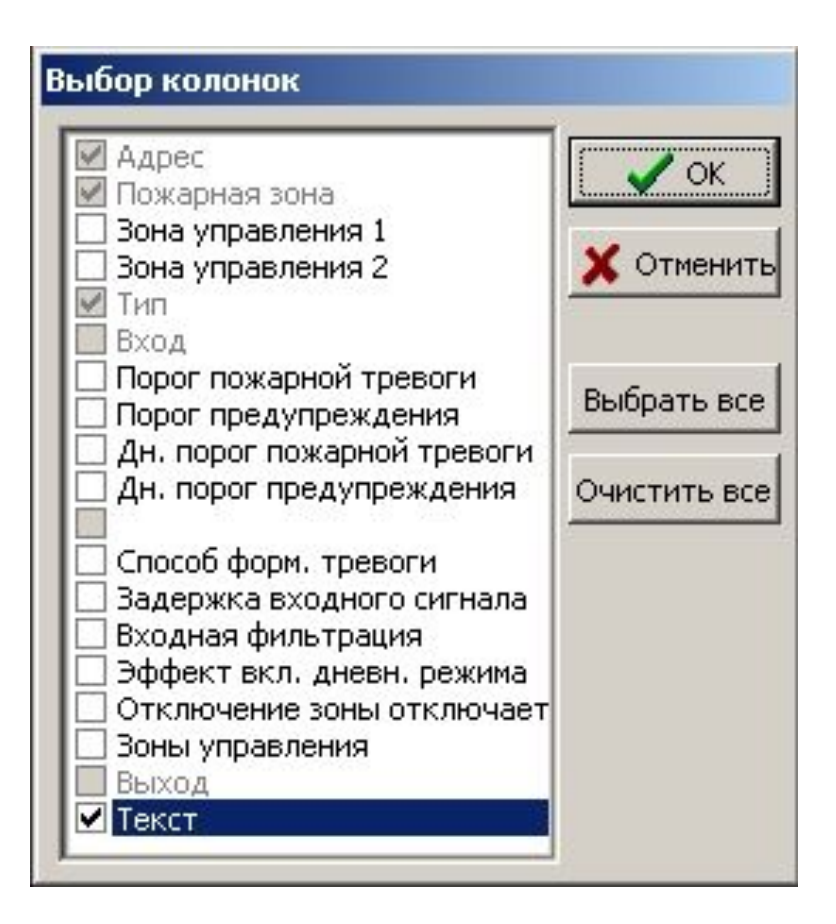

#### WinFXNet. Данные по Адресам и Тексты

| Новая система FXNet        | Шлейф | 1    |     |     | Выбор колонок Запол              | иπь [ |    | эк    | ¥ Пть                 | иена      |   |   |                    |     |       |                  |  |  |
|----------------------------|-------|------|-----|-----|----------------------------------|-------|----|-------|-----------------------|-----------|---|---|--------------------|-----|-------|------------------|--|--|
| ⊕ 01 - FX - Первый этаж    |       |      |     |     |                                  |       |    | ЛнПож | Пож ДнПра Режим Заавх |           |   |   | / ΒνΦστ ΠυΡ ΙΩτκα3 |     |       | 3 Зоны У Текст 🔺 |  |  |
|                            | 001   | 0001 |     |     | Опт.изв. с упр.сиреной           | L 3   | L2 | L3    | L2                    | Стандарт. | 0 | 0 | 0                  | Да  | Обшая |                  |  |  |
| — 09 · FX · Производство   | 002   | 0001 | 001 | 002 | Извещатель Omni                  | L4    | L3 | L4    | L3                    | Стандарт. | 0 | 0 | 0                  | Дa  |       |                  |  |  |
| — 15 · FX · Электростанция | 003   | 0001 | 1   |     | Оптический изв.                  | L3    | L2 | L3    | L2                    | Стандарт. | 0 | 0 | 0                  | Дa  |       |                  |  |  |
| ····· 16 - FX - Проходная  | 004   | 0001 |     |     | Ручной извещатель                |       |    |       |                       | Стандарт. | 0 | 0 | 0                  | Нет |       |                  |  |  |
|                            | 005   | 0001 |     |     | Ионизационный изв.               | L3    | L2 | L3    | L2                    | Стандарт. | 0 | 0 | 0                  | Дa  |       |                  |  |  |
|                            | 006   | 0001 |     |     | Лазерный изв. LZR-1              | L7    | L5 | L7    | L5                    | Стандарт. | 0 | 0 | 0                  | Дa  |       |                  |  |  |
|                            | 007   | 0001 |     |     | Комб.изв.с упр.сиреной           | L 4   | L3 | L 4   | L3                    | Стандарт. | 0 | 0 | 0                  | Дa  | Общая |                  |  |  |
|                            | 008   | 0001 |     |     | Вход выкл.звука задерж.тревоги в |       |    |       |                       | Стандарт. | 0 | 0 | 0                  | Нет |       |                  |  |  |
|                            | 009   | 0001 |     |     | Вход 'Пожаротушение вкл.'        |       |    |       |                       | Стандарт. | 0 | 0 | 0                  | Нет |       |                  |  |  |
|                            | 010   | 0001 |     |     | Комб.изв.с упр.сиреной           | L 4   | L3 | L 4   | L3                    | Стандарт. | 0 | 0 | 0                  | Дa  | Общая |                  |  |  |
|                            | 011   | 0002 |     |     | Неадресная зона                  |       |    |       |                       | Стандарт. | 0 | 0 | 0                  | Нет |       |                  |  |  |
|                            | 012   | 0002 |     |     | Неадр. линейный изв.             |       |    |       |                       | Стандарт. | 0 | 0 | 0                  | Нет |       |                  |  |  |
|                            | 013   | 0002 |     |     | Устр. сигнализации пож.тревоги   |       | 0  |       |                       | Контролир | 0 | 0 | 0                  | Нет | Общая |                  |  |  |
|                            | 014   | 0002 |     |     | Неоткл.устр-ва сигнализ.пож.тр.  |       |    |       |                       | Контролир | 0 | 0 | 0                  | Нет | Общая |                  |  |  |
|                            | 015   | 0002 |     |     | Не используется                  |       |    |       |                       |           |   |   |                    |     |       |                  |  |  |
|                            | 016   | 0002 |     |     | Не используется                  |       |    |       |                       |           |   |   |                    |     |       |                  |  |  |
|                            | 017   | 0002 |     |     | Не используется                  |       |    |       |                       |           |   |   |                    |     |       |                  |  |  |
|                            | 018   | 0002 |     |     | Не используется                  |       |    |       |                       |           |   |   |                    |     |       |                  |  |  |
|                            | 019   | 0002 |     |     | Не используется                  |       |    |       |                       |           |   |   |                    |     |       |                  |  |  |
|                            | 020   | 0002 |     |     | Не используется                  |       |    |       |                       |           |   |   |                    |     |       |                  |  |  |
|                            | 021   | 0003 |     |     | Не используется                  |       |    |       |                       |           |   |   |                    |     |       |                  |  |  |
|                            | 022   | 0003 |     |     | Не используется                  |       |    |       |                       |           |   |   |                    |     |       |                  |  |  |
|                            | 023   | 0003 |     |     | Не используется                  |       |    |       |                       |           |   |   |                    |     |       |                  |  |  |
|                            | 024   | 0003 |     |     | Не используется                  |       |    |       |                       |           |   |   |                    |     |       |                  |  |  |
|                            | 025   | 0003 |     |     | Не используется                  |       |    |       |                       |           |   |   |                    |     |       |                  |  |  |
|                            | 026   | 0003 |     |     | Не используется                  |       |    |       |                       |           |   |   |                    |     |       |                  |  |  |
|                            | 027   | 0003 |     |     | Не используется                  |       |    |       |                       |           |   |   |                    |     |       |                  |  |  |
|                            | 028   | 0003 |     |     | Не используется                  |       |    |       |                       |           |   |   |                    |     |       |                  |  |  |
|                            | 029   | 0003 |     |     | Не используется                  |       |    |       |                       |           |   |   |                    |     |       |                  |  |  |

#### WinFXNet. Данные по Адресам и Тексты. Типы устройств FX-LC

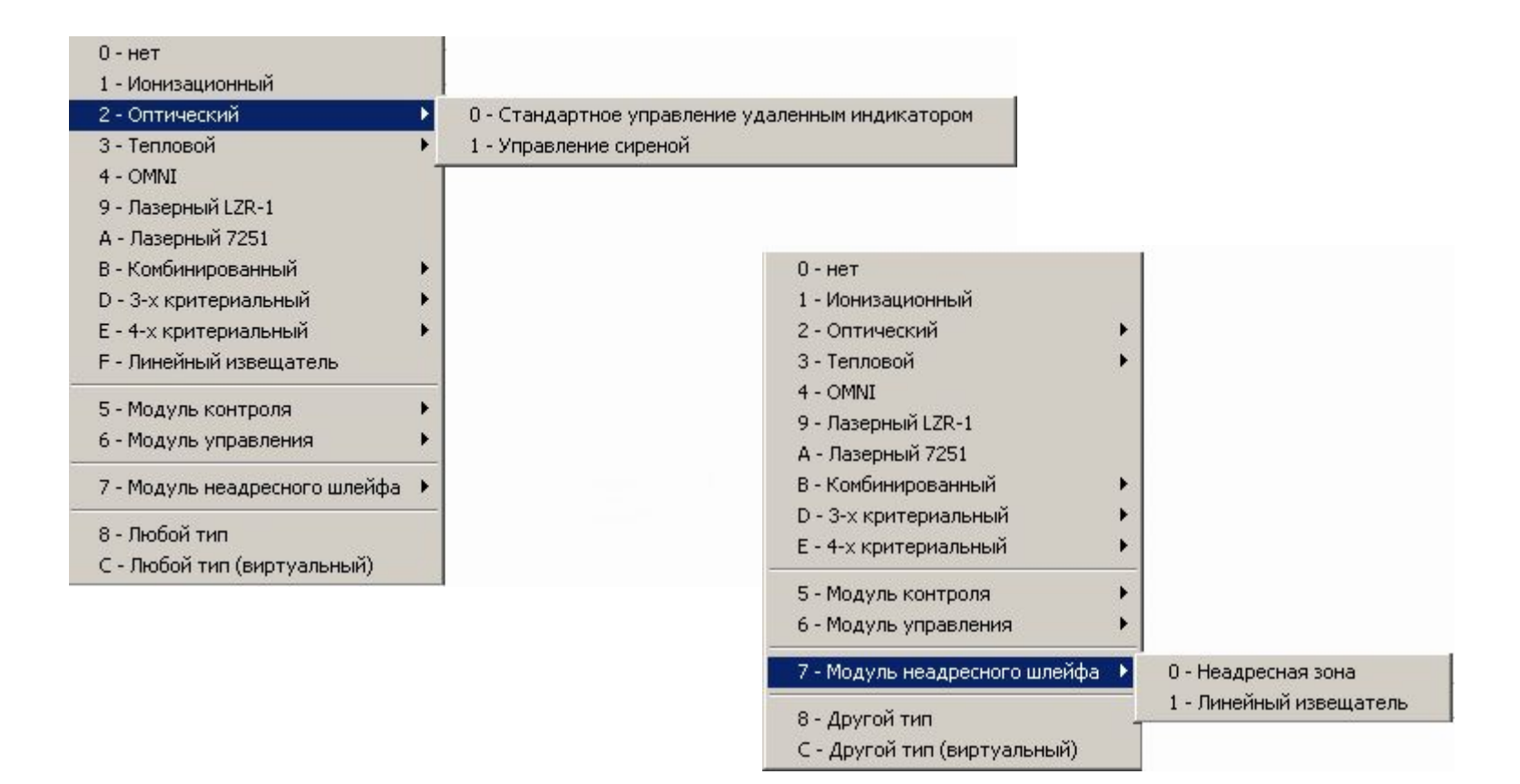

#### WinFXNet. Данные по Адресам и Тексты. Типы устройств FX-SLC

Все устройства серии 200АР имеют свой код типа устройства, т.о. панель автоматически определяет различные модули, извещатели и т.д.

| О-Нет                                           |            |           |           |                   |            |                 |      |                  |
|-------------------------------------------------|------------|-----------|-----------|-------------------|------------|-----------------|------|------------------|
| 1 - Ионизационный извещатель                    | F          |           |           |                   |            |                 |      |                  |
| 2 - Оптический извещатель                       | • 0        | ) - Прото | окол 2004 | P                 |            |                 |      |                  |
| 4 - Filtrex                                     | ▶ 1        | - Прото   | окол 200  |                   |            |                 |      |                  |
| 3 - Максимальный тепловой извещатель            | <b>N</b> T |           |           |                   |            |                 |      |                  |
| G - Максдифференциальный тепловой изв.          | •          |           |           |                   |            |                 |      |                  |
| Н - Высокотемпературный тепловой изв.           | •          |           |           |                   |            |                 |      |                  |
| 9 - Лазерный извещатель LZR-1                   | •          |           |           |                   |            |                 |      |                  |
| А - Лазерный извещатель 7251                    | •          |           | <u> </u>  |                   |            |                 |      |                  |
| В - Комбинированный извещатель                  | ¥          | -         |           |                   |            |                 |      |                  |
| D · 3-х критериальный извещатель                | N          |           |           |                   |            |                 |      |                  |
| Е - 4-х критериальный извещатель                | •          |           |           |                   |            |                 |      |                  |
| F · Линейный извещатель                         | •          |           |           |                   |            |                 |      |                  |
| I - Ручной извещатель внутренний                | 3-12       |           |           |                   |            |                 |      | -                |
| J - Ручной извещатель внешний                   |            |           |           | 200АР 2-вх. + 1-в | ых, модуль | Не используется | Нет  | Стандартный      |
| 5 - Модуль контр. контактов, 1 вход             | •          |           | ~         | - 200АР входной н | санал      | Не используется | Нет  | Стандартный      |
| L - Модуль контр. контактов, 2 входа            |            |           |           | - 200АР выходной  | і канал    |                 |      | Неконтролируемый |
| М - Модуль контр. контактов, 2 входа, 1 выход 👘 | 1          |           |           |                   |            |                 |      | /                |
| 6 - Модуль управления, 1 выход                  | •          |           |           |                   |            |                 | /    |                  |
| N - Модуль управления, 1 выход 2408             |            |           |           |                   |            |                 |      |                  |
| 7 - Модуль неадресного шлейфа                   | •          |           |           |                   |            |                 |      |                  |
| X - Модуль неадресного шлейфа CZR               | 100        |           |           |                   |            | ходной м        | лоду |                  |
| S - Настенный звуковой оповещатель              |            |           |           |                   | выхода (   | с контро        | пем  | ОН               |
| Т - Настенный комбинированный оповещатель       |            |           |           |                   |            |                 |      |                  |
| U - Настенный световой оповещатель              | 2 1        |           |           |                   | отоораж    | ается ка        | К    |                  |
| V - Базовый звуковой оповещатель                | 3 - 1      |           |           |                   | «Неконт    | попипие         | мый  | 1.               |
| W - Базовый комбинированный оповещатель         |            |           |           | <u></u>           |            | POINDAC         |      | 177              |
| С - Любой тип (виртуальный)                     |            |           |           |                   |            |                 |      |                  |
|                                                 |            |           |           |                   |            |                 |      |                  |

#### WinFXNet. Данные по Адресам и Тексты. Типы устройств FX-LC

|                                               | 1 - Ручной извещатель                                           |
|-----------------------------------------------|-----------------------------------------------------------------|
|                                               | 2 - Линейный извещатель                                         |
|                                               | 3 - Неадресный тепловой извещатель                              |
|                                               | 4 - Вход пожарной тревоги                                       |
|                                               | 5 - Вход предупреждения                                         |
|                                               | 6 - Вход неисправности                                          |
|                                               | 7 - Вход обслуживания                                           |
|                                               | 8 - Вход внешней неисправности                                  |
|                                               | 9 - Вход внешней неисправности без звука                        |
|                                               | Q - Локальный вход эвакуации                                    |
|                                               | А - Вход эвакуации                                              |
|                                               | В - Вход отключения зоны                                        |
|                                               | R - Локальный вход включения дневного режима                    |
|                                               | S - Локальный вход включения задержки тревоги                   |
|                                               | Т - Локальный вход включения дневного режима и задержки тревоги |
|                                               | С - Вход включения дневного режима                              |
|                                               | D - Вход включения задержки тревоги                             |
|                                               | Е - Вход включения дневного режима и задержки тревоги           |
|                                               | F - Вход выкл. звукового сигнала задержанной тревоги в зоне     |
|                                               | G - Вход сброса задержанной тревоги в зоне                      |
|                                               | Н - Вход общего выкл. звукового сигнала                         |
| 0 - нет                                       | I - Вход общего сброса                                          |
| 1 - Ионизационный                             | U - Локальный вход блокировки оповещения                        |
|                                               | V - Вход блокировки оповещения                                  |
| 3 - тепловои<br>4 - ОМИТ                      | W - Вход неисправности речевого оповещения                      |
| 9 - Лазерный LZR-1                            | J - Вход неисправности пожаротушения                            |
| А - Лазерный 7251                             | К - Вход 'Пожаротушение включено'                               |
| В - Комбинированный                           | L - Вход 'Дымоудаление включено'                                |
| D - 3-х критериальный                         | М - Вкл. Индикатора 1                                           |
| Е - 4-х критериальный                         | N - Вкл. Индикатора 2                                           |
| F - Линейный извещатель                       | О - Вход внутренней логики                                      |
| 5 - Модуль контроля                           | Р - Вход внешней логики                                         |
| 6 - Модуль управления                         |                                                                 |
| 7 Marina                                      | -                                                               |
| <ul> <li>модуль неадресного шлеифа</li> </ul> |                                                                 |

0 - Ручной извещатель / Тревожная кнопка

8 - Любой тип

С - Любой тип (виртуальный)

| 0 - Не используется                                |
|----------------------------------------------------|
| 1 - Ручной извещатель                              |
| 2 - Резерв                                         |
| 3 - Неадресный тепловой извещатель                 |
| 4 - Вход пожарной тревоги                          |
| 5 - Вход предупреждения                            |
| 6 - Вход неисправности                             |
| 7 - Вход обслуживания                              |
| 8 - Вход внешней неисправности                     |
| 9 - Вход внешней неисправности без звука           |
| Q - Локальный вход эвакуации                       |
| А - Вход эвакуации                                 |
| В - Вход отключения зоны                           |
| R - Локальный вход вкл. дневного режима            |
| S - Локальный вход вкл. задержки тревоги           |
| Т - Локальный вход вкл. дневн.режима и зад.тревоги |
| С - Вход включения дневного режима                 |
| D - Вход включения задержки тревоги                |
| Е - Вход вкл. дневн.режима и зад.тревоги           |
| F - Вход выкл. звук.сигн.задерж.тревоги зоны       |
| G - Вход сброса задержанной тревоги зоны           |
| Н - Вход общего выкл. звукового сигнала            |
| I-Вход общего сброса                               |
| U - Локальный вход блокировки оповещения           |
| V - Вход блокировки оповещения                     |
| W - Вход неисправности речевого оповещения         |
| J - Вход неисправности пожаротушения               |
| К - Вход 'Пожаротушение включено'                  |
| L - Вход 'Дымоудаление включено'                   |
| М - Вкл. Индикатора 1                              |
| N - Вкл. Индикатора 2                              |

О - Вход внутренней логики

Р - Вход внешней логики

#### WinFXNet. Данные по Адресам и Тексты. Типы устройств FX-LC

|                                 | 0 - Устр-ва сигнализации пожарной тревоги               |
|---------------------------------|---------------------------------------------------------|
|                                 | 1 - Неотключаемые устр-ва сигнализации пожарной тревоги |
|                                 | 2 - Устр-ва сигнализации неисправности                  |
|                                 | G - Выход активации речевого оповещения                 |
|                                 | Н - Выход теста речевого оповещения                     |
| 0                               | 3 - Выход пожарной тревоги                              |
| U - HET                         | 4 - Выход предупреждения                                |
| 1 - ионизационный               | 5 - Выход неисправности                                 |
|                                 | 6 - Выход обслуживания                                  |
| 4 - OMNT                        |                                                         |
| 9 - Dabapur vá I 70-1           | 7 - Быход упр. пожарной дверью                          |
|                                 | о - выход упр. пожаротушением                           |
| А - Лазерный 7251               | 9 - Выход отключения                                    |
| D - 2 у критеризлични           | А - Выход уровня доступа                                |
| Б - 4-х критериальный           | В - Выход внешней неисправности                         |
| Е - Пинейный извешиэтель        | С - Выход внутренней логики                             |
| г - линеиный извещатель         | D - Выход внешней логики                                |
| 5 - Модуль контроля 🔹 🕨 🕨       | Е - Выход задержанной пожарной тревоги                  |
| 6 - Модуль управления 🛛 🕨 🕨     | F - Выход индикации вкл. передачи сигнала о пожаре      |
| 7 - Модуль неадресного шлейфа 🔸 |                                                         |
| 8 - Любой тип                   |                                                         |
| С - Любой тип (виртуальный)     |                                                         |
#### Пороги предупреждения и пожарной тревоги

#### Лазерный извещатель LZR-1

- 1 Уровень 1 наибольшая чувствительность
- 2 Уровень 2
- 3 Уровень З
- 4 Уровень 4
- 5 Уровень 5
- 6 Уровень 6
- 7 Уровень 7
- 8 Уровень 8
- 9 Уровень 9
- 0 Уровень 10 минимальная чувствительность

Поддерживается функция "лазерной группы" в пожарной зоне FX :

- значения от извещателей масштабируются в диапазон 0...1 (1-порог тревоги)
- квадраты приведенных значений суммируются
- если сумма >=1 формируется групповая тревога по адресу извещателя с наивысшим значением

#### Лазерный извещатель 7251

- 1 Уровень 1 наибольшая чувствительность
- 2 Уровень 2
- 3 Уровень З
- 4 Уровень 4
- 5 Уровень 5
- 6 Уровень 6
- 7 Уровень 7
- 8 Уровень 8
- 9 Уровень 9 минимальная чувствительность

#### 2-х (2251TEM), 3-х и 4-х -критериальные извещатели

- 1 Уровень 1 наибольшая чувствительность
- 2 Уровень 2
- 3 Уровень З
- 4 Уровень 4
- 5 Уровень 5
- 6 Уровень 6 только обнаружение тепла

#### Остальные извещатели

- 1 Уровень 1 наибольшая чувствительность
- 2 Уровень 2
- 3 Уровень З
- 4 Уровень 4
- 5 Уровень 5 минимальная чувствительность

# WinFXNet. Особенности программирования линейного извещателя 6500 (6500S)

- В программе конфигурации линейный извещатель устанавливают как «оптический извещатель» или как «линейный извещатель»
   При запуске в заводских установках панель определяет линейный извещатель как «оптический извешатель»
- Параметры чувствительности устанавливаются на извещателе (не в программе)
- Рекомендуется использовать «линейный извещатель», т.к. в этом случае панель FX при 100% загрязнении будет формировать сообщение о необходимости обслуживания (60). «Оптический извещатель» для 6500(S) этого сообщения не выдаст.
- Неисправность извещателя общая все неисправности (перекрытие луча, слишком сильный сигнал, режим юстировки) показываются одной неисправностью (52)

# WinFXNet. Особенности программирования аспирационных извещателей

- LASD-1 & LASD-2 подключаются:
  - «сухими» контактами в неадресный шлейф, либо через модули M210E, M220E

#### Режим – способ формирования тревоги

| 🙀 Winl   | x      |       |        |                        |        |       |       |       |           |        |          |      |       |       | _     |   |
|----------|--------|-------|--------|------------------------|--------|-------|-------|-------|-----------|--------|----------|------|-------|-------|-------|---|
| Файл     | Данные | Инстр | ументы | Установки              |        |       |       |       |           |        |          |      |       |       |       |   |
| <u>þ</u> | 3 8    |       | 38     |                        |        |       |       |       |           |        |          |      |       |       |       |   |
| Шлейф    | 1      | LC    |        | Выбор колонок Зап      | олнить | ~     | ОК    | 🗙 Отм | енить     |        |          |      |       |       |       |   |
| Адрес    | П-Зона | 39-1  | 39-2   | Тип                    | Пожар  | Прдпр | ДнПож | ДнПрд | Режим     | ЗадВх  | ВхФлт    | ДнР  | ОтклЗ | ЗоныУ | Текст | - |
| 001      | 0001   |       |        | Огт.изв. с упр.сиреной | L3     | L2    | L3    | L 2   | Стандарт. | 0      | 0        | 0    | Дa    | Общая |       |   |
| 002      | 0001   |       |        | Извещатель Omni        | L 4    | L3    | L 4   | L3    | Стандарт. | 0      | 0        | 0    | Дa    |       |       |   |
| 003      | 0001   |       |        | Оптический изв.        | L3     | L 2   | L3    | L2    | Стано 0   | Станла | аптный   |      | Да    |       |       |   |
| 004      | 0001   |       |        | Ручной извещатель      | 1      |       |       |       | Станд 1   | Задерж | кка выхо | ода  | Нет   |       |       |   |
| 005      | 0001   |       |        | Ионизационный изв.     | L3     | L2    | L3    | L 2   | Станд 2   | Совмес | тно      |      | Дa    |       |       |   |
| 006      | 0001   |       |        | Лазерный изв. LZR-1    | L 7    | L 5   | L7    | L 5   | Станд 3   | Предуг | прежден  | ие   | Дa    |       |       |   |
| 007      | 0001   |       |        | Комб.изв.с упр.сиреной | L 4    | L3    | L 4   | L3    | Станд 4   | Локаль | ная тре  | вога | Дa    | Общая |       |   |
| 008      | 0001   |       |        | Выкл.зв.зад.тр.зоны    |        |       |       |       | Стандарт. | 0      | 0        | 0    | Нет   |       |       |   |
| 009      | 0001   |       |        | Пожаротушение вкл.     |        |       |       |       | Стандарт. | 0      | 0        | 0    | Нет   |       |       |   |
| 010      | 0001   |       |        | Комбинир. извещатель   | L 4    | L3    | L4    | L3    | Стандарт. | 0      | 0        | 0    | Дa    |       |       |   |
| 011      | 0002   |       |        | Традиционная зона      |        |       |       |       | Стандарт. | 0      | 0        | 0    | Нет   |       |       |   |
| 012      | 0002   |       |        | Трад. линейный изв.    |        |       |       |       | Стандарт. | 0      | 0        | 0    | Нет   |       |       |   |
|          |        |       |        | 1                      |        | 1     |       |       |           |        |          |      | 1     |       |       |   |
|          |        |       |        |                        |        |       |       |       |           |        |          |      |       |       |       |   |

#### Режим для выходных модулей – тип выхода

| WinFXNet C:\Program Files\ES                                                                | <b>1І∖ЕЅМІ(</b><br>ановки                                                                                                    | )PCServ                                                      | er\Exp                                                        | eriment1.fxn                                                                                                    |             |            |       |       |           |         |        |          |     |      |  |
|---------------------------------------------------------------------------------------------|----------------------------------------------------------------------------------------------------|--------------------------------------------------------------|---------------------------------------------------------------|----------------------------------------------------------------------------------------------------|-------------|------------|-------|-------|-----------|---------|--------|----------|-----|------|--|
|                                                                                             |                                                                                                    | Σ                                                            | <u>()</u>                                                     | <u>L</u>                                                                                                    |             |            |       |       |           |         |        |          |     |      |  |
| 🖅 Новая система FXNet Шле                                                                   | йф 5                                                                                                    | - LC                                                         | Сбр                                                           | ос колонок Выбор колонок Запол                                                                                                    | нить        | <b>V</b> ( | ок    | 🗙 Отм | ена       |         |        |          |     |      |  |
| Адре                                                                                        | с П-Зон                                                                                                    | 9 Unp A                                                      | Упр В                                                         | Тип                                                                                                    | Пожар       | Прдпр      | ДнПож | ДнПрд | Режим     | 1;      | ЗадВх  | ВхФлт    | ДнР | От⊧▲ |  |
| 001                                                                                         | 0161                                                                                                    |                                                              | 1                                                             | Ионизационный изв.                                                                                                    | L3          | L2         | L 5   | L 4   | Стандарт. | (       | )      | 0        | 0   | 1    |  |
| 002                                                                                         | 0161                                                                                                    | 001                                                          |                                                               | Комбинир, извещатель                                                                                                    | L 4         | L3         | L 6   | L6    | Стандарт. | (       | )      | 0        | 0   | 1    |  |
| 003                                                                                         | 0161                                                                                                    |                                                              |                                                               | Не используется                                                                                                    |             |            |       |       |           |         |        |          |     |      |  |
| 004                                                                                         | 0161                                                                                                    |                                                              |                                                               | Не используется                                                                                                    |             |            |       |       |           |         |        |          |     |      |  |
| 005                                                                                         | 0161                                                                                                    |                                                              |                                                               | Не используется                                                                                                    |             |            |       |       |           |         |        |          |     |      |  |
| 006                                                                                         | 0161                                                                                                    |                                                              |                                                               | Не используется                                                                                                    |             |            |       |       |           |         |        |          |     |      |  |
| 007                                                                                         | 0161                                                                                                    |                                                              |                                                               | Не используется                                                                                                    |             |            |       |       |           |         |        |          |     |      |  |
| 008         0161         Не используется           009         0161         Не используется |                                                                                                    |                                                              |                                                               |                                                                                                    |             |            |       |       |           |         |        |          |     |      |  |
| 009                                                                                         | 009         0161         Не используется                                                                                                    |                                                              |                                                               |                                                                                                    |             |            |       |       |           |         |        |          |     |      |  |
| 010                                                                                         | 009         0161         Не используется         Стандарт.         0         0         0           010         0161         101         Ручной извещ./Трев.кнопка         Стандарт.         0         0         0           011         0162         Не используется |                                                              |                                                               |                                                                                                    |             |            |       |       |           |         |        |          |     |      |  |
| 011                                                                                         |                                                                                                    |                                                              |                                                               |                                                                                                    |             |            |       |       |           |         |        |          |     |      |  |
| 012                                                                                         | 0162                                                                                                    |                                                              |                                                               | Не используется                                                                                                    |             |            |       |       |           |         |        |          |     |      |  |
| 013                                                                                         | 0162                                                                                                    |                                                              |                                                               | Не используется                                                                                                    |             |            |       |       |           |         |        |          |     |      |  |
| 014                                                                                         | 0162                                                                                                    | 1                                                            |                                                               | Не используется                                                                                                    |             |            |       |       |           |         |        |          |     |      |  |
| 015                                                                                         | 0162                                                                                                    |                                                              |                                                               | Не используется                                                                                                    |             |            |       |       |           |         |        |          |     |      |  |
| 016                                                                                         | 0162                                                                                                    |                                                              |                                                               | Выход пожарной тревоги                                                                                                    |             |            |       |       | Контрол   | M - Kor | нтроли | оvемый   |     | 0    |  |
| 017                                                                                         | 0162                                                                                                    |                                                              |                                                               | Не используется                                                                                                    |             |            |       |       |           | N - Her | онтро. | пируемь  | й   |      |  |
| 018                                                                                         | 0162                                                                                                    |                                                              |                                                               | Не используется                                                                                                    |             |            |       |       |           | 5 - Упр | авлени | 1е сирен | ой  |      |  |
| Конт<br>упра<br>Неко<br>Упра<br>опое<br>выб                                                 | роли<br>влен<br>онтро<br>влен<br>вещат<br>арать                                                                                                    | <u>руем</u><br>ия на<br><u>пиру</u><br>ие сі<br>елей<br>«уст | <u>ный</u> –<br>а обр<br><u>емы</u><br>и <u>рен</u><br>і (луч | - с контролем линии<br>рыв и КЗ<br><u>й</u> – без контроля<br><u>ой</u> – для адресных<br>чше в качестве типа<br>ства сигнализации» | 1<br>а<br>) | ройс       | ства  |       |           |         |        |          |     |      |  |

#### Задержка тревоги

| 🙀 Winf        | x      |       |        |                                 |       |       |       |       |            |       |                     |                 |       |       | <u>_   ×</u> |
|---------------|--------|-------|--------|---------------------------------|-------|-------|-------|-------|------------|-------|---------------------|-----------------|-------|-------|--------------|
| Файл          | Данные | Инстр | ументы | Установки                       |       |       |       |       |            |       |                     |                 |       |       |              |
| <u>;</u> ¢; e |        | 9. 4  |        |                                 |       |       |       |       |            |       |                     |                 |       |       |              |
| Шлейф         | 1 💌    | LC    |        | Выбор колонок Запол             | нить  | ~     | ок    | 🗙 Отм | енить      |       |                     |                 |       |       |              |
| Адрес         | П-Зона | 39-1  | 39-2   | Тип                             | Пожар | Прдпр | ДнПож | ДнПрд | Режим      | ЗадВх | ВхФлт               | ДнР             | ОтклЗ | ЗоныУ | Текст 🔺      |
| 001           | 0001   |       |        | Опт.изв. с упр.сиреной          | L3    | L 2   | L3    | L2    | Стандарт.  | 0     | 0                   | 0               | Дa    | Общая |              |
| 002           | 0001   |       |        | Извещатель Omni                 | L4    | L3    | L 4   | L3    | Стандарт.  | 0     | 0                   | 0               | Дa    |       |              |
| 003           | 0001   |       |        | Оптический изв.                 | L3    | L2    | L3    | L 2   | Стандарт.  | 0     |                     | 0               |       |       |              |
| 004           | 0001   |       |        | Ручной извещатель               |       |       |       |       | Стандарт.  | 0     | 0-петз<br>1 - 10 се | адержк.<br>кунд |       | 1     |              |
| 005           | 0001   |       |        | Ионизационный изв.              | L 3   | L 2   | L3    | L2    | Стандарт.  | 0     | 2 - 20 ce           | кунд            |       |       |              |
| 006           | 0001   |       |        | Лазерный изв. LZR-1             | L7    | L5    | L7    | L5    | Стандарт.  | 0     | 3 - 30 ce           | кунд            |       |       |              |
| 007           | 0001   |       |        | Комб.изв.с упр.сиреной          | L 4   | L3    | L 4   | L3    | Стандарт.  | 0     | 4 - 40 ce           | кунд            |       | Общая |              |
| 008           | 0001   |       |        | Выкл.зв.зад.тр.зоны             |       |       |       |       | Стандарт.  | 0     | 5 - 50 ce           | кунд            |       |       |              |
| 009           | 0001   |       |        | Пожаротушение вкл.              |       |       |       |       | Стандарт.  | 0     | 6 - 60 ce           | кунд            |       |       |              |
| 010           | 0001   |       |        | Комбинир. извещатель            | L4    | L3    | L4    | L3    | Стандарт.  | 0     | 0                   | 0               | Дa    |       |              |
| 011           | 0002   |       |        | Традиционная зона               |       |       |       |       | Стандарт.  | 0     | 0                   | 0               | Нет   |       |              |
| 012           | 0002   |       |        | Трад. линейный изв.             |       |       |       |       | Стандарт.  | 0     | 0                   | 0               | Нет   | 11    |              |
| 013           | 0002   |       |        | Устр. сигнализации пож.тревоги  |       |       |       |       | Контролир. | 0     | 0                   | 0               | Нет   | Общая |              |
| 014           | 0002   |       |        | Неоткл.устр-ва сигнализ.пож.тр. |       |       |       |       | Контролир. | 0     | 0                   | 0               | Нет   | Общая |              |
| 015           | 0002   |       |        | Не используется                 |       |       |       |       |            |       |                     |                 | li -  |       |              |
| 016           | 0002   |       |        | Не используется                 |       |       |       |       |            |       |                     |                 | 0     |       | +            |
| •             |        |       |        |                                 |       |       |       |       |            |       |                     |                 |       |       | Þ            |
|               |        |       |        |                                 |       |       |       |       |            |       |                     |                 |       |       | 1            |

#### Входная фильтрация

| 🙀 Win | FX          |       |        |                                 |       |       |       |       |            |       |       |                    |                  |       | _     |     |
|-------|-------------|-------|--------|---------------------------------|-------|-------|-------|-------|------------|-------|-------|--------------------|------------------|-------|-------|-----|
| Файл  | Данные      | Инстр | ументы | Установки                       |       |       |       |       |            |       |       |                    |                  |       |       |     |
| jė; d | 3 8         |       |        |                                 |       |       |       |       |            |       |       |                    |                  |       |       |     |
| Шлейф | ⊳1 <u>▼</u> | LC    |        | Выбор колонок Запол             | інить | ~     | ОК    | 🗙 Отм | иенить     |       |       |                    |                  |       |       |     |
| Адрес | П-Зона      | 39-1  | 39-2   | Тип                             | Пожар | Прдпр | ДнПож | ДнПрд | Режим      | ЗадВх | ВхФлт | ДнР                | ОтклЗ            | ЗоныУ | Текст |     |
| 001   | 0001        |       |        | Опт.изв. с упр.сиреной          | L3    | L2    | L3    | L2    | Стандарт.  | 0     | 0     | 0                  | Дa               | Общая | 8     |     |
| 002   | 0001        |       |        | Извещатель Omni                 | L 4   | L3    | L 4   | L3    | Стандарт.  | 0     | 0     | 0                  | Дa               |       |       |     |
| 003   | 0001        |       |        | Оптический изв.                 | L3    | L2    | L3    | L2    | Стандарт.  | 0     | 0     |                    | due rea          |       | 2     |     |
| 004   | 0001        |       |        | Ручной извещатель               |       | 1     | 1     | 1     | Стандарт.  | 0     | 0     | 0 - пет<br>1 - Фак | фильтра<br>тор 1 | ции   |       |     |
| 005   | 0001        |       |        | Ионизационный изв.              | L3    | L2    | L3    | L2    | Стандарт.  | 0     | 0     | 2 - Фак            | тор 2            |       |       |     |
| 006   | 0001        |       |        | Лазерный изв. LZR-1             | L7    | L5    | L7    | L 5   | Стандарт.  | 0     | 0     | 3 - Фак            | тор З            |       |       |     |
| 007   | 0001        |       |        | Комб.изв.с упр.сиреной          | L4    | L3    | L 4   | L3    | Стандарт.  | 0     | 0     | 4 - Фак            | тор 4            |       |       |     |
| 008   | 0001        |       |        | Выкл.зв.зад.тр.зоны             |       |       |       |       | Стандарт.  | 0     | 0     | 0                  | Нет              |       |       |     |
| 009   | 0001        |       |        | Пожаротушение вкл.              |       |       |       |       | Стандарт.  | 0     | 0     | 0                  | Нет              | Í.    |       |     |
| 010   | 0001        |       |        | Комбинир. извещатель            | L 4   | L 3   | L 4   | L3    | Стандарт.  | 0     | 0     | 0                  | Дa               |       |       |     |
| 011   | 0002        |       |        | Традиционная зона               |       |       |       |       | Стандарт.  | 0     | 0     | 0                  | Нет              |       |       |     |
| 012   | 0002        |       |        | Трад. линейный изв.             |       | 1     |       |       | Стандарт.  | 0     | 0     | 0                  | Нет              |       |       |     |
| 013   | 0002        |       |        | Устр. сигнализации пож.тревоги  |       |       |       |       | Контролир. | 0     | 0     | 0                  | Нет              | Общая |       |     |
| 014   | 0002        |       |        | Неоткл.устр-ва сигнализ.пож.тр. |       |       |       |       | Контролир. | 0     | 0     | 0                  | Нет              | Общая |       |     |
| 015   | 0002        |       |        | Не используется                 |       | 1     |       | Ĵ.    |            |       |       |                    | 0                |       |       |     |
| 016   | 0002        |       |        | Не используется                 |       |       |       |       |            |       |       |                    |                  |       |       | -   |
| •     |             |       |        |                                 |       |       |       |       |            |       |       |                    |                  |       |       |     |
|       |             |       |        |                                 |       |       |       |       |            |       |       |                    |                  |       |       | 11. |

#### Входная фильтрация для FX-SLC не используется

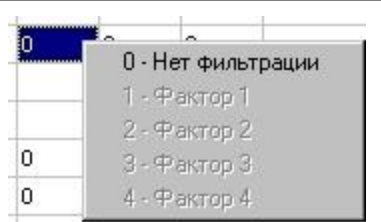

43

#### Эффект от включения режима дневного времени

| 🔣 WinFXNet C:\Program Files\ES | MI\ESM  | IOPCS     | erver\E | kperime | ents_w_new_vers.fxn      |          |       |       |       |                       |       |        |          |            |             |                        |   |
|--------------------------------|---------|-----------|---------|---------|--------------------------|----------|-------|-------|-------|-----------------------|-------|--------|----------|------------|-------------|------------------------|---|
| Файл Данные Инструменты Ус     | тановки | 1         |         |         |                          |          |       |       |       |                       |       |        |          |            |             |                        |   |
|                                |         | $-\Sigma$ | 1       | 21      |                          |          |       |       |       |                       |       |        |          |            |             |                        |   |
| 🖅 Новая система FXNet          | Шлейф   | Þ5        | - LC    | Сбр     | ос колонок Выбор колонок | Заполнит | ъ     | 🗸 ОК  | X     | Отмена                |       |        |          |            |             |                        |   |
| ⊞∾01 ·FXM ·Main ·S             | Aapec   | П.Зон     | a Unn A | Uno B   | Тип                      | Пожар    | Прапр | ПиПож | ПиПра | Peyum                 | 3anBy | levæ m | Глыр     | [07× a3    | 3000UU      | Terr                   |   |
| H 03 - FX - First - S ⊗ V      | 001     | 0161      | 065     | 120     | Комбинир извешатель      | 1.4      | 1.3   | 1.4   | 1.3   | Стандарт              | 0     | 0      | 0        | 1          | JOHDIO      | Зона Цправления 120    |   |
|                                | 007     | 0161      | 075     | 095     | Коноинир, извещатель     | 13       | 1.2   | 13    | 1.2   | Зэлеру Вых            | 0     | 0      | 0        | 1          |             | Зоны 75 и 85           |   |
|                                | 002     | 0161      | Uru     | 005     | Попизационный изв.       | 1.2      | 1.2   | 1.2   | 1.2   | Стридарт              | 0     | 0      | 0        |            |             | 30HBI 73 M 03          |   |
|                                | 003     | 0101      | -       |         | Оптический изв.          | 1.2      | 1.2   | 1.2   | 1.2   | Стандарт.<br>Стандарт | 0     | 0      | <b>X</b> | 0 - Дневно | ой режим не | влияет на адрес        |   |
|                                | 004     | 0101      |         | 1       | Оптический изв.          | LJ       | L 2   | LJ    | L 2   | стандарт.             | U     | Ů      |          | 1 - Исполь | зовать пор  | оги дневного режима    |   |
|                                | 000     | 0101      | -       | 2       | Не используется          | -        | 2     |       |       |                       |       | -      | +        | 2 - Отклю  | чить в днее | ном режиме             |   |
|                                | 000     | 0101      | -       | 3       | Не используется          |          | 3     |       | -     |                       |       |        | -        | 3 - Отклю  | чить в днев | ном режиме только Вход |   |
|                                | 007     | 0101      | 20      | 1       | Не используется          | 27       | 1     |       |       |                       |       |        |          | 1          |             |                        |   |
|                                | 008     | 0161      | -       |         | Не используется          |          |       |       |       |                       | -     | -      |          |            |             |                        |   |
|                                | 009     | 0161      | -       | 3       | Не используется          |          | 3     |       | 2     |                       |       |        |          |            | 1           |                        |   |
|                                | 010     | 0161      | -       |         | Не используется          | -        |       |       |       |                       |       | -      |          | -          |             |                        | _ |
|                                | 011     | 0162      |         | -       | Не используется          |          |       |       |       |                       |       |        |          | -          |             |                        |   |
|                                | 012     | 0162      |         |         | Не используется          |          |       |       |       |                       |       |        |          |            |             |                        |   |
|                                | 013     | 0162      |         |         | Не используется          |          |       |       |       |                       |       |        |          |            |             |                        |   |
|                                | 014     | 0162      |         |         | Не используется          | -        |       |       |       |                       |       |        |          | 4          |             |                        |   |
|                                | 015     | 0162      |         |         | Не используется          |          |       |       |       |                       |       |        |          |            |             |                        |   |
|                                | 016     | 0162      |         |         | Не используется          |          |       |       |       |                       | -     |        |          |            |             |                        |   |
|                                | 017     | 0162      |         |         | Не используется          |          |       |       |       |                       |       |        |          | -          |             |                        |   |
|                                | 018     | 0162      |         |         | Не используется          | _        |       |       |       |                       |       |        |          |            |             |                        |   |
|                                | 019     | 0162      |         |         | Не используется          |          |       |       |       |                       |       |        |          | 14<br>15   |             |                        |   |
|                                | 020     | 0162      |         |         | Тепловой извещатель      |          |       |       |       | Стандарт.             | 0     | 0      | 0        | 2          |             |                        |   |
|                                | 021     | 0163      |         |         | Оптический изв.          | L3       | L 2   | L3    | L 2   | Стандарт.             | 0     | 0      | 0        | 2          |             |                        |   |
|                                | 022     | 0163      |         | l.      | Не используется          |          | Ç.    |       |       |                       |       |        |          | 12         |             |                        |   |
|                                | 023     | 0163      |         |         | Не используется          |          |       |       |       |                       |       |        |          |            |             |                        | - |
|                                |         | -         |         | 1       |                          |          |       |       |       |                       | 1     | 1      | 1        |            | 1           | 1                      |   |
|                                |         |           |         |         |                          |          |       |       |       |                       |       |        |          |            |             |                        |   |
|                                |         |           |         |         |                          |          |       | I.    |       |                       |       |        |          |            |             |                        |   |

#### Эффект от отключения зоны

| 🔣 WinFXNet C:\Program Files\ES                                      | MI\ESM  | IOPCSe | rver\E | perime | nts_w_new_vers.fxn   |       |       |              |               |                 |       |      |       |       |               | <u>_     ×</u>                     |
|---------------------------------------------------------------------|---------|--------|--------|--------|----------------------|-------|-------|--------------|---------------|-----------------|-------|------|-------|-------|---------------|------------------------------------|
| Файл Данные Инструменты Ус<br>С С С С С С С С С С С С С С С С С С С | гановки | 5      |        |        |                      | З     | Іри с | ОТКЛН<br>ОТК | очені<br>пюча | ии зоны<br>ется | не    |      |       |       |               | Три отключении зоны<br>отключается |
| ⊞- 01 - FXM - Main - S                                              |         |        |        |        |                      |       | 10    |              |               |                 |       |      | 1.0.0 | 10 0  |               |                                    |
| ⊞ 02 - FX - First - S & V                                           | Адрес   | П-Зона | 9np A  | 9np B  | Тип                  | Пожар | Прдпр | ц дні то     | КДНПрд        | Режим           | ЗадВх | ВхΨл | ДНР   | Откл3 | Зоныя         |                                    |
| I±- U3 · F∧ · Last · V                                              | 001     | 0161   | 055    | 120    | Комоинир. извещатель | L4    | LJ    | L 4          | L3            | стандарт.       | U     | 0    | 0     |       |               | зона 9правления 120                |
|                                                                     | 002     | 0161   | 0/5    | 085    | Ионизационный изв.   | LJ    | LZ    | LJ           | LZ            | задерж.вых.     | U     | U    | U     | 1     |               | Зоны 75 и 85                       |
|                                                                     | 003     | 0161   |        | -      | Оптический изв.      | L3    | LZ    | LJ           | LZ            | стандарт.       | U     | U    | 0     | 2     |               |                                    |
|                                                                     | 004     | 0161   |        | 1      | Оптический изв.      | L 3   | LZ    | L3           | LZ            | Стандарт.       | U     | 0    | 0     | 4     | 0 - Не отклю  | чается при отключении зоны         |
|                                                                     | 005     | 0161   |        |        | Ручной извещатель    | -     | -     | -            |               | Стандарт.       | U     | U    | U     | U     | 1 - Отключит  | гь при отключении зоны             |
|                                                                     | 005     | 0161   |        | 5      | Не используется      |       | 3     | -            |               |                 |       | -    |       | -     | 2 - При отклн | очении зоны отключить только Вход  |
|                                                                     | 007     | 0161   |        | 1      | не используется      | 10    | 1     |              |               |                 |       | -    |       |       |               |                                    |
|                                                                     | 008     | 0161   |        |        | Не используется      |       |       |              |               |                 |       | -    |       |       |               |                                    |
|                                                                     | 009     | 0161   |        | 3      | Не используется      | -     | 3     |              | 1             |                 |       |      |       | -     |               |                                    |
|                                                                     | 010     | 0161   |        | 1      | Не используется      |       |       |              |               |                 |       | -    |       | -     |               |                                    |
|                                                                     | 011     | 0162   |        |        | Не используется      |       | -     | -            | -             |                 |       | -    |       |       |               |                                    |
|                                                                     | 012     | 0162   |        | -      | Не используется      |       |       |              |               |                 |       |      |       |       |               |                                    |
|                                                                     | 013     | 0162   |        |        | Не используется      |       |       |              |               |                 |       |      |       |       |               |                                    |
|                                                                     | 014     | 0162   |        | 12     | Не используется      |       | 3     |              |               |                 |       | -    |       | 17    |               |                                    |
|                                                                     | 015     | 0162   |        |        | Не используется      |       |       |              |               |                 |       |      |       |       |               |                                    |
|                                                                     | 016     | 0162   |        |        | Не используется      |       |       |              |               |                 |       |      |       |       |               |                                    |
|                                                                     | 017     | 0162   |        | 1      | Не используется      |       | 3     |              |               |                 | -     |      |       | -     |               |                                    |
|                                                                     | 018     | 0162   |        |        | Не используется      |       |       |              |               |                 |       |      |       |       |               |                                    |
|                                                                     | 019     | 0162   |        |        | Не используется      |       |       |              |               |                 |       |      |       |       |               |                                    |
|                                                                     | 020     | 0162   |        |        | Тепловой извещатель  |       |       |              |               | Стандарт.       | 0     | 0    | 0     | 2     |               |                                    |
|                                                                     | 021     | 0163   |        |        | Оптический изв.      | L 3   | L 2   | L3           | L2            | Стандарт.       | 0     | 0    | 0     | 2     |               |                                    |
|                                                                     | 022     | 0163   |        | 1      | Не используется      |       | 3     |              |               |                 |       |      |       |       |               |                                    |
|                                                                     | 023     | 0163   |        |        | Не используется      |       |       |              |               |                 |       |      |       |       |               | -                                  |
|                                                                     | •       |        |        |        |                      |       |       |              |               |                 |       |      |       |       |               |                                    |
|                                                                     |         |        |        |        |                      |       |       |              |               |                 |       |      |       |       |               |                                    |

| <ul> <li>Обще</li> <li>Лока.</li> <li>Выбо</li> </ul>                                                                                                    | е управ.<br>льное уп<br>рочное у                                                                                                    | ление (<br>іравлен<br>іправле                                                                                                    | события<br>ние (собы<br>ение (соб                                                                                                    | а в любой<br>ыпия тол<br>быпия то                                                                                                    | й видимо<br>ько в да<br>лько в в                                                                                                    | ой панели<br>нной пан<br>ыбранны                                                                                                    | і незави<br>ели неза<br>х зонах (                                                                                                    | симо от<br>ависимо<br>управлен                                                                                                    | 39)<br>от 39)<br>-ия)                                                                                                    | Отмена     |
|----------------------------------------------------------------------------------------------------|----------------------------------------------------------------------------------------------------|----------------------------------------------------------------------------------------------------|----------------------------------------------------------------------------------------------------|----------------------------------------------------------------------------------------------------|----------------------------------------------------------------------------------------------------|----------------------------------------------------------------------------------------------------|----------------------------------------------------------------------------------------------------|----------------------------------------------------------------------------------------------------|----------------------------------------------------------------------------------------------------|------------|
| <ul> <li>001</li> <li>002</li> <li>003</li> <li>004</li> <li>005</li> <li>006</li> <li>007</li> <li>008</li> <li>009</li> <li>010</li> <li>011</li> <li>012</li> <li>013</li> <li>014</li> <li>015</li> <li>016</li> <li>017</li> <li>018</li> <li>019</li> <li>019</li> <li>020</li> <li>021</li> <li>022</li> <li>023</li> <li>024</li> <li>025</li> </ul> | 026         027         028         029         030         031         032         033         034         035         036         037         038         039         040         041         042         044         045         046         047         048         049         049         049 | 051<br>052<br>053<br>054<br>055<br>056<br>057<br>058<br>059<br>060<br>061<br>062<br>063<br>064<br>065<br>066<br>065<br>066<br>067<br>068<br>066<br>067<br>068<br>069<br>070<br>071<br>072<br>073<br>074 | <ul> <li>076</li> <li>077</li> <li>078</li> <li>079</li> <li>080</li> <li>081</li> <li>082</li> <li>083</li> <li>084</li> <li>085</li> <li>086</li> <li>087</li> <li>088</li> <li>089</li> <li>090</li> <li>091</li> <li>092</li> <li>093</li> <li>094</li> <li>095</li> <li>096</li> <li>097</li> <li>098</li> <li>099</li> <li>100</li> </ul> | <ul> <li>101</li> <li>102</li> <li>103</li> <li>104</li> <li>105</li> <li>106</li> <li>107</li> <li>108</li> <li>109</li> <li>110</li> <li>111</li> <li>112</li> <li>113</li> <li>114</li> <li>115</li> <li>116</li> <li>117</li> <li>118</li> <li>119</li> <li>120</li> <li>121</li> <li>122</li> <li>123</li> <li>124</li> <li>125</li> </ul> | 126<br>127<br>128<br>129<br>130<br>131<br>132<br>133<br>134<br>135<br>136<br>137<br>138<br>139<br>140<br>141<br>142<br>143<br>144<br>145<br>144<br>145<br>146<br>147<br>148<br>149<br>150 | 151<br>152<br>153<br>154<br>155<br>156<br>157<br>158<br>159<br>160<br>161<br>162<br>163<br>164<br>165<br>166<br>167<br>168<br>169<br>170<br>171<br>172<br>173<br>174 | 176         177         178         179         180         181         182         183         184         185         186         187         188         190         191         192         193         194         195         198         197         198         199         200 | 201<br>202<br>203<br>204<br>205<br>206<br>206<br>207<br>208<br>209<br>210<br>211<br>212<br>213<br>214<br>215<br>214<br>215<br>216<br>217<br>218<br>217<br>218<br>217<br>218<br>219<br>210<br>211<br>212<br>211<br>212<br>213<br>214<br>215<br>216<br>217<br>212<br>213<br>214<br>215<br>216<br>217<br>212<br>213<br>214<br>215<br>216<br>217<br>212<br>213<br>214<br>215<br>216<br>217<br>217<br>217<br>218<br>217<br>218<br>217<br>218<br>217<br>218<br>217<br>218<br>217<br>218<br>218<br>218<br>218<br>219<br>219<br>210<br>210<br>210<br>210<br>210<br>210<br>210<br>210<br>210<br>210 | <ul> <li>226</li> <li>227</li> <li>228</li> <li>229</li> <li>230</li> <li>231</li> <li>232</li> <li>233</li> <li>234</li> <li>235</li> <li>236</li> <li>237</li> <li>238</li> <li>239</li> <li>240</li> <li>241</li> <li>242</li> <li>243</li> <li>244</li> <li>245</li> <li>246</li> <li>247</li> <li>248</li> <li>249</li> <li>250</li> </ul> | Выбрать во |

#### Шлейфы LC/SLC. Особенности конфигурации

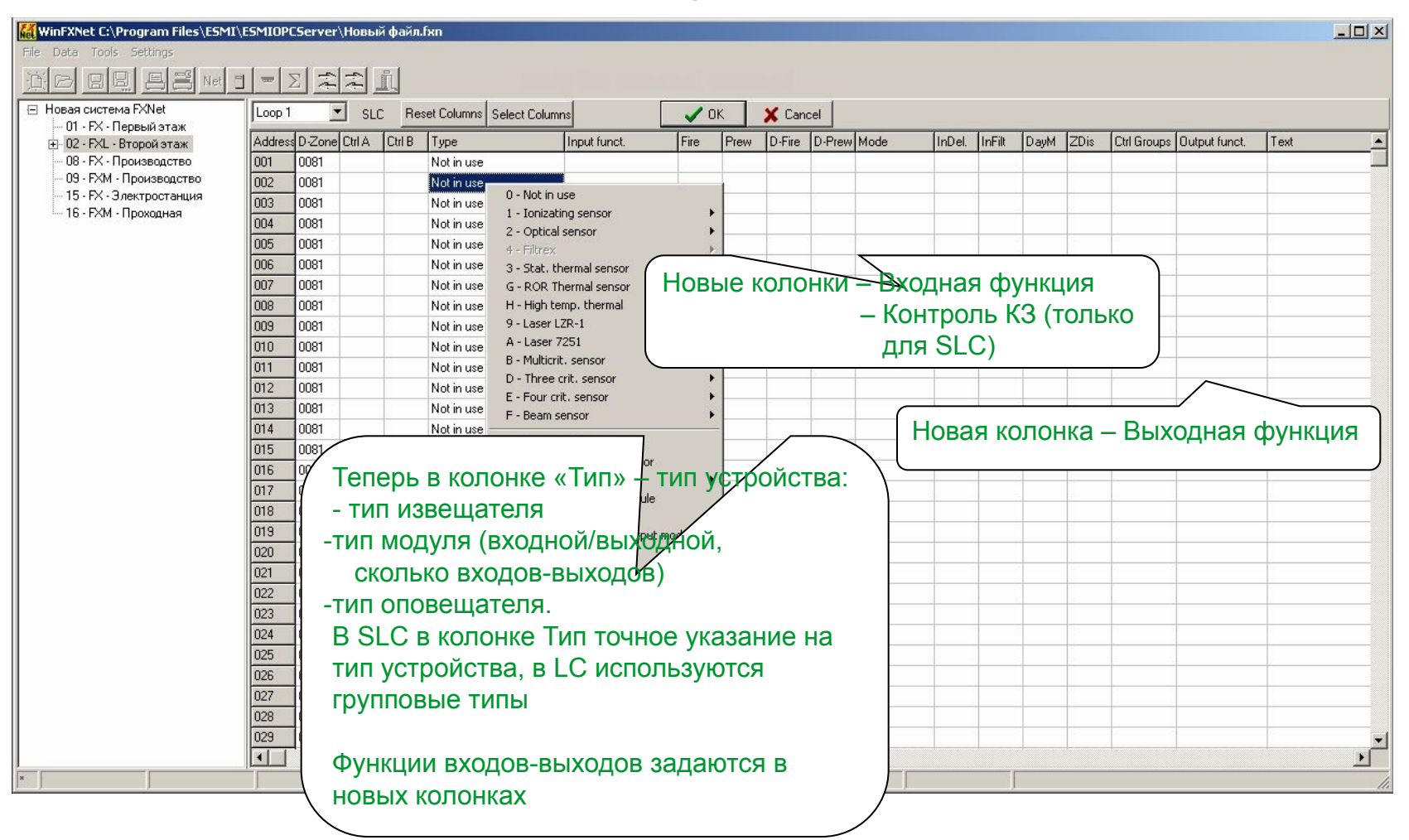

#### Шлейфы SLC. Особенности конфигурации

#### Список устройств

|          | Not in use                                   |                                                                |                     |                                     |
|----------|----------------------------------------------|----------------------------------------------------------------|---------------------|-------------------------------------|
|          | Not in use                                   |                                                                |                     |                                     |
|          | Not in use                                   | 0 - Not in use                                                 |                     |                                     |
|          | Not in use                                   | 1 - Ionizating sensor                                          | •                   | Есть возможность выоора – протокол  |
|          | Not in use                                   | 2 - Optical sensor                                             | 0 - Advanced series | 200+/ 200AP                         |
|          | Not in use                                   | 4 - Filtrex                                                    | 1 - 200 series      |                                     |
|          | Not in use                                   | 3 - Stat, thermal sensor                                       | •                   | Контроллер шлейфов SLC может        |
|          | Not in use                                   | G - ROR Thermal sensor                                         |                     | одновременно в одном шлейфе         |
|          | Not in use                                   | H - High temp, thermal                                         |                     | использовать старый 200-протокол и  |
|          | Not in use                                   | 9 - Laser LZR-1                                                |                     |                                     |
|          | Not in use                                   | A - Laser 7251                                                 |                     | новый 200АГ-протокол                |
|          | Not in use                                   | D - Three crit sensor                                          |                     |                                     |
|          | Not in use                                   | E - Four crit, sensor                                          |                     | В таком шлейфе вместе в             |
|          | Not in use                                   | F - Beam sensor                                                | •                   | устройствами серии 200АР может      |
|          | Not in use                                   | T. Manual Call Daint Indone                                    |                     | быть максимум 20 старых устройств   |
|          | Not in use                                   | 1 - Manual Call Point Indoor     1 - Manual Call Point outdoor |                     | серии 200                           |
|          | Not in use                                   | 5 - Single Toput module                                        |                     |                                     |
|          | Not in use                                   | K - Single Input micro module                                  |                     |                                     |
|          | Not in use                                   | L - Dual Input module                                          |                     |                                     |
|          | Not in use                                   | M - Dual Input, Single Output module                           |                     | оолжны быль сконфигурированы как    |
|          | Not in use                                   | 6 - Single Output module                                       | •                   | устроиства протокола 200АР          |
|          | Not in use                                   | N - Single Output 240V module                                  |                     |                                     |
|          | Not in use                                   | 7 - Conventional Zone module                                   | •                   | Если устройство 200АР в шлейфе      |
|          | Not in use                                   | S - Wall Mount Sounder                                         |                     | SLC сконфигурировано как            |
|          | Not in use                                   | T - Wall Mount Sounder Strobe                                  |                     | устройство серии 200. панель выдаст |
|          | Not in use                                   | U - Wall Mount Strobe                                          |                     | неисправность адреса при запуске    |
|          | Not in use                                   | V - Detector Base Sounder                                      |                     | илейфа                              |
|          | Not in use                                   | W - Detector Base Sounder Strobe                               |                     | шлеифа                              |
|          | Not in use                                   | C - Any Type (virtual)                                         |                     |                                     |
|          | Not in use                                   | 8 - Any Type                                                   |                     |                                     |
| Schneide | Not in use                                   |                                                                |                     | 48                                  |
|          | 17 12 17 17 17 17 17 17 17 17 17 17 17 17 17 |                                                                |                     |                                     |

O - Internal Logic Input
 P - External Logic Input

#### Шлейфы SLC. Особенности конфигурации. Программирование входных функций

#### 📶 WinFXNet C:\Program Files\ESMI\ESMIOPCServer\Новый файл.fxn

0000

**a**1'

ŗ

| Data Tools Settings         |         |               |      |                         |                 |            |                          |                       |                         |           |          |   |
|-----------------------------|---------|---------------|------|-------------------------|-----------------|------------|--------------------------|-----------------------|-------------------------|-----------|----------|---|
|                             | = 2     |               | Ē,   |                         |                 |            |                          |                       |                         |           |          |   |
| Новая система FXNet         | Loop 1  | SLC           | C Re | set Columns Select Colu | umns            | Ē          | <b>V</b> 0               | ĸ                     | 🗙 Can                   | cel       |          |   |
| і 01 · FX · Первый этаж<br> | Address | D-Zone Ctrl A | Сыв  | Tune                    | <br>Input funct |            | Fire                     | Prew                  | D-Fire                  | D-Prew    | Mode     | 1 |
| - 08 · FX · Производство    | 001     | 0081          | Care | Notinuse                | in particular   |            |                          |                       | 10 1 10                 | 0 1 1011  |          |   |
| - 09 · FXM · Производство   | 002     | 0081          | -    | Adv. Dual input         | Not in use      | 3          |                          |                       | -                       |           | Normal   | - |
| — 15 · FX · Электростанция  | 003     | 0081          | 1    | - Adv_input channel     | Not in use      |            |                          | 2                     |                         |           | klassel, |   |
| — 16 · FXM · Проходная      | 004     | 0081          |      | Not in use              |                 | 0 - Not ii | n use                    |                       |                         |           | -        |   |
|                             | 005     | 0081          | -    | Not in use              |                 | 1 - Manu   | ual Call Po              | bint                  |                         |           |          |   |
|                             | 006     | 0081          |      | Not in use              |                 | 2 - Kese   | rved                     |                       |                         |           |          | - |
|                             | 007     | 0081          | 1.2  | Not in use              |                 | 3 - Conv   | /. Heat D                | etector               |                         |           |          |   |
|                             | 008     | 0081          | 1    | Not in use              | 5               | 4 - Fire / | Alarm Inp                | ut                    |                         |           |          |   |
|                             | 009     | 0081          |      | Not in use              |                 | 5 - Preal  | larm Inpu                | ıt                    |                         |           |          |   |
|                             | 010     | 0081          |      | Not in use              |                 | 6 - Fault  | warning                  | Input                 |                         |           | -        | - |
|                             | 011     | 0081          | 1    | Not in use              |                 | 7 - Maini  | tenance l                | Input                 |                         |           | _        |   |
|                             | 012     | 0081          |      | Not in use              |                 | 8 - Tech   | nical Alar<br>E Tech Al  | m Inpuc<br>arm Inpu   | ut-                     |           |          |   |
|                             | 013     | 0081          | 1    | Not in use              |                 | O - Loca   | Evacuat                  | ion Inni              | ut                      |           |          | - |
|                             | 014     | 0081          | 1    | Not in use              |                 | A - Evac   | uation In                | put                   |                         |           | -        | - |
|                             | 015     | 0081          |      | Not in use              |                 | D 7        | Dischlas                 |                       |                         |           |          |   |
|                             | 016     | 0081          | 12   | Not in use              |                 | B - Zone   | Disablen                 | tent Inp<br>de Activ  | ut<br>stice Ipp         |           |          |   |
|                             | 017     | 0082          |      | Not in use              |                 | S-Local    | l Delaved                | Alarm F               | acion Inp<br>Snable Inr | นเ<br>วมป | -        |   |
|                             | 018     | 0082          |      | Not in use              |                 | T - Local  | Dav Mor                  | te and D              | )el Alarm               | Enable Ir | out      |   |
|                             | 019     | 0082          | 1    | Not in use              |                 | C - Day    | Mode Act                 | ivation               | Input                   |           |          |   |
|                             | 020     | 0082          |      | Not in use              |                 | D - Dela   | yed Alarn                | n Enable              | Input                   |           |          |   |
|                             | 021     | 0082          | 1    | Not in use              |                 | E - Day I  | Mode and                 | d Delaye              | ed Alarm B              | Enable In | put      | - |
|                             | 021     | 0082          |      | Not in use              |                 | E - Delay  | ved Alarn                | n Zonal S             | Silence                 |           | _        |   |
|                             | 022     | 0082          |      | Not in use              |                 | G - Dela   | yed Alarn                | n Zonal I             | Reset                   |           |          |   |
|                             | 024     | 0082          | 7    | Not in use              |                 | H - Gene   | eral Silenc              | e Input               |                         |           |          |   |
|                             | 025     | 0082          |      | Not in use              |                 | I - Gene   | ral Reset                | Input                 |                         |           | -        |   |
|                             | 026     | 0082          |      | Not in use              |                 | LL-Loca    | l Fire Alar              | m Devic               | e Mute Ir               | oput      |          |   |
|                             | 027     | 0082          | 1    | Not in use              |                 | V - Fire / | Alarm Dev                | vice Mut              | e Input                 | npac      |          |   |
|                             | 021     | 0082          |      | Not in use              |                 | W - Voic   | e Evacua                 | tion Fau              | ult Input               |           | -        |   |
|                             | 029     | 0082          | 1    | Not in use              |                 |            | autabay 5                | audh Tran             |                         |           |          |   |
|                             | 030     | 0082          |      | Notinuse                |                 | J - Extin  | iguisher F<br>Iguisher / | ault Inp<br>activator | ut<br>d Ioput           |           |          |   |
|                             | 031     | 0082          | 14   | Notinuse                |                 | L - Smok   | igaisner A<br>ieventilat | ion Activ             | vated Ion               | u t       | -        | - |
|                             | 032     | 0002          | 12   | Notinuse                |                 | M - Cust   | omer LED                 | ) 1 Activ             | ation                   | -         |          |   |
|                             | 033     | 0083          |      | Not in use              |                 | N - Cust   | omer LED                 | 2 Activ               | ation                   |           |          | - |

....

#### 0 - Не используется

- 1 Ручной извещатель
- 2 Pesepe
- 3 Неадресный тепловой извещатель
- 4 Вход пожарной тревоги
- 5 Вход предупреждения
- 6 Вход неисправности
- 7 Вход обслуживания
- 8 Вход внешней неисправности
- 9 Вход внешней неисправности без звука
- Q Локальный вход эвакуации
- А Вход эвакуации

|   | В - Вход отключения зоны                                    |
|---|-------------------------------------------------------------|
|   | <ul> <li>В - Локальный вход вкл. дневного режима</li> </ul> |
|   | S - Локальный вход вкл. задержки тревоги                    |
|   | Т - Локальный вход вкл. дневн.режима и зад.тревоги          |
|   | С - Вход включения дневного режима                          |
|   | D - Вход включения задержки тревоги                         |
|   | Е - Вход вкл. дневн.режима и зад.тревоги                    |
|   | F - Вход выкл. звук.сигн.задерж.тревоги зоны                |
|   | G - Вход сброса задержанной тревоги зоны                    |
| _ | Н - Вход общего выкл. звукового сигнала                     |
|   | I - Вход общего сброса                                      |
| _ | U - Локальный вход блокировки оповещения                    |
|   | V - Вход блокировки оповещения                              |
| _ | W - Вход неисправности речевого оповещения                  |
|   | J - Вход неисправности пожаротушения                        |
|   | К - Вход 'Пожаротушение включено'                           |
| - | L - Вход 'Дымоудаление включено'                            |
|   | М - Вкл. Индикатора 1                                       |
| _ | N - Вкл. Индикатора 2                                       |
|   | О - Вход внутренней логики                                  |
|   | Р - Вход внешней логики                                     |

#### Шлейфы SLC. Особенности конфигурации. Программирование входных

| сомникиий                                          |                |                    |                               |                       |          |             |       |       |              |
|----------------------------------------------------|----------------|--------------------|-------------------------------|-----------------------|----------|-------------|-------|-------|--------------|
| WinFXNet C:\ESMI\Lab                               | s+FMP          | X35+Delay.fxn      |                               |                       |          |             |       |       | $\mathbf{X}$ |
| файл Данные Инструменть                            | и <u>У</u> ста | новки              |                               |                       |          |             |       |       |              |
| <u>jo de es</u>                                    | Net            |                    |                               |                       |          |             |       |       |              |
| 🖃 Новая система FXNet                              | Шлейф          | 5 🔽 SLC 🖂          | оос колонок Зыбор колонок Заг | толнить 🛛 🗸 ОК        | 🗙 Отмена |             |       |       |              |
| ⊕ 01 - FX - Main - S     ⊕ 02 - FX - Eiket - S ⊗ V | Annec          | D-BoHa VID A VID B | Тип                           | Ву ф-шия              | KOHTD K3 | Режим       | BaaBy | Вуфит |              |
| 02 - FX - First - 5 & V     .                      | 001            | 0161               | 200АР Оптический извешатель   | DAT & BUA             | Rompino  | Стандартный | О     | 0     |              |
|                                                    | 002            | 0161               | 200АР Оптический извешатель   |                       |          | Стандартный | 0     | 0     | Č            |
|                                                    | 003            | 0161               | 200АР 1-вх. модуль            | Вход Пожарной Тревоги | Нет      | Стандартный | 0     | 0     | (            |
|                                                    | 004            | 0161               | Нет                           |                       |          | a ana ar    |       |       | -            |
|                                                    | 005            | 0161               | Нет                           |                       |          |             |       |       | -            |
|                                                    | 006            | 0161               | Нет                           |                       |          |             |       |       |              |
|                                                    | 007            | 0161               | Нет                           |                       |          |             |       |       | _            |
|                                                    | 008            | 0161               | Нет                           |                       |          |             |       |       |              |
|                                                    | 009            | 0161               | Нет                           |                       |          |             |       |       |              |
|                                                    | 010            | 0161               | Нет                           |                       |          |             |       |       |              |
|                                                    | 011            | 0161               | Нет                           |                       |          |             |       |       |              |
|                                                    | 012            | 0161               | Нет                           |                       |          |             |       |       |              |
|                                                    | 013            | 016 BOSMOWH        |                               |                       |          |             |       |       |              |
|                                                    | 014            |                    |                               |                       |          |             |       |       |              |
|                                                    | 015            | 016 У ВХОДНО       | и линии модуля м∠             | TUE/IVIZZXE           |          |             |       |       |              |
|                                                    | 016            | 0161               | Нет                           |                       |          |             |       |       |              |
|                                                    | 017            | 0162               | Нет                           |                       |          |             |       |       | _            |
|                                                    | 018            | 0162               | Нет                           |                       |          |             |       |       | _            |
|                                                    | 019            | 0162               | Нет                           |                       |          |             |       |       |              |
|                                                    | 020            | 0162               | Нет                           |                       |          |             |       |       | _            |
|                                                    | 021            | 0162               | Нет                           |                       |          |             |       |       | _            |
|                                                    | 022            | 0162               | Нет                           |                       |          |             |       |       |              |
|                                                    | 023            | 0162               | Нет                           | .hi                   |          |             |       | 2     | >            |
| *                                                  |                |                    |                               |                       |          |             |       |       |              |

#### Шлейфы SLC. Особенности конфигурации. Программирование выходных функций

| WinFXNet C:\Program Files\ESMI                    | \ESMIOP | CServer  | \Новыі    | й файл.f> | (n             |             |              |       |      |                  |        |               |                         |                       |                         |                     |                     |             |                 |      | <u>-                                    </u> |
|---------------------------------------------------|---------|----------|-----------|-----------|----------------|-------------|--------------|-------|------|------------------|--------|---------------|-------------------------|-----------------------|-------------------------|---------------------|---------------------|-------------|-----------------|------|----------------------------------------------|
|                                                   |         | Σ        | <u>اب</u> | Ĩ.        |                |             |              |       |      |                  |        |               |                         |                       |                         |                     |                     |             |                 |      |                                              |
| ⊟ Новая система FXNet                             | Loop 1  |          | SLC       | C Rese    | t Columns S    | elect Colur | nns          |       | 🕈 ОК | >                | 🕻 Canc | el            |                         |                       |                         |                     |                     |             |                 |      |                                              |
| ⊡ 01 - FX - Первыи этаж ⊡ 02 - FXL - Второй этаж  | Addres  | s D-Zone | Ctrl A    | Ctrl B    | Туре           |             | Input funct. | Fin   | e Pr | rew              | D-Fire | D-Prew        | Mode                    | InDel.                | InFilt                  | DayM                | ZDis                | Ctrl Groups | Dutput funct.   | Text | <b></b>                                      |
| 08 - FX - Производство                            | 001     | 0081     |           |           | Not in use     |             |              |       | 1    |                  |        |               |                         |                       |                         |                     |                     |             |                 |      |                                              |
|                                                   | 002     | 0081     |           |           | Adv. Dual inp  | ut          | Not in use   |       |      |                  |        |               | Normal                  | 0                     | 0                       | 0                   | 0                   |             |                 |      |                                              |
| — 16 - FXM - Проходная                            | 003     | 0081     |           | -         | - Adv. input c | hannel      | Not in use   |       |      |                  |        |               | Normal                  | 0                     | 0                       | 0                   | 0                   |             |                 |      |                                              |
|                                                   | 004     | 0081     |           |           | Adv. Single o  | utput       |              |       |      |                  |        |               | Not monitore            | d                     |                         | 0                   | 0                   | General     | Fire Alarm Outp | ut   |                                              |
| 0 - Не используется                               | 11005   | 10081    |           | 1 1       | Not in use     | ant:        |              | -     | -    |                  |        |               | Not monitors            |                       |                         | 0                   | 0                   |             | Matinuse        |      |                                              |
| 1 - Устр-ва сигнализации пох                      | карной  | трево    | ги        |           |                | iac         |              |       |      |                  |        |               | NOCHIONIC               | 0 - Not i             | in use                  |                     |                     |             | Tuse            |      |                                              |
|                                                   | UFHERI  |          | nowa      |           | Deportu        |             |              | 75    |      |                  |        |               | -                       | 1 - Fire              | Alarm De                | evices<br>Nices Nic | n Cilona            | aabla       |                 |      |                                              |
|                                                   | и пали  | зации    | пожа      | рпои п    | ревоги         |             |              |       |      |                  |        |               |                         | J - Fire              | Alarm De                | evices Nu           | v.1 Silen           | ceable      |                 |      |                                              |
| J - Эстр-ва сигнализации пож                      | карнои  | трево    | ги, от    | кл. на ј  | ур-не і        |             |              |       |      |                  |        |               |                         | 3 - Faul              | t Warnin                | ig Alarm I          | Devices             |             |                 |      |                                              |
| 3 - 9стр-ва сигнализации неи                      | юправн  | юсти     |           |           |                |             |              |       |      |                  |        |               |                         | H - Voic              | e Evacu                 | ation Act           | ivate out           | :put        |                 |      |                                              |
| Н - Выход активации речевог                       | о опове | ещени    | я         |           |                |             |              |       |      |                  |        |               |                         | I - Voice             | e Evacua                | ition Test          | t output            |             |                 |      |                                              |
| <ul> <li>I - Выход теста речевого опов</li> </ul> | зещени  | я        |           |           |                |             |              |       | -    |                  |        |               |                         | 4 - Fire              | Alarm O                 | utput               |                     |             |                 |      |                                              |
| 1.5                                               |         | 10       |           |           |                | -           |              | 1.5   |      | -                | _      |               |                         | 5 - Prev              | varning (<br>t Warpin   | Dutput<br>a Outpui  | ۲                   |             | -               |      |                                              |
| 4 - Выход пожарной тревоги                        |         |          |           |           |                |             |              | 75    |      |                  |        |               | · · · · · · · · · · · · | 7 - Main              | itenance                | : Warning           | a Output            |             | -               | -    |                                              |
| 5 - Выход предупреждения                          |         |          | (         |           |                |             |              |       |      |                  |        |               |                         | K. Copy               | aral Dec                | st Outou            | F                   |             |                 |      |                                              |
| 6 - Выход неисправности                           |         |          | (         | Возм      | ложно          | сть у       | станови      | ть вь | іход | <mark>цну</mark> | Ю      |               |                         | K - Gen               | erai kesi               | si Outpu            |                     |             |                 |      |                                              |
| 7 - Выход обслуживания                            |         |          |           | Зону      | / упра         | злені       | ія появі     | ится  |      | пе               | $\leq$ |               |                         | 8 - Fire<br>9 - Extir | Door Ou<br>nguisher     | itput<br>Output     |                     |             |                 |      |                                              |
| К - Выход общего сброса                           |         |          |           | зада      | ния ф          | ункц        | и выхо       | да.   |      |                  |        |               |                         | A - Disa              | blement                 | Output              |                     |             |                 |      |                                              |
| 0.0                                               | 11122   |          |           |           |                |             |              |       |      |                  |        |               |                         | L - Zone              | e Disable<br>accil avai | d Output            | t                   |             | -               |      |                                              |
| 8 - Выход упр. пожарной двер                      | ью      |          |           | Еспи      | и выхо         | л не        | использ      | вуетс | а то | o 30             | эну    |               |                         | C - Tech              | nnical Ala              | arm Outp            | ut                  |             |                 |      |                                              |
| 9 - Выход упр. пожаротушение                      | ем      |          |           | VEDO      |                |             |              |       | ть.  |                  | ,      | -             |                         | D - Inte              | rnal Logi               | ic Output           | t                   |             | -               |      |                                              |
|                                                   |         |          |           | ynpa      |                | ЯСМ         |              | лави  | ID   |                  |        | $\mathcal{F}$ |                         | E - Exte              | rnal Log                | ic Outpul           | t.                  |             | -               |      |                                              |
|                                                   |         |          |           |           |                |             |              | 5     |      |                  |        |               |                         | F - Dela              | Ved Fire                | Alarm O             | utput<br>ar Activat | ed LED Outo | ut l            |      |                                              |
| L · Выход отключения зоны                         |         |          |           |           |                |             |              |       |      |                  |        |               |                         | d-riic                | Alarin n                | ansmicce            | ACCIVAC             |             |                 |      |                                              |
| В - Выход уровня доступа                          |         |          |           |           |                |             |              |       | 1    |                  |        |               |                         |                       |                         |                     |                     | 1           | Ĩ.              |      |                                              |
| С - Выход внешней неисправн                       | ности   |          |           |           |                |             |              |       |      |                  |        |               |                         |                       |                         |                     |                     |             |                 |      |                                              |
| D - Выход внутренней логики                       |         |          |           |           |                |             |              |       |      |                  |        |               |                         |                       |                         |                     |                     |             |                 |      |                                              |
| Е - Выход внешней логики                          |         |          |           |           |                |             |              |       |      |                  |        |               |                         |                       |                         |                     |                     |             |                 |      |                                              |
| F - Выход задержанной пожаг                       | оной то | ревоги   |           |           |                |             |              | -     |      |                  |        |               |                         |                       |                         |                     | -                   |             |                 |      | -                                            |
| G - Relyon upper surgers a non-                   |         |          |           | owano     |                |             |              |       |      |                  |        |               |                         |                       |                         |                     |                     |             |                 |      |                                              |
| а - выход илдикации вкл.пер                       | едачи с | ли пал   | aonu      | owahe     |                |             |              |       |      |                  |        |               |                         |                       |                         |                     |                     |             |                 |      | 11.                                          |

#### Шлейфы SLC. Особенности конфигурации. Программирование выходных

| Файл Данные Инструмент | ы <u>У</u> ста | новки              |            |         |         |           |       |              |                 |        |                             |
|------------------------|----------------|--------------------|------------|---------|---------|-----------|-------|--------------|-----------------|--------|-----------------------------|
| jic BB BE              | G Net          | $\exists = \Sigma$ | <u>ابل</u> | i       |         |           |       |              |                 |        |                             |
| 🖃 Новая система FXNet  | Шлейс          | þ 5 🔽 SL           | c (56      | рос кол | онок Зы | ыбор коло | нок 3 | аполнить     | 🗸 ок            | 🗙 Отме | ена                         |
|                        | Адрес          | Режим              | ЗадВх      | ВхФлт   | ДнР     | ОтклЗ     | ЗоныУ | Вых, ф-ция   |                 | ExtOr  | Текст                       |
| 🛨 03 - FX - Last - V   | 001            | Стандартный        | 0          | 0       | 0       | 2         | Общая | Неоткл.устр- | ва сигнализации | Нет    | Дымовой без изолятора 200АР |
|                        | 002            | Стандартный        | 0          | 0       | 0       | 2         |       | Не используе | тся             | Нет    | Дымовой с изолятором 200АР  |
|                        | 003            |                    |            |         |         |           |       |              |                 |        |                             |
|                        | 004            |                    |            |         |         |           |       |              |                 |        |                             |
|                        | 005            |                    |            |         |         |           |       |              |                 |        |                             |
|                        | 006            |                    |            |         |         |           |       |              |                 |        |                             |
|                        | 007            |                    |            |         |         |           |       |              |                 |        |                             |
|                        | 008            |                    |            |         |         |           |       |              |                 |        |                             |
|                        | 009            |                    |            |         |         |           |       |              |                 |        |                             |
|                        | 010            |                    |            |         |         |           |       |              |                 |        |                             |
|                        | 011            |                    |            |         |         |           |       |              |                 |        |                             |
|                        | 012            |                    |            |         |         |           |       | $\sim$       |                 |        |                             |
|                        | 013            | Возм               | южн        | ость    | упра    | авлят     | ь вы) | одом от      | · ]             |        |                             |
|                        | 014            | MCC                | )Х (п      | о "вн   | ешн     | ей ло     | гике" | )            |                 |        |                             |
|                        | 015            |                    |            |         |         |           |       | /            | )               |        |                             |
|                        | 010            |                    |            |         |         |           |       |              |                 |        |                             |
|                        | 017            |                    |            |         |         |           |       |              |                 |        |                             |
|                        | 010            |                    |            |         |         |           |       |              |                 |        |                             |
|                        | 020            |                    |            |         |         |           |       |              |                 |        |                             |
|                        | 021            |                    |            |         |         |           |       |              |                 |        |                             |
|                        | 022            |                    |            |         |         |           |       |              |                 |        |                             |
|                        | 023            |                    |            |         |         |           |       |              |                 |        |                             |
|                        | <              |                    |            |         |         |           |       |              |                 |        | 1                           |

#### Шлейфы SLC. Особенности конфигурации. Программирование оповещателей

| WinFXNet C:\Program Files\ESMI                    | \ESMIOP | СServer\Hoв          | ый файл  | .fxn                     |              |            |      |        |        |               |          |         |      |      |             |                    |      |   |
|---------------------------------------------------|---------|----------------------|----------|--------------------------|--------------|------------|------|--------|--------|---------------|----------|---------|------|------|-------------|--------------------|------|---|
| File Data Tools Settings                          |         |                      |          |                          |              |            |      |        |        |               |          |         |      |      |             |                    |      |   |
|                                                   |         | $\Sigma \approx \pi$ | <u>I</u> |                          |              |            |      |        |        |               |          |         |      |      |             |                    |      |   |
| Новая система FXNet<br>(ф. 01 - FX - Первый этаж) | Loop    | 1 💌 s                | LC Re    | set Columns Select Colun | ins          | <b>V</b> 0 | К    | 🗙 Cano | el     |               |          |         |      |      |             |                    |      |   |
| ⊕ 02 · FXL · Второй этаж                          | Addres  | ss D-Zone Ctrl A     | Ctrl B   | Туре                     | Input funct. | Fire       | Prew | D-Fire | D-Prew | Mode          | InDel.   | InFilt  | DayM | ZDis | Ctrl Groups | Output funct.      | Text |   |
| - 08 - FX - Производство                          | 001     | 0081                 |          | Not in use               | 1            |            | 1    |        |        |               |          |         |      |      |             |                    |      |   |
| - 09 · FXM · Производство                         | 002     | 0081                 |          | Adv. Dual input          | Not in use   |            |      |        |        | Normal        | 0        | 0       | 0    | 0    |             |                    |      |   |
| 15 - FX - Электростанция<br>16 - FXM - Проходная  | 003     | 0081                 |          | - Adv. input channel     | Not in use   |            |      |        |        | Normal        | 0        | 0       | 0    | 0    |             |                    |      |   |
| То там троходная                                  | 004     | 0081                 |          | Adv. Single output       |              |            |      |        |        | Not monitored |          |         | 0    | 0    | General     | Fire Alarm Output  |      |   |
|                                                   | 005     | 0081                 |          | Not in use               |              |            | 1    |        |        |               |          |         |      |      |             |                    |      |   |
|                                                   | 006     | 0081                 | -        | Adv. Single output       |              |            |      |        |        | Not monitored |          |         | 0    | 0    |             | Not in use         |      |   |
|                                                   | 007     | 0081                 | _        | Not in use               | -            |            |      |        |        |               |          |         | _    |      |             |                    |      |   |
|                                                   | 008     | 0081                 | _        | Wall mounted sounder     |              |            |      | -      |        | Continuous    | tinuous  |         | -    | 0    | General     | Fire Alarm Devices | -    |   |
|                                                   | 009     | 0081                 | -        | Not in use               | P            | -          |      |        |        | Puls          | ed       |         |      |      |             |                    |      |   |
|                                                   | 010     | 0081                 |          | Not in use               |              |            | -    | -      |        | Pha           | sed eva  | cuation | -    | 1    |             |                    |      |   |
|                                                   |         |                      |          |                          |              | 12         |      |        |        | Swil          | ch setti | ng      |      | -    | -           |                    |      |   |
| 🛛 👔 Поэтапная эваку                               | ация    | а появи              | гся е    | сли                      | 8            |            | 12   |        |        |               |          |         |      | -    |             |                    |      |   |
| оповещателю за                                    | дать    | функці               | 1Ю       |                          |              |            | -    |        |        |               |          | -       | -    | 1    |             | -                  |      |   |
|                                                   | <br>wan |                      | DOFIA    |                          |              |            | -    |        |        |               |          |         | 2    | 2.5  |             |                    |      |   |
| Сигнализации по                                   | лар     | поитре               | BOIN     | ke l                     |              | 19         | -    |        |        |               |          |         |      | 1    |             |                    |      |   |
|                                                   |         |                      |          |                          |              | 1          |      |        |        |               |          |         |      |      |             |                    |      |   |
| 📗 В остальных слу                                 | чаях    | состану              | тся т    | голько                   | [*           |            | -    |        |        |               |          |         |      |      |             |                    | 3.0  |   |
|                                                   |         | · · · · · ·          |          |                          |              |            |      | 1      |        |               |          |         |      | 1    |             |                    | 1    |   |
| режиниы.                                          |         |                      |          |                          |              |            |      |        |        |               |          |         |      |      |             |                    | -    |   |
| - непрерывный                                     |         |                      |          |                          | 8            |            | 1    | 19. V  |        | 1             |          |         |      | 1    | 12          |                    | 12   |   |
| - импульсный                                      |         |                      |          |                          |              |            |      |        |        |               |          |         |      |      |             |                    |      |   |
|                                                   |         |                      |          |                          |              |            |      |        |        |               |          |         |      |      |             |                    |      | - |
| - согласно перем                                  | ычка    |                      |          |                          |              | 1          |      | 1      |        |               |          | 1       |      | 1    | 1           | 1                  | 1    | • |
| 8                                                 |         |                      |          |                          |              |            |      |        |        |               |          |         |      |      |             |                    |      | 1 |

| Непрерывный | Напрарывисий                      | 028; 029; | Устр-ва сигнализац |
|-------------|-----------------------------------|-----------|--------------------|
|             | Импульсный<br>Поэтапная звакуация |           |                    |
|             | Согласно Dip-переключателю        |           |                    |

#### Шлейфы CLC

| winf<br>Weike | X         | Mucro          | UMOUTLI         | VETENOEKU           |       |       |                |              |                   |                 |       |        |      |       |            |
|---------------|-----------|----------------|-----------------|---------------------|-------|-------|----------------|--------------|-------------------|-----------------|-------|--------|------|-------|------------|
| jų:<br>C      |           |                |                 |                     |       |       |                |              |                   |                 |       |        |      |       |            |
| Шлейф         | 3 🔽       | ССС            | :               |                     |       |       |                | ОК           | <b>X</b> 0        | тменить         |       |        |      |       |            |
| Адрес         | П-Зона    | 39-1           | 39-2            | Тип                 | ОкРез | НЗмкн | КЗ=Тр          | КОбр         | ВзрБЗ             | Режим           | Вериф | ВхФлт  | ДнР  | ОтклЗ | Текст      |
| 001           | 0021      |                |                 | Шлейф пожарных изв. | 4ĸ7   | Нет   | Нет            | Дa           | Нет               | Стандарт.       | Дa    | 2      | 0    | Дa    |            |
| 002           | 0022      |                |                 | Шлейф ручных изв.   | 4ĸ7   | Нет   | Нет            | Дa           | Нет               | Стандарт.       | Дa    | 2      | 0    | Нет   |            |
| 003           | 0023      |                |                 | Шлейф пожарных изв. | 4ĸ7   | Нет   | Нет            | Дa           | Нет               | Стандарт.       | Дa    | 2      | 0    | Дa    |            |
| 004           | 0024      |                |                 | Шлейф пожарных изв. | 4ĸ7   | Нет   | Нет            | Дa           | Нет               | Стандарт.       | Дa    | 2      | 0    | Дa    |            |
| 005           | 0025      |                |                 | Шлейф пожарных изв. | 4ĸ7   | Нет   | Нет            | Дa           | Нет               | Стандарт.       | Дa    | 2      | 0    | Дa    |            |
| 006           | 0026      |                |                 | Шлейф ручных изв.   | 4ĸ7   | Нет   | Нет            | Дa           | Нет               | Стандарт.       | Дa    | 2      | 0    | Нет   |            |
| 007           | 0027      |                |                 | Шлейф пожарных изв. | 4ĸ7   | Нет   | Нет            | Дa           | Нет               | Стандарт.       | Дa    | 2      | 0    | Дa    |            |
| 008           | 0028      |                |                 | Шлейф ручных изв.   | 4ĸ7   | Нет   | Нет            | Дa           | Нет               | Стандарт.       | Дa    | 2      | 0    | Нет   |            |
| 009           | 0029      |                |                 | Не используется     |       |       |                |              |                   |                 |       |        |      |       |            |
| )10           | 0030      |                |                 | Не используется     |       |       |                |              |                   |                 |       |        |      |       | -          |
| )11           | 0031      |                |                 | Не используется     |       |       |                |              |                   |                 |       |        | Чисп |       |            |
| 012           | 0032      |                |                 | Не используется     |       |       |                |              |                   |                 |       |        | NSWE | пений |            |
| 013           | 0033      |                |                 | Не используется     |       |       |                |              |                   |                 |       |        |      | рспии | ам тревоги |
| )14           | 0034      |                |                 | Не используется     |       |       |                |              |                   |                 |       |        | ООВЯ | ыспи  | см тревоги |
| 015           | 0035      |                |                 | Не используется     | 6     |       |                | -            |                   |                 |       |        |      |       |            |
| 016           | 0036      |                |                 | Не используется     | К     | онтро | ЛЬ             |              |                   |                 |       |        |      |       |            |
| •             |           |                |                 | $\sim$              | 0     | брыва | a              |              |                   | Вериф           | икаци | ия тре | воги |       |            |
|               | <br> <br> | (онтр<br>Трево | оль К<br>ога/Не | З<br>еисправность)  |       | B (y  | зрыво<br>чет с | опас<br>опро | сная зо<br>гивлен | она<br>ния изол | ятора | ı)     |      |       |            |

Шлейфы СLС

| 0 - Не используется    |                                                                 |
|------------------------|-----------------------------------------------------------------|
| 1 - Неадресный шлейф 🔸 | 0 - Не используется                                             |
|                        | 1 - Шлейф ручных извещателей                                    |
|                        | 2 - Резерв                                                      |
| -                      | 3 - Шлейф извещателей                                           |
|                        | 4 - Вход пожарной тревоги                                       |
|                        | 5 - Вход предупреждения                                         |
|                        | 6 - Вход неисправности                                          |
|                        | 7 - Вход обслуживания                                           |
|                        | 8 - Вход внешней неисправности                                  |
|                        | 9 - Вход внешней неисправности без звука                        |
|                        | Q - Локальный вход эвакуации                                    |
|                        | А - Вход эвакуации                                              |
|                        | В - Вход отключения зоны                                        |
|                        | R - Локальный вход включения дневного режима                    |
|                        | S - Локальный вход включения задержки тревоги                   |
|                        | Т - Локальный вход включения дневного режима и задержки тревоги |
|                        | С - Вход включения дневного режима                              |
|                        | D - Вход включения задержки тревоги                             |
|                        | Е - Вход включения дневного режима и задержки тревоги           |
|                        | F - Вход выкл. звукового сигнала задержанной тревоги в зоне     |
|                        | G - Вход сброса задержанной тревоги в зоне                      |
|                        | Н - Вход общего выкл. звукового сигнала                         |
|                        | I - Вход общего сброса                                          |
|                        | J - Вход неисправности пожаротушения                            |
|                        | К - Вход 'Пожаротушение включено'                               |
|                        | L - Вход 'Дымоудаление включено'                                |
|                        | М - Вкл. Индикатора 1                                           |
|                        | N - Вкл. Индикатора 2                                           |
|                        | О - Вход внутренней логики                                      |
|                        | Р - Вход внешней логики                                         |

### WinFXNet. Экспорт/импорт

| 🧱 WinFXNet C:\MyDocs\TAC\ESMI-FX\Moscow30.05.2007\Sw\WinFxNet V3.0.0.55\Для документа.fxn |   |
|-------------------------------------------------------------------------------------------|---|
| Файл Данные Инструменты Установки                                                         |   |
|                                                                                           |   |
| Открыть                                                                                   | Ĩ |
| Сохранить К                                                                               |   |
| Сохранить как                                                                             |   |
| Импорт вс                                                                                 |   |
| Экспорт и                                                                                 |   |
| Печать                                                                                    |   |
| Установки печати                                                                          |   |
| <sub>Выход</sub> FXNet Configuration Tool                                                 |   |
| Not Version: 3.0.1.90                                                                     |   |
| Copyright Oy ESMI Ab, Finland                                                             |   |
| Distributor TAC St Petersburg                                                             |   |
| Licensee TAC Russia                                                                       |   |
| Khmylko Valery                                                                            |   |
| Ser. num. R004-29-2-2330                                                                  |   |
| BY Y                                                                                      |   |
| ID зон, текстовые данные и тип/анустройон для адресов                                     |   |
| могут быть экспортированы в файли Excel.                                                  |   |
|                                                                                           |   |
| Экспорт                                                                                   |   |
| Выбрать панель в дереве -> Файл -> Экспорт                                                |   |
| Импорт                                                                                    |   |
| Выбрать панель в дереве -> Файд -> Импорт                                                 |   |
|                                                                                           |   |
|                                                                                           |   |
|                                                                                           |   |
|                                                                                           |   |
|                                                                                           |   |
|                                                                                           |   |
|                                                                                           |   |

### WinFXNet. Зоны управления с задержками

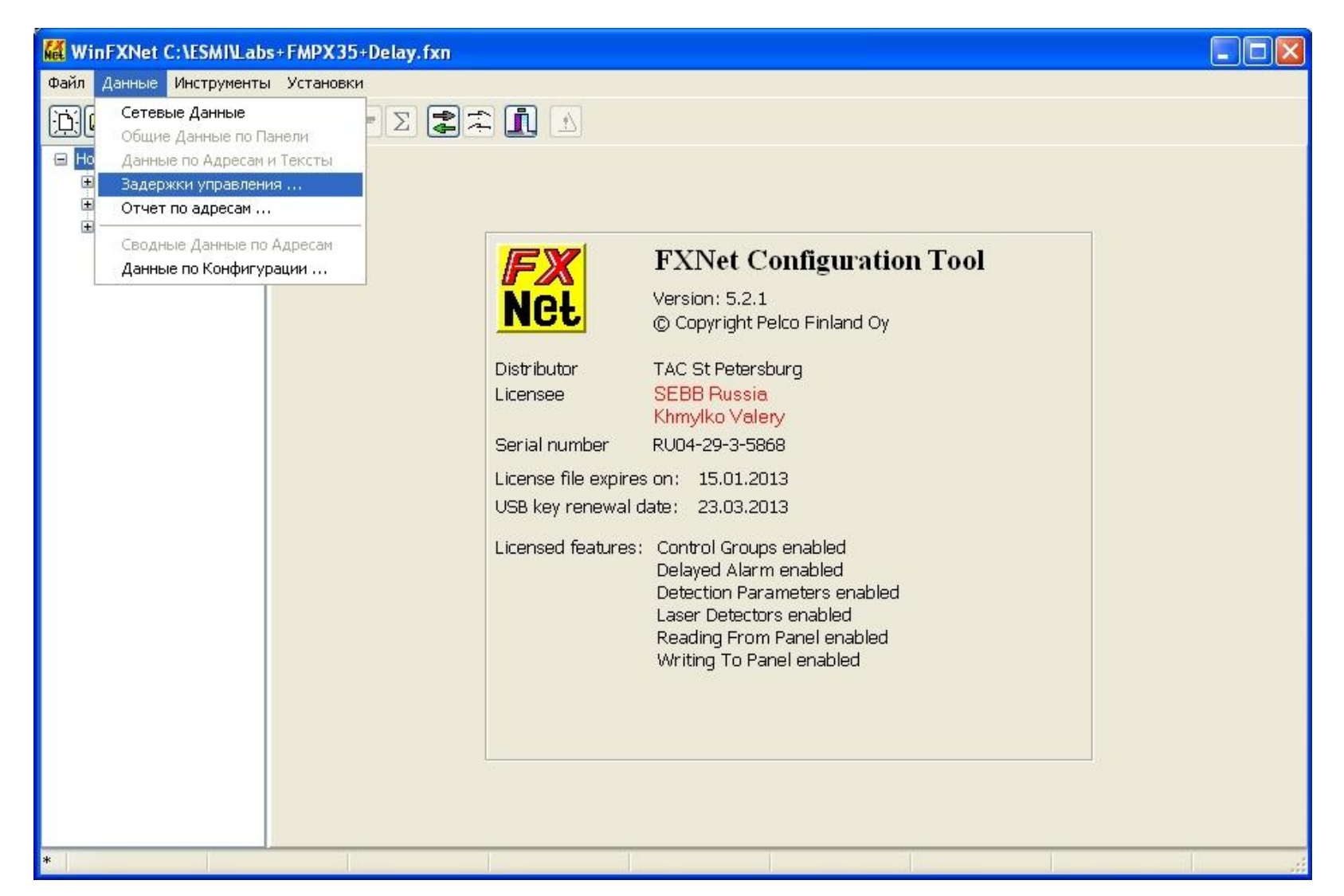

### WinFXNet. Зоны управления с задержками

| 🜃 Задержки управления                                                |       |              |          |               |                       |                |          |          |          |           |              |       |                 |          |        |       |       |       |       |       |       |
|----------------------------------------------------------------------|-------|--------------|----------|---------------|-----------------------|----------------|----------|----------|----------|-----------|--------------|-------|-----------------|----------|--------|-------|-------|-------|-------|-------|-------|
| Входы зон управлени                                                  | 🗸 ок  |              | 🗙 Cancel |               | 💿 Изм. Знач.          | 0              | выбор с  | трок     | Чи       | ісло вход | цов: 12      |       |                 |          |        |       |       |       |       |       |       |
| 🖃 Новая система FXNet                                                | Панел | ь Шлейф      | ф Адрес  | Тип/Ф-ция     |                       | УпрА           | УпрВ     | YnpC1    | 3-ка1    | УпрС2     | 3-ка2        | УпрС3 | З-каЗ           | УпрС4    | 3-ка4  | YnpC5 | 3-ка5 | УпрС6 | З-каб | УпрС7 | 3-ка7 |
| ⊞ 01 - FX - Main - S                                                 | 01    | 001          | 002      | Шлейф ручных  | ⟨извещателе∤          | 220            | 0        | 0        | 00:00    | 0         | 00:00        | 0     | 00:00           | 0        | 00:00  | 0     | 00:00 | 0     | 00:00 | 0     | 00:00 |
|                                                                      | 01    | 001          | 010      | Неадресный ш  | лейф                  | 0              | 0        | 0        | 00:00    | 0         | 00:00        | 0     | 00:00           | 0        | 00:00  | 0     | 00:00 | 0     | 00:00 | 0     | 00:00 |
| Endo - TA - Last - V                                                 | 02    | 003          | 001      | Оптический из | в. с упр.сирен        | 20             | 120      | 0        | 00:00    | 0         | 00:00        | 0     | 00:00           | 0        | 00:00  | 0     | 00:00 | 0     | 00:00 | 0     | 00:00 |
|                                                                      | 02    | 003          | 002      | Тепловой изве | щатель                | 0              | 0        | 0        | 00:00    | 0         | 00:00        | 0     | 00:00           | 0        | 00:00  | 0     | 00:00 | 0     | 00:00 | 0     | 00:00 |
|                                                                      | 02    | 003          | 102      | Вход Пожарной | й Тревоги             | 0              | 0        | 0        | 00:00    | 0         | 00:00        | 0     | 00:00           | 0        | 00:00  | 0     | 00:00 | 0     | 00:00 | 0     | 00:00 |
|                                                                      | 02    | 003          | 107      | Ручной извеща | атель                 | 220            | 0        | 0        | 00:00    | 0         | 00:00        | 0     | 00:00           | 0        | 00:00  | 0     | 00:00 | 0     | 00:00 | 0     | 00:00 |
|                                                                      | 02    | 004          | 002      | Тепловой изве | щатель                | 0              | 0        | 0        | 00:00    | 0         | 00:00        | 0     | 00:00           | 0        | 00:00  | 0     | 00:00 | 0     | 00:00 | 0     | 00:00 |
|                                                                      | 02    | 004          | 099      | Оптический из | вещатель              | 0              | 0        | 0        | 00:00    | 0         | 00:00        | 0     | 00:00           | 0        | 00:00  | 0     | 00:00 | 0     | 00:00 | 0     | 00:00 |
|                                                                      | 02    | 004          | 107      | Ручной извеща | атель                 | 90             | 0        | 0        | 00:00    | 0         | 00:00        | 0     | 00:00           | 0        | 00:00  | 0     | 00:00 | 0     | 00:00 | O     | 00:00 |
|                                                                      | 03    | 005          | 001      | 200АР Оптичес | кий извещате          | 0              | 0        | 0        | 00:00    | 0         | 00:00        | 0     | 00:00           | 0        | 00:00  | 0     | 00:00 | 0     | 00:00 | 0     | 00:00 |
|                                                                      | 03    | 005          | 002      | 200АР Оптичес | кий извещате          | 0              | 0        | 0        | 00:00    | 0         | 00:00        | 0     | 00:00           | 0        | 00:00  | 0     | 00:00 | 0     | 00:00 | 0     | 00:00 |
|                                                                      | 03    | 005          | 210      | Ручной извеща | атель                 | 225            | 0        | 120      | 00:00    | 220       | 00:20        | 65    | 00:40           | 0        | 00:00  | 0     | 00:00 | 0     | 00:00 | 0     | 00:00 |
| <ul> <li>Новая система FXNet</li> <li> <ul> <li></li></ul></li></ul> | Панел | ь Шлейс<br>О | ф Адрес  | Тип/Выход     | Ф-ция вых<br>Выход По | кода<br>жарной | Тревоги  |          |          | 30        | ны Упр<br>П: |       | Текст<br>Зона У | правлени | ия 120 |       |       |       |       | _     |       |
| выходы зон управления                                                |       |              |          |               |                       |                |          |          | -Tri     |           | одов. г      | 2     |                 |          |        |       |       |       |       |       |       |
| 😟 01 - FX - Main - S                                                 | 01    | 0            | CCO 1    | ссо           | Выход По              | жарной         | Тревоги  |          |          | 12        | 0;           |       | Зона У          | правлені | ия 120 |       |       |       |       | -     |       |
| 02 - FX - First - S & V                                              | 01    | 0            | CCO 2    | ссо           | Выход По              | жарной         | Тревоги  |          |          | 22        | 0;           |       | Зона У          | правлені | ия 220 |       |       |       |       |       |       |
| ⊞ 03 - FX - Last - V                                                 | 01    | 0            | MRO 1    | MRO           | Устр-ва с             | игнализ        | ации Поэ | к.Трево  | ги       | 06        | бщая         |       |                 |          |        |       |       |       |       |       |       |
|                                                                      | 02    | 0            | CCO 1    | ссо           | Выход на              | оборуд         | ование г | тередач  | и сигн.П | Іожар Об  | бщая         |       |                 |          |        |       |       |       |       |       |       |
|                                                                      | 02    | 0            | CCO 2    | ссо           | Выход уп              | р.пожар        | отушени  | 1ем      |          | Of        | бщая         |       |                 |          |        |       |       |       |       |       |       |
|                                                                      | 02    | 0            | MRO 1    | MRO           | Устр-ва с             | игнализ        | ации Поэ | к.Трево  | ги       | Of        | бщая         |       |                 |          |        |       |       |       |       |       |       |
|                                                                      | 02    | 1            | CCO 2    | ссо           | Выход По              | жарной         | Тревоги  |          |          | Of        | бщая         |       |                 |          |        |       |       |       |       |       |       |
|                                                                      | 02    | 1            | MRO 1    | MRO           | Устр-ва с             | игнализ        | ации По: | к.Трево  | ги       | 02        | 0;           |       |                 |          |        |       |       |       |       |       |       |
|                                                                      | . 02  | 1            | MRO 2    | MRO           | Устр-ва с             | игнализ        | ации Поэ | к.Трево  | ги       | 12        | 0;           |       |                 |          |        |       |       |       |       |       |       |
|                                                                      | 02    | 1            | MRO 3    | MRO           | Устр-ва с             | игнализ        | ации Поэ | к.Трево  | ги       | 09        | 0;           |       |                 |          |        |       |       |       |       |       |       |
|                                                                      | 02    | 003          | 001      | Оптический из | вещ                   |                |          |          |          | 06        | бщая         |       | Дымов           | ой извец | цатель |       |       |       |       |       |       |
|                                                                      | 02    | 003          | 103      | Модуль управ. | лениВыход уп          | р.пожар        | ной две  | рью      |          | 22        | 5;           |       |                 |          |        |       |       |       |       |       |       |
|                                                                      | 03    | 0            | CCO 1    | ссо           | Выход По              | жарной         | Тревоги  |          |          | 12        | 0;           |       | Зона У          | правлені | ия 120 |       |       |       |       |       |       |
|                                                                      | 03    | 0            | CCO 2    | ссо           | Выход По              | жарной         | Тревоги  |          |          | 22        | 0;           |       | Зона У          | правлені | ия 220 |       |       |       |       |       |       |
|                                                                      | 03    | 0            | MRO 1    | MRO           | Неоткл.ус             | тр-ва с        | игнализа | ации Поз | к.Трево  | ги Об     | бщая         |       |                 |          |        |       |       |       |       |       |       |
|                                                                      | 03    | 1            | CCO 1    | ссо           | Выход По              | жарной         | Тревоги  |          |          | 06        | 5; 075;      |       |                 |          |        |       |       |       |       |       |       |
|                                                                      | 03    | 1            | MRO 1    | MRO           | Устр-ва с             | игнализ        | ации Поэ | к.Трево  | ги       | Of        | бщая         |       |                 |          |        |       |       |       |       |       |       |
|                                                                      | 03    | 1            | MRO 2    | MRO           | Устр-ва с             | игнализ        | ации Поэ | к.Трево  | ги       | Ло        | кальна       | я     |                 |          |        |       |       |       |       |       |       |
|                                                                      | 03    | 1            | MRO 4    | MRO           | Неоткл.ус             | тр-ва с        | игнализа | ации По: | к.Трево  | ги Об     | бщая         |       |                 |          |        |       |       |       |       |       |       |

### Пример конфигурации

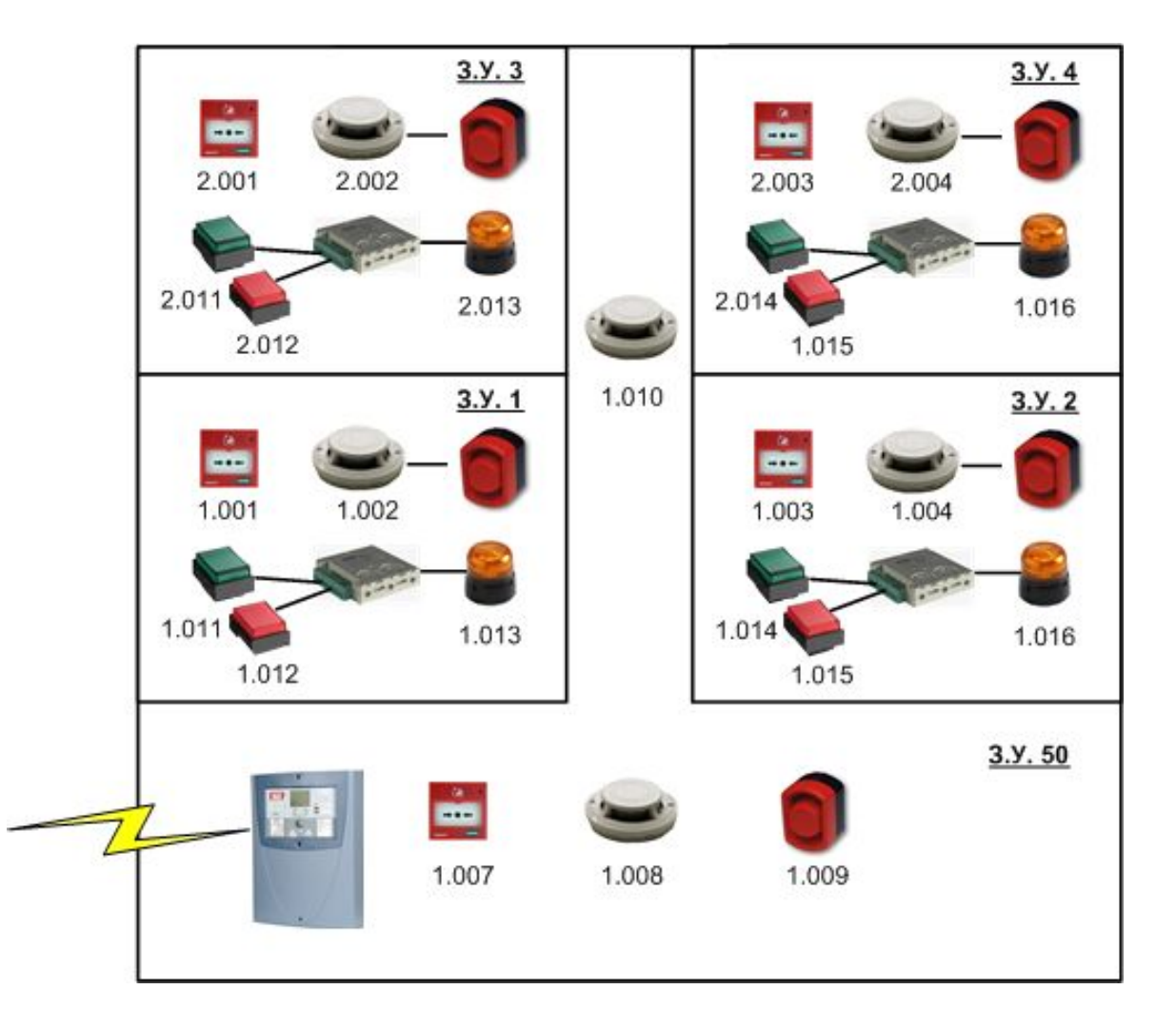

Бизнес - центр В офисах создаются зоны с задержкой тревоги Общие площади контролируются в стандартном режиме

### Пример конфигурации

| Sterner Verzpoerne Verzpoerne Verz | 🕌 WinFXNet C:\MyDocs\TA(                                                                                                    | E\ESMI-FX\Moscow30.05.200                                                                                                    | 17\Sw\WinFxNet V3.0.0.55\Для документа.fxn                                                                                                    |                                                                          |                  |
|----------------------------------------------------------------------------------------------------|----------------------------------------------------------------------------------------------------|----------------------------------------------------------------------------------------------------|----------------------------------------------------------------------------------------------------|--------------------------------------------------------------------------|------------------|
| <ul> <li>С с с с с с с с с с с с с с с с с с с с</li></ul>                                                                                                    | Файл Данные Инструменть                                                                                                    | і Установки                                                                                                    |                                                                                                    |                                                                          |                  |
| ∎       Почерлация о панеми   Конпурикации   Идентикикация   Конпурикации   Идентикикация   Конпурикация   Разное       Эпрекление выходеми   Станоски ви/вык MC           9:00:3: P.K: Прокованств       Эздержик выходов       Эздержик тексон   Пекть и регистрания   Разное       Гонтоски ви/вык MC           10:3: P.K: Прокованств       Эздержик выходов       Эздержик выходов       Гонтоски ви/вык MC         Гонтоски ви/вык MC           11: 10: 11: 10: 11: 12: 300: 11: 12: 300: 11: 12: 3                                                                                                    | <u>jid BR B</u> E                                                                                                    |                                                                                                    |                                                                                                    |                                                                          |                  |
| Прекращение задержки по второй незадержанной тревоге<br>∩ Не прекращать задержку при второй незадержанной тревоге в этой зоне<br>∩ Прекратить задержку при второй незадержанной тревоге в любой зоне этой панели<br>∩ Прекратить задержку при второй незадержанной тревоге в любой видимой панели<br>∩ Прекратить задержки<br>∩ Отображение задержки<br>✓ Отображать задержанную тревогу как отключение                                                                                                    | <ul> <li>Новая система FXNet</li> <li>01 - FX - Первый этаж</li> <li>02 - FX - Второй этаж</li> <li>08 - FX - Производство<br/>09 - FX - Производство<br/>15 - FX - Злектростани<br/>16 - FX - Проходная</li> </ul> | Net         ■         ∑         ₹         ₹           Информация о панели         Ком         Установки контроллера ввор         Задержки выходов           Задержки выходов         Т1         60         ₹         1           Т2         300         ₹         1         1         1         1         1         1         1         1         1         1         1         1         1         1         1         1         1         1         1         1         1         1         1         1         1         1         1         1         1         1         1         1         1         1         1         1         1         1         1         1         1         1         1         1         1         1         1         1         1         1         1         1         1         1         1         1         1         1         1         1         1         1         1         1         1         1         1         1         1         1         1         1         1         1         1         1         1         1         1         1         1         1         1 | <ul> <li>муникации Идентификация Контроллеры шлейфов Адержка тревоги Печать и регистрация</li> <li>Выходы задержанных тревог</li> <li>Передатчик сигнала о пожаре</li> <li>Устр-ва сигнализации о пожаре</li> <li>Устр-ва сигнализации о пожаре</li> </ul> | Управление выходами   Установки вх/вых МС<br>Разное  <br>↓ □<br>↓ □<br>↓ | ✓ ОК<br>★ Отмена |
|                                                                                                    |                                                                                                    | <ul> <li>Прекращение задержки по</li> <li>Не прекращать задержки по</li> <li>Прекратить задержки по</li> <li>Прекратить задержку по</li> <li>Прекратить задержку по</li> <li>Прекратить задержки по</li> <li>Прекратить задержки</li> <li>Отображение задержки</li> <li>Отображать задержани</li> </ul>                                                                                                    | три второй незадержанной тревоге<br>(ку при второй незадержанной тревоге<br>при второй незадержанной тревоге в этой зоне<br>при второй незадержанной тревоге в любой зоне этой г<br>при второй незадержанной тревоге в любой видимой па<br>ную тревогу как отключение                                                                                                    | анели<br>анели                                                           |                  |

### Пример конфигурации

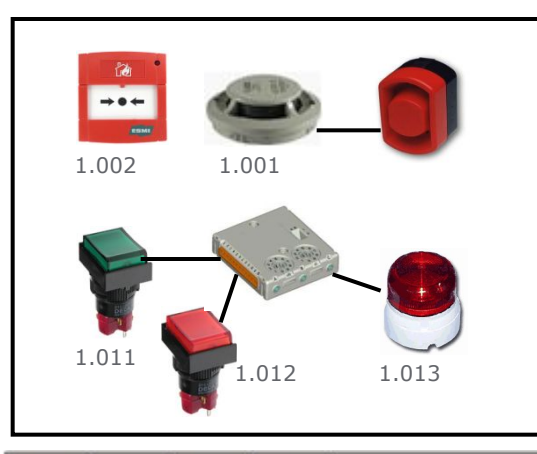

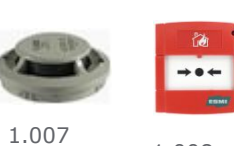

1.008

3 1.009

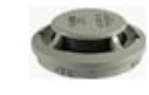

1.010

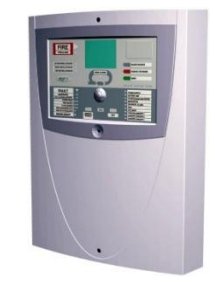

| Адрес | П-Зона | Упр А | Упр В | Тип                                   | Режим       | ЗоныУ | Текст                  |
|-------|--------|-------|-------|---------------------------------------|-------------|-------|------------------------|
| 001   | 0001   | 010   |       | Комб.изв.с упр.сиреной                | Задерж.Вых. | 010;  | Комб. извещатель кв 1  |
| 002   | 0001   |       |       | Ручной извещатель                     | Стандарт.   |       | Ручной извещатель кв 1 |
| 003   | 0002   | 011   |       | Комб.изв.с упр.сиреной                | Задерж.Вых. | 011;  | Комб. извещатель кв 2  |
| 004   | 0002   |       |       | Ручной извещатель                     | Стандарт.   |       | Ручной извещатель кв 2 |
| 005   | 0001   |       |       | Не используется                       |             |       |                        |
| 006   | 0001   |       |       | Не используется                       |             |       |                        |
| 007   | 0061   |       |       | Ручной извещатель                     | Стандарт.   |       |                        |
| 008   | 0061   |       |       | Комбинир. извещатель                  | Стандарт.   |       |                        |
| 009   | 0061   |       |       | Устр. сигнализации пож.тревоги        | Контролир.  | Общая | Пожар в доме           |
| 010   | 0061   |       |       | Комбинир. извещатель                  | Стандарт.   |       |                        |
| 011   | 0001   |       |       | Вход выкл.звука задерж.тревоги в зоне | Стандарт.   |       |                        |
| 012   | 0001   |       |       | Вход сброса задерж.тревоги в зоне     | Стандарт.   |       |                        |
| 013   | 0001   |       |       | Неоткл.устр-ва сигнализ.пож.тр.       | Контролир.  | 010;  |                        |
| 014   | 0002   |       |       | Вход выкл.звука задерж.тревоги в зоне | Стандарт.   |       |                        |
| 015   | 0002   |       |       | Вход сброса задерж.тревоги в зоне     | Стандарт.   |       |                        |
| 016   | 0002   |       |       | Неоткл.устр-ва сигнализ.пож.тр.       | Контролир.  | 011;  |                        |

### Пример конфигурации. Управление FX от MCO

Пожарная панель 1 активирует реле 1 ІОС при пожаре и реле 2 ІОС при предупреждении до Выключения сигнализации (silence)

| 👪 WinFXNet C:\Program Files\ESM                                               | II\ESMIO          | )PCServer\Experiment                              | ts_w_new_v                   | ers.fxn                             |                     |                      |                       |                          |          |          |          |
|-------------------------------------------------------------------------------|-------------------|---------------------------------------------------|------------------------------|-------------------------------------|---------------------|----------------------|-----------------------|--------------------------|----------|----------|----------|
| Файл Данные Инструменты Уст.                                                  | ановки            |                                                   |                              |                                     |                     |                      |                       |                          |          |          |          |
|                                                                               |                   |                                                   |                              |                                     |                     |                      |                       |                          |          |          |          |
| <ul> <li>Новая система FXNet</li> <li>              •             •</li></ul> | Информ<br>Установ | ация о панели   Коммун<br>ки контроллера ввода-ві | икации   Иде<br>ывода   Заде | нтификация   Ко<br>ржка тревоги   Г | нтролле<br>Іечать и | ры шлейф<br>регистра | ов   Упр<br>ция   Раз | авление выходами<br>зное | 9станов  | ки вх/вь | (x MC    |
|                                                                               | Контрол           | плер ввода/вывода                                 |                              |                                     |                     |                      |                       | 12                       |          | 100      |          |
|                                                                               | 1                 | +                                                 |                              |                                     |                     | Тип:                 |                       | ІОС - к-р ввода          | а-вывода | -        | 🗸 ок     |
|                                                                               | Входы '           | сухой контакт'                                    |                              |                                     |                     |                      |                       |                          |          |          |          |
|                                                                               | Вход              | Функция                                           | Контакт                      | ЗонаУпр.А                           | Зона                | Іпр.В                | Описани               | ie                       |          |          | 👗 Отмена |
|                                                                               | 1                 | Вход внешней неиспра                              | Н.Размк                      | 0                                   | 0                   |                      |                       |                          |          |          |          |
|                                                                               | 2                 | Неисправность пожарс                              | Н.Размк                      | 0                                   | 0                   |                      |                       |                          |          |          |          |
|                                                                               | 3                 | Вх.внешней логики                                 | Н.Размк                      | 0                                   | 0                   |                      |                       |                          |          |          |          |
|                                                                               | 4                 | Включение индикатора                              | Н.Размк                      | 0                                   | 0                   |                      |                       |                          |          |          |          |
|                                                                               |                   |                                                   |                              |                                     |                     |                      |                       |                          |          |          |          |
|                                                                               | Релейн            | ые выходы                                         |                              |                                     |                     |                      | -                     |                          |          |          |          |
|                                                                               | Выход             | Функция                                           | Зоны уп                      | равления                            |                     |                      | Описани               | le                       |          |          |          |
|                                                                               | 1                 | Выход внешней логики                              | 031;                         |                                     |                     |                      |                       |                          | 2        |          |          |
|                                                                               | 2                 | Выход внешней логики                              | 022;                         |                                     |                     |                      |                       |                          |          |          |          |
|                                                                               | Контрол           |                                                   |                              |                                     |                     |                      |                       |                          |          |          |          |
|                                                                               | Выход             | Финкция                                           |                              | Режим                               |                     | Контрол              | њ                     | оны иправления           | Описан   | we       |          |
|                                                                               | 1                 | Устр-ва сигнализации                              | пож тревоги                  | Согласно перем                      | ычкам               | Контрол              | - С                   | 175:                     |          |          |          |
|                                                                               | 2                 | Выход внешней логики                              |                              | Согласно перем                      | ычкам               | Контрол              | че с<br>1ир ()        | 10:                      |          |          |          |
|                                                                               | 3                 | Вых управл. пожарной ;                            | аверью                       | Согласно перем                      | ычкам               | Контрол              | ир (                  | )бшая                    |          |          |          |
|                                                                               | 4                 | Вых, управл. пожаротуш                            | ением                        | Согласно перем                      | ычкам               | Контрол              | пир 2                 | 20:                      |          |          |          |
|                                                                               | <u> </u>          | 12                                                |                              |                                     |                     | 1                    |                       |                          |          |          |          |
|                                                                               |                   |                                                   |                              |                                     |                     |                      |                       |                          |          | 1        |          |
|                                                                               |                   |                                                   |                              |                                     |                     |                      |                       |                          |          |          |          |
|                                                                               |                   |                                                   |                              |                                     |                     |                      |                       |                          |          |          |          |
|                                                                               | Ľ.                |                                                   | )                            |                                     |                     |                      |                       |                          |          |          | ///      |

### Пример конфигурации. Управление FX от MCO

Пожарная панель 1 активирует реле 1 ІОС при пожаре и реле 2 ІОС при предупреждении до Выключения сигнализации (silence)

| ESMI MCO-EDITO                | R Ver. 3. 1<br>Definitions He | łp     |                         |               |          |                 |
|-------------------------------|-------------------------------|--------|-------------------------|---------------|----------|-----------------|
| Logic Function:<br>Add/Modify | ON<br>PreAlarm                | _      | OF/IN<br>Control Panel, | ContPan       | • 1      |                 |
| C Comment                     | AND<br>Do not care            |        | OF/IN                   |               | <u> </u> | -               |
| Modify<br>Add to list         | DO<br>Activate                | СРОр   | enColl.Output.OcO       | <u>▼</u> [1.3 | 22 Si    | NTIL<br>enced 💌 |
| Function list:                | Comment:                      |        |                         |               |          |                 |
| ON                            | OF/IN                         | AND    | OF/IN                   | DO            |          | UNTIL           |
| 001.FireAlarm                 | ContPan1                      | Do not | care                    | Activate      | Oc01.31  | Silenced        |
| 002.PreAlarm                  | ContPan1                      | Do not | care                    | Activate      | 0c01.22  | Silenced        |

#### Сводка по адресам

| Тип устройства                        | Шлейф 1 | Шлейф 2 | Шлейф 3 | Шлейф 4 | Шлейф 5 | Bcero |
|---------------------------------------|---------|---------|---------|---------|---------|-------|
| Устройства LC                         |         |         |         |         |         |       |
| <ul> <li>Оптический</li> </ul>        | 0       | 1       |         | 0       | 0       | 1     |
| - Тепловой                            | 0       | 1       |         | 0       | 0       | 1     |
| <ul> <li>Комбинированный</li> </ul>   | 4       | 1       |         | 0       | 0       | 5     |
| <ul> <li>Лазерный LZR-1</li> </ul>    | 0       | 1       |         | 0       | 0       | 1     |
| <ul> <li>Модуль контроля</li> </ul>   | 7       | 4       |         | 0       | 0       | 11    |
| <ul> <li>Модуль управления</li> </ul> | 3       | 0       |         | 0       | 0       | 3     |
| Шлейфы CLC                            |         |         |         |         |         |       |
| - Неадр. шлейф                        |         |         | 2       |         |         | 2     |
| Всего                                 | 14      | 8       | 2       | 0       | 0       | 24    |
|                                       |         |         |         |         |         |       |
|                                       |         |         |         |         |         |       |
|                                       |         |         |         |         |         |       |
|                                       |         |         |         |         |         |       |
|                                       |         |         |         |         |         |       |
|                                       |         |         |         |         |         |       |

### WinFXNet. Прием/Загрузка данных от

### панели

- Подключите конфигурационный кабель к МС
- Установите перемычку CONF на MC
- Перейдите на уровень доступа 3 панель должна сообщить о готовности к конфигурации
- Выберите данную панель в дереве конфигурации
- Запустите передачу данных
  - Подготовка панели

| ESsdl32 Version 2.4 Build 1.0  | j            | ×   |  |  |  |
|--------------------------------|--------------|-----|--|--|--|
| <b>COM1</b>                    | Serial Port  |     |  |  |  |
|                                | OK<br>Cancel |     |  |  |  |
| • приняты пе                   | редать дан   | ные |  |  |  |
| Принять можно данные из панели |              |     |  |  |  |
| системы FX Net и панели FX     |              |     |  |  |  |
| системы ESA-MESA-FX            |              |     |  |  |  |

| DDIC                                 | берите данные для передачи | Подготов.панели |
|--------------------------------------|----------------------------|-----------------|
|                                      | Данные панели              |                 |
| ~                                    | Данные вв/выв              | Передать        |
|                                      | Данные по адресам          | Принять         |
|                                      | Текстовые данные           | Перезал панели  |
| 🗸 Показать информацию о конфигурации |                            |                 |
| роти                                 | окол связи:                | Закрыть         |
|                                      |                            |                 |
|                                      |                            |                 |
|                                      |                            |                 |

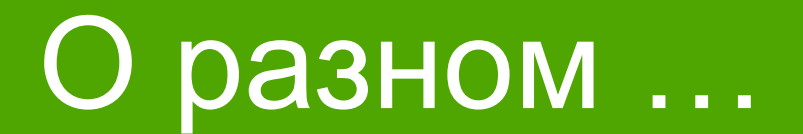

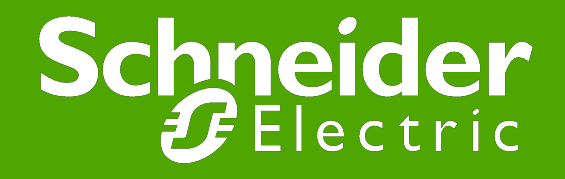

### Внешний вид информации по адресам

• Устройство серии 200АР на дисплее панели видно по "Ар" в информации по адресу

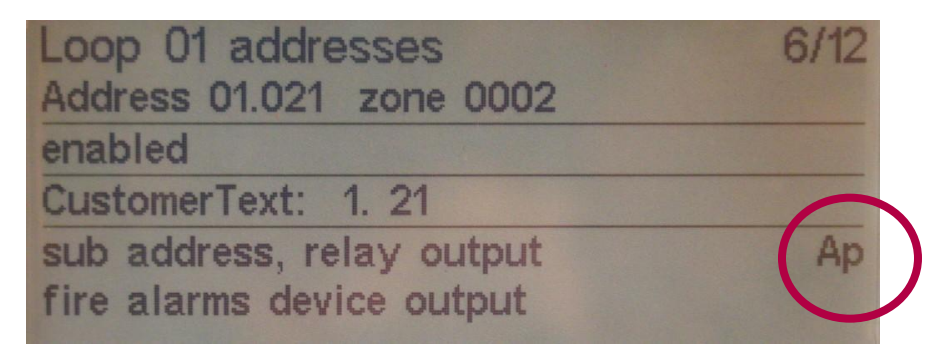

• На 3-м уровне доступа видны параметры устройства

| Loop 01 addresses                                       | 4/12 |
|---------------------------------------------------------|------|
| Address 01.019 zone 0002                                |      |
| enabled                                                 |      |
| CustomerText: 1. 19                                     |      |
| dual input, relay module, monitor 1<br>fire alarm input | Ар   |
| Value=74<br>Date 2010/ 2 Ver=1 Conf=\$00 Iso=C          |      |

# Внешний вид информации по Анализу Шлейфа

Loop communications address 01.000 polled 1945 times

OK frames Comm error bit Parity error bit No Ack bit Interrupt detected Alarm event Trouble event Presence miss

1945

18

### Особенности старта панелей системы FX NET в заводских установках

- Декадными переключателями устанавливаем номера панелей
- При старте панель с ID = 1 будет видящей, остальные видимыми
- Информация о панелях будет записана во флэш-памяти => при следующих пусках 1-я панель будет искать найденные ранее панели и сообщать о неисправности при их отсутствии. Таблицу видимости надо будет сбрасывать
- Для сконфигурированных панелей декадные переключатели значения при включении не имеют

# Особенности конфигурации панелей FX в системе ESA-MESA-FX

- В панелях FX д.б. установлены «старые» платы МС
- Версия ПО в этих платах д.б. <=3.70
- Конфигурация должна производится программой WinFX32
- Для WinFX32 требуется лицензионный файл winfx32.lic
- Интерфейс программы WinFX32 
   Ш WinFXNet
   Главные отличия:
  - На порту System 1 надо установить Протокол MESA
  - На закладке Идентификация надо установить номер панели MESA, с которой будет работать данная панель FX
  - Все, что касается свойств и особенностей системы FX Net, в программе WinFX отсутствует.
- Внимание! Программой WinFX32 нельзя конфигурировать панели системы FX Net.

## Сброс флэш-памяти в заводские установки

- Может быть необходимо сбросить память с конфигурацией в заводские установки
- Например:
  - В конфигурации установлена связь по RS-485, а адаптер SAA,SAB или SAC не установлен
  - При старте панель даст системную неисправность аппаратуры
  - Можно вставить адаптер
  - Или сбросить конфигурацию

## Сброс флэш-памяти в заводские установки

- Отключите питание
- Установите перемычку Config на MC
- Установите номер панели (селектор адреса) на МС в Е и F
- Подключите питание
- Следуйте инструкциям на ЖК дисплее
- Когда на экране появится предложение перезагрузиться:
  - отключите питание
  - верните селектор адреса панели в «0»
  - уберите перемычку Config
- Снова подключите питание к панели панель стартует без конфигурации

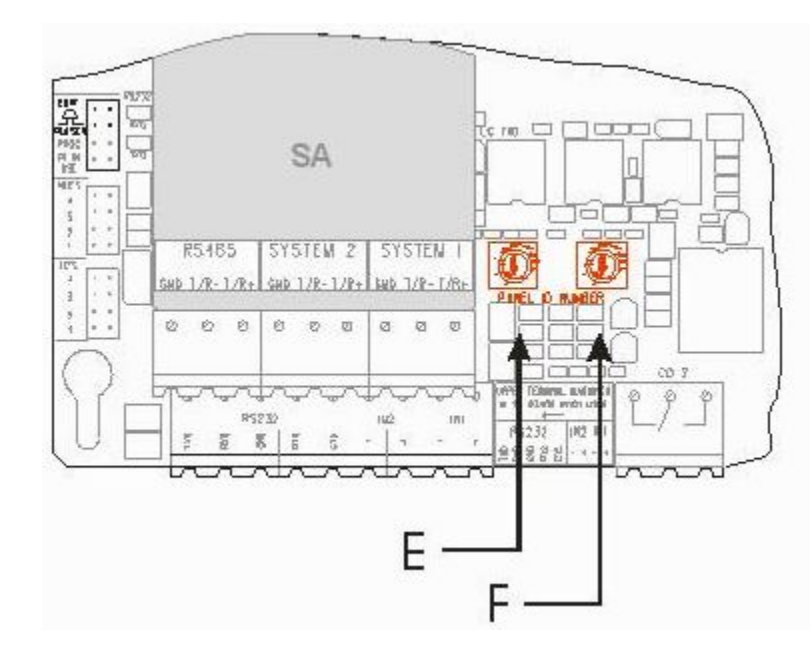
## Отключение флэш-памяти включение заводских установок

- Отключите питание
- Установите перемычку Config на MC
- Установите номер панели (селектор адреса) на МС в D и E
- Подключите питание
- После подтверждения панель загрузится в заводских установках
- Для возврата к конфигурации отключите питание, уберите перемычку Config, установите номер панели 0 0, включите питание

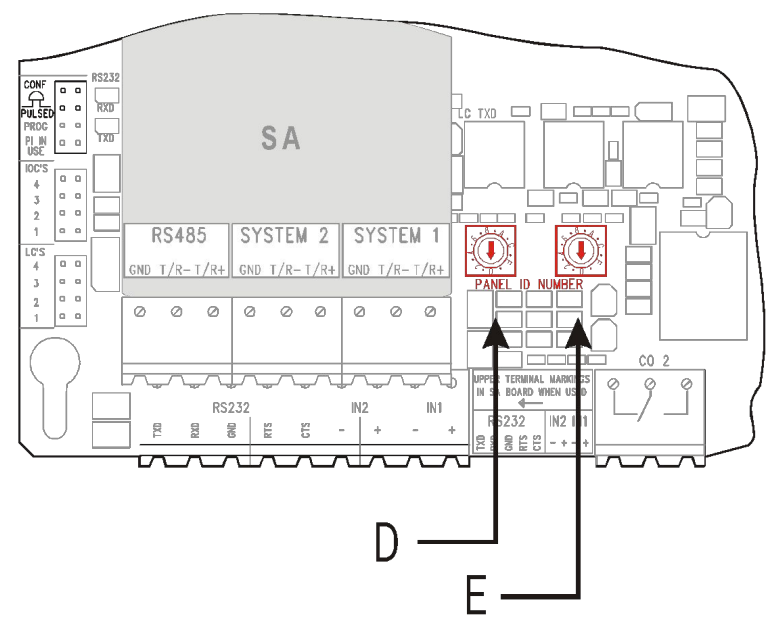

### Еще один «секретный» прием. Отключение шлейфов при старте панели

- Нажмите и удерживайте кнопку «Откл./Вкл» при включении питания
- Отпустите ее при появлении картинки на дисплее
- В панели после завершения инициализации все шлейфы будут отключены (питание в шлейфы не подано)
- Перейдите на уровень 3 и включите нужные Вам шлейфы

## Еще один «секретный» прием. Сброс отключений и таблицы видимости

- Нажмите и удерживайте кнопку 🗆 (под джойстиком) при включении питания.
- Отпустите ее при появлении картинки на дисплее
- В панели после завершения инициализации все отключения сбросятся (FX при выключении питания обычно запоминает текущие отключения)
- Сбрасывается таблица видимости панелей
  - Видимая панель запоминает видящие панели, подключенные к ней. Эта информация не стирается при загрузке новой конфигурации.
    возможны странные коммуникационные ошибки типа «неисправность связи с несуществующей панелью»

# Перепись данных автоматической конфигурации в компьютер

Старт панели

- В панели есть память типа RAM и FLASH
- При каждом старте панель сканирует свою конфигурацию и шлейфы
- Не сконфигурированная панель сохраняет данные в памяти RAM в MC
- Эти данные не могут быть приняты WinFXNet
- Содержимое RAM должно быть загружено в FLASH-память с помощью команды dumpf- через порт RS-232 на MC, после этого конфигурация становится доступна для чтения из ПК

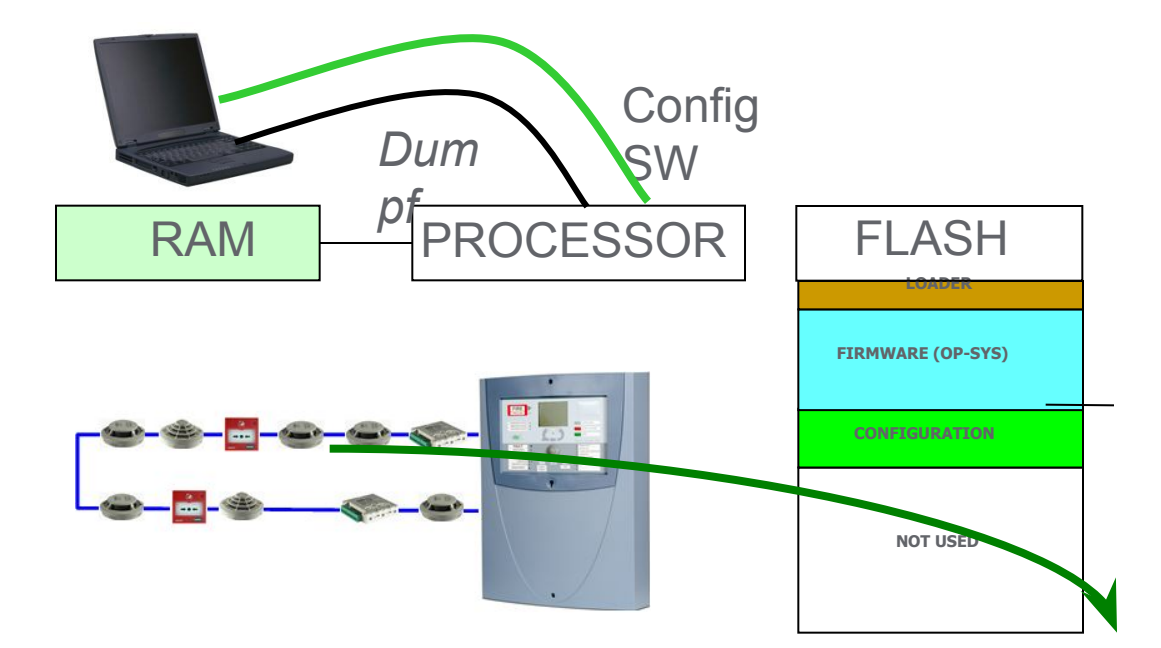

# Перепись данных автоматической конфигурации в компьютер

- Подключить компьютер к порту RS-232 панели FX
- Запустить Wcomm
- На 3-м уровне доступа установите функцию "не используется" ("not used") для порта RS-232
- Установите правильную скорость порта RS-232 в Wcomm (9600) и соединитесь
- Wcomm: набрать debug и нажать Enter (панель ответит "debug on")
- ? и нажать Enter выведется список команд
- dumpf загрузит содержимое оперативной памяти во флэш-память
- Теперь информация доступна для загрузки в WinFXNet.

### FLASH память в MC

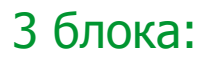

#### <u>Загрузчик</u>

-ПО загрузки флэш-памяти Внутреннее ПО

-Операционная система панели

<u>Конфигурация</u>

-Данные, записанные программой WinFXNet

-Только эта часть может быть стерта операцией "сброс флэш-памяти"

## 2агруации Внутреннее ПО (ОС) Конфигурация Не используется

ФЛЭШ-ПАМЯТЬ МС

## Загрузка ПО в панель FX

- Возможна загрузка :
  - ПО в МС и LC
  - загрузчика ПО для МС и LC
  - в ІОС и РЅ ПО не загружается
- Требуются файлы:
  - mc\_V.RR.hex ПО МС
  - Ic\_V.RR.hex ΠΟ LC
  - loader\_V.RR.hex Загрузчик ПО для МС и LC
  - pc\_loader\_1.40.exe Загрузчик ПО в компьютере

### Загрузка ПО в панель FX

- Подготовка:
  - установите перемычку PROG в MC и PROG UPDATE в LC
  - подключите конфигурационный кабель RS232

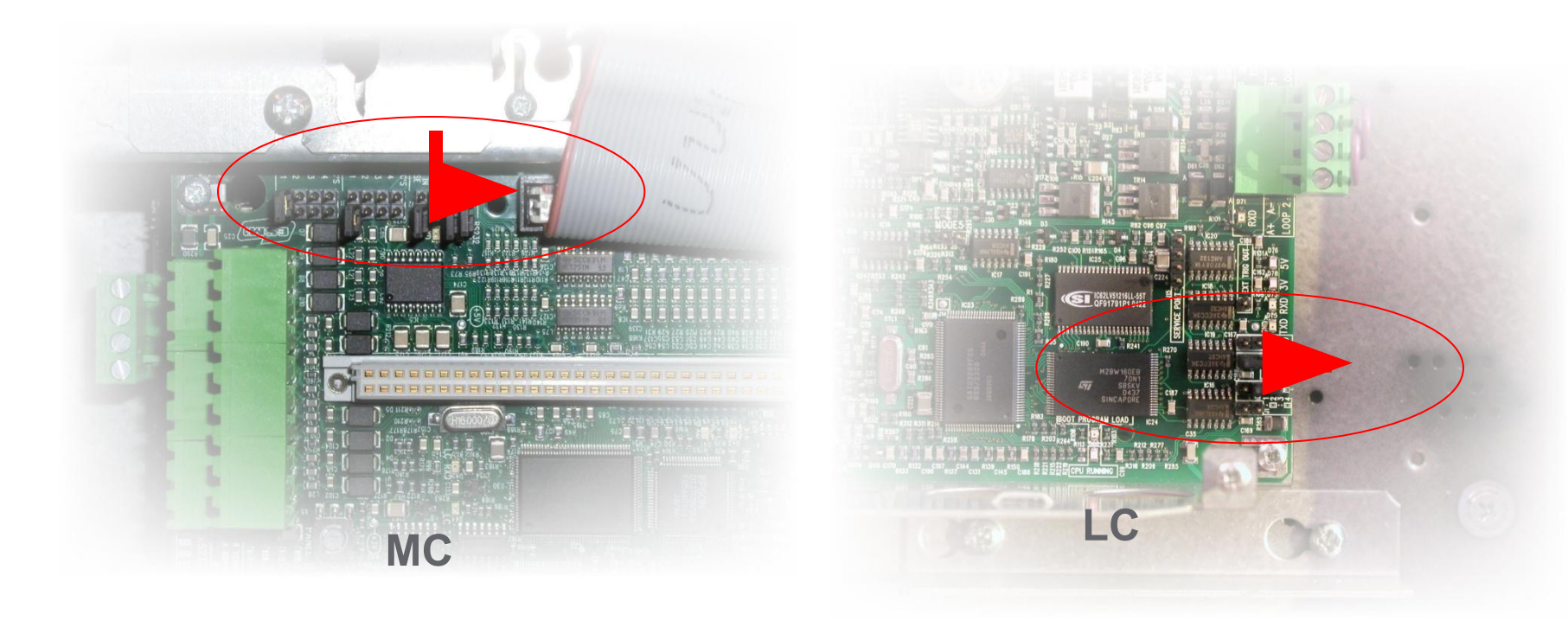

## Загрузка ПО в панель FX

• запустите pc\_loader\_1.40.exe

file name: xxxxx имя загружаемого файла target: yy LC1...LC4 или MC (или IC для загрузки ПО в FMPX, MCOX, REPX – см. док.) port name: com1 используемый порт baudrate: 5 56000

- Если появился новый загрузчик (Loader\_xx.hex), устанавливайте его до обновления внутреннего ПО МС или LC
- Рекомендуется одновременно обновлять загрузчик в МС и в LC
- Удалите перемычки "PROG" с MC и LC
- Перезапустите панель